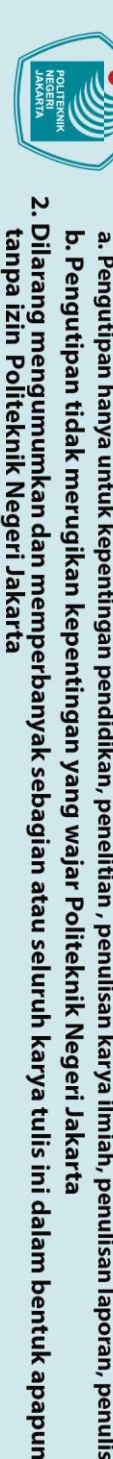

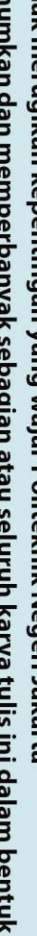

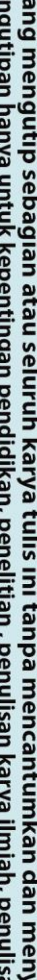

l. Dilarang mengutip sebagian atau seluruh karya tulis ini tanpa mencantumkan dan menyebutkan sumber : a. Pengutipan hanya untuk kepentingan pendidikan, penelitian , penulisan karya ilmiah, penulisan laporan, penulisan kritik atau tinjauan suatu masalah.

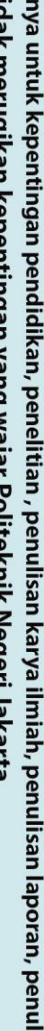

Hak Cipta :

🔘 Hak Cipta milik Politeknik Negeri Jakarta

POLITEKNIK NEGERI JAKARTA

MODUL LATIH OTOMASI PEMILAH DAN PEMINDAH

POTONGAN BESI BERBASIS PROGRAMMABLE LOGIC

**CONTROLLER** 

**TUGAS AKHIR** 

Muhammad Fathur Zidane

1903321071 **R** 

JAKARTA

PROGRAM STUDI ELEKTRONIKA INDUSTRI

JURUSAN TEKNIK ELEKTRO

POLITEKNIK NEGERI JAKARTA

2022

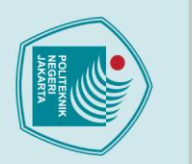

5

tanpa izin Politeknik Negeri Jakarta

# 🔘 Hak Cipta milik Politeknik Negeri Jakarta

POLITEKNIK NEGERI JAKARTA

DESAIN HMI PADA PEMILAH DAN PEMINDAH POTONGAN BESI BERDASARKAN UKURAN DAN WARNA

**TUGAS AKHIR** 

Diajukan sebagai salah satu syarat untuk memperoleh gelar

**Diploma** Tiga

**Muhammad Fathur Zidane** 

1903321071

PROGRAM STUDI ELEKTRONIKA INDUSTRI

JURUSAN TEKNIK ELEKTRO

POLITEKNIK NEGERI JAKARTA

2022

Hak Cipta :

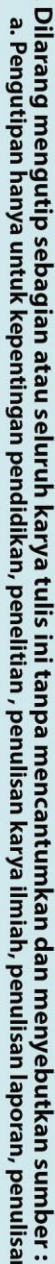

- a. Pengutipan hanya untuk kepentingan pendidikan, penelitian, penulisan karya ilmiah, penulisan laporan, penulisan kritik atau tinjauan suatu masalah.

Dilarang mengumumkan dan memperbanyak sebagian atau seluruh karya tulis ini dalam bentuk apapun

- Pengutipan tidak merugikan kepentingan yang wajar Politeknik Negeri Jakarta

### Hak Cipta :

### HALAMAN PERNYATAAN ORISINALITAS

Tugas Akhir ini adalah hasil karya saya sendiri dan semua sumber baik yang dikutip maupun dirujuk telah saya nyatakan

dengan benar

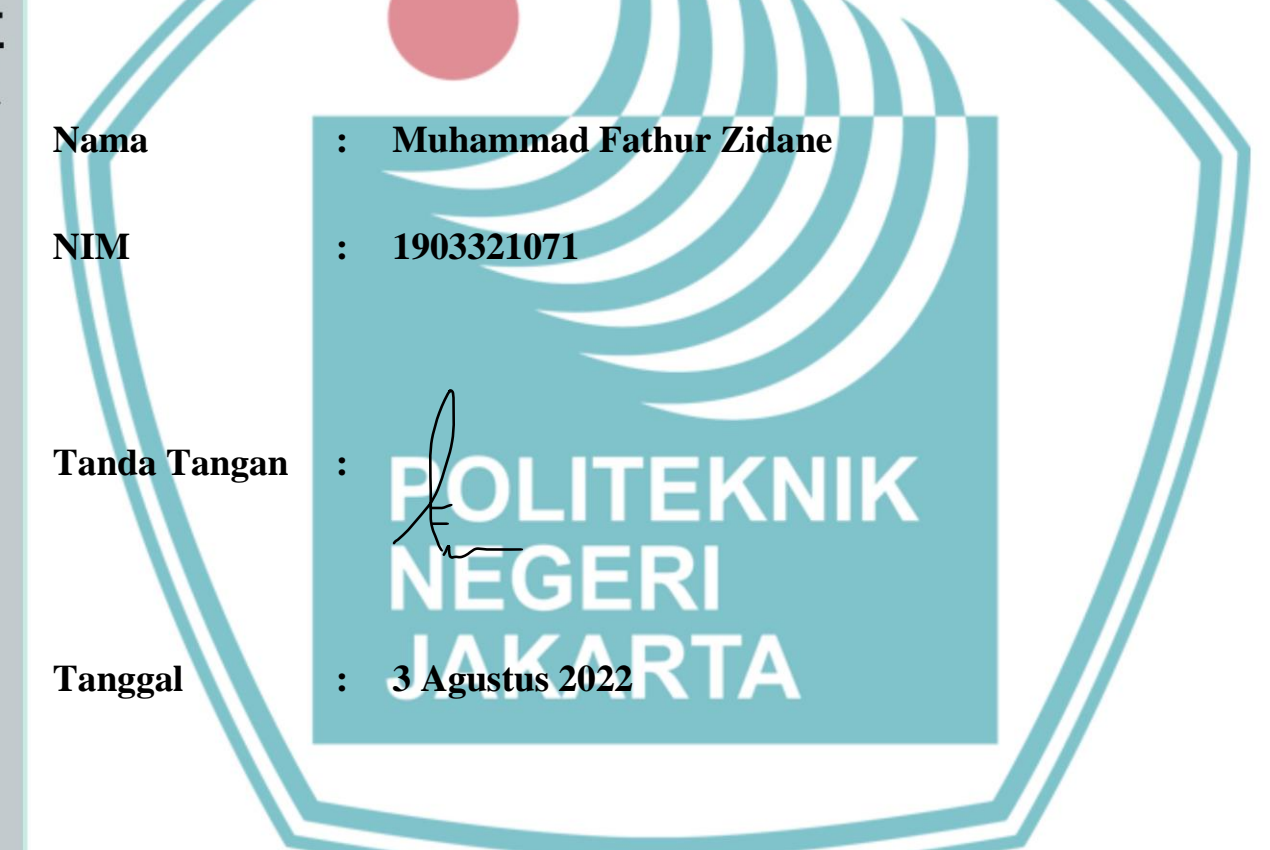

# 🔘 Hak Cipta milik Politeknik Negeri Jakarta

. Dilarang mengutip sebagian atau seluruh karya tulis ini tanpa mencantumkan dan menyebutkan sumber : a. Pengutipan hanya untuk kepentingan pendidikan, penelitian , penulisan karya ilmiah, penulisan laporan, penulisan kritik atau tinjauan suatu masalah.

b. Pengutipan tidak merugikan kepentingan yang wajar Politeknik Negeri Jakarta

### LEMBAR PENGESAHAN **TUGAS AKHIR**

Tugas Akhir ini diajukan oleh:

| Nama          | : | Muhammad Fathur Zidane                             |
|---------------|---|----------------------------------------------------|
| NIM           | : | 1903321071                                         |
| Program Studi | : | Elektronika Industri                               |
| Judul         | : | Modul Latih Otomasi Pemilah dan Pemindah Potongan  |
|               |   | Besi Berbasis Programmable Logic Controller        |
| Sub Judul     | : | Desain HMI pada Pemilah dan Pemindah Potongan Besi |
| Tugas Akhir   |   | Berdasarkan Ukuran dan Warna                       |

Telah diuji oleh tim penguji dalam Sidang Tugas Akhir pada 10 Agustus 2022 dan dinyatakan LULUS.

Pembimbing I : Dr. Dra. Yogi Widiawati, M.Hum.

NIP. 196701111998022001

Depok, 19 Agustus 2022 Disahkan oleh: Ketua Jurusan Teknik Elektro Ir. Sri Danaryani, M.T. NIP. 196305031991032001

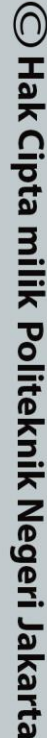

Hak Cipta :

1. Dilarang mengutip sebagian atau seluruh karya tulis ini tanpa mencantumkan dan menyebutkan sumber : a. Pengutipan hanya untuk kepentingan pendidikan, penelitian , penulisan karya ilmiah, penulisan laporan, penulisan kritik atau tinjauan suatu masalah.

2. Dilarang mengumumkan dan memperbanyak sebagian atau seluruh karya tulis ini dalam bentuk apapun tanpa izin Politeknik Negeri Jakarta

iv

### KATA PENGANTAR

Puji syukur penulis panjatkan kepada Tuhan Yang Maha Esa, karena atas berkat dan rahmat-Nya, penulis dapat menyelesaikan Tugas Akhir ini. Penulisan Tugas Akhir ini dilakukan dalam rangka memenuhi salah satu syarat untuk mencapai gelar Diploma Tiga Politeknik.

Tugas akhir ini membahas desain *human machine interface* (HMI) pada modul latih otomasi pemilah dan pemindah potongan besi berbasis *programmable logic controller*, HMI digunakan sebagai kontrol dari modul latih.

Penulis menyadari bahwa, bahwa tanpa bantuan dan bimbingan dari berbagai pihak, dari masa perkuliahan sampai pada penyusunan tugas akhir ini, sangatlah sulit bagi penulis untuk menyelesaikan tugas akhir ini. Oleh karena itu, penulis mengucapkan terima kasih kepada:

- 1. Bapak Nuralam, M.T selaku Ketua Program Studi Elektronika Industri yang telah menyediakan waktu, tenaga, dan pikiran untuk mendukung dan membimbing mahasiswanya dalam penyusunan tugas akhir ini.
- Ibu Dr. Dra. Yogi Widiawati, M.Hum. selaku dosen pembimbing dan ibu Dra.
   B. S. Rahayu Purwanti, M.Si yang telah menyediakan waktu, tenaga, dan pikiran untuk membimbing penulis dalam penyusunan laporan tugas akhir ini.
- 3. Orang tua dan keluarga penulis yang telah memberikan bantuan dukungan material dan moral.
- 4. Teman-teman di Program Studi Elektronika Industri kelas EC6A yang telah memberikan dukungan semangat, moral, serta doa sehingga laporan tugas akhir ini dapat teselesaikan.
- 5. Semua pihak yang telah banyak memberikan bantuan dan arahan dalam penyusunan Tugas Akhir.

Akhir kata, penulis berharap Tuhan Yang Maha Esa berkenan membalas segala kebaikan semua pihak yang telah membantu. Semoga laporan tugas akhir ini membawa manfaat bagi pengembangan ilmu.

v

Depok, 3 Agustus 2022

Muhammad Fathur Zidane

Politeknik Negeri Jakarta

### 🔘 Hak Cipta milik Politeknik Negeri Jakarta

Hak Cipta :

Dilarang mengutip sebag

a. Pengutipan hanya untuk kepentingan pendidikan, penelitian , penulisan karya ilmiah, penulisan laporan, penulisan kritik atau tinjauan suatu masalah.

ian atau seluruh karya tulis ini tanpa mencantumkan dan menyebutkan sumber :

tanpa izin Politeknik Negeri Jakarta

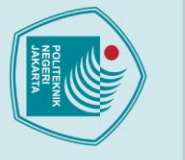

Desain HMI Pada Pemilah Dan Pemindah Potongan Besi Berdasarkan Ukuran Dan Warna

### Abstrak

Pembelajaran Mata Kuliah POE dilaksanakan di Laboratorium Lab EC, menggunakan modul latih otomasi berbasis PLC dan HMI yang bernama Yalong-325 sebagai media belajar mahasiswa. Modul tersebut bertujuan agar mahasiswa mengetahui dan memahami cara kerja sistem otomasi di industri. Jobsheet untuk mendesain HMI tidak tesedia pada modul sehingga pembelajaran POE menjadi tidak maksimal dan mengurangi pengalaman mahasiswa. Untuk itu dibuatlah sebuah modul latih otomasi pemilah dan pemindah potongan besi berbasis PLC yang terintegrasi HMI dalam bentuk jobsheet untuk mahasiswa. HMI berperan sebagai antarmuka antara pengguna sebagai operator dengan modul latih. Modul latih terintruksi dengan PLC yang diprogram dengan software CX-programmer dan HMI yang dibuat dengan software CX-designer dengan menggunakan perintah functional object yaitu on/off button, bit lamp, bitmap dan numerical display.. Dari hasil pengujian dapat disimpulkan bahwa pembuatan HMI telah berhasil dan sistem bekerja sesuai program yang telah dibuat.

Kata kunci: PLC, CX-Designer, HMI Design, CX-Programmer

Dilarang mengutip sebagian atau seluruh karya tulis ini tanpa mencantumkan dan menyebutkan sumber :

a. Pengutipan hanya untuk kepentingan pendidikan, penelitian , penulisan karya ilmiah, penulisan laporan, penulisan kritik atau tinjauan suatu masalah.

### Abstract

The POE course learning is carried out at the EC Lab Laboratory, using a PLC and HMI-based automation training module called Yalong-325 as a student learning medium. The module aims to make students know and understand how automation systems work in industry. Jobsheets for designing HMI are not available in the module so that POE learning is not optimal and reduces the student experience. For this reason, a PLC-based training module for sorting and moving iron scraps which is integrated into HMI is made in the form of a job sheet for students. HMI acts as an interface between the user as an operator and the training module. The training module is instructed with a PLC programmed with CXprogrammer and HMI software made with CX-designer software by using functional object commands, namely on/off button, bit lamp, bitmap and numerical display. From the test results, it can be concluded that the manufacture of HMI has successful and the system works according to the program that has been made.

Keywords: PLC, CX-Designer, Desain HMI, CX-Programmer

NEGERI

JAKARTA

Hak Cipta :

. Dilarang mengutip sebagian atau seluruh karya tulis ini tanpa mencantumkan dan menyebutkan sumber :

a. Pengutipan hanya untuk kepentingan pendidikan, penelitian , penulisan karya ilmiah, penulisan laporan, penulisan kritik atau tinjauan suatu masalah.

### **DAFTAR ISI**

| Halaman                                     |
|---------------------------------------------|
| HALAMAN SAMPUL i                            |
| HALAMAN JUDULii                             |
| HALAMAN PERNYATAAN ORISINALITASiii          |
| HALAMAN PENGESAHAN iv                       |
| KATA PENGANTARv                             |
| ABSTRAK vi                                  |
| DAFTAR ISI                                  |
| DAFTAR GAMBARx                              |
| DAFTAR TABEL xii                            |
| DAFTAR LAMPIRAN xiii                        |
| BAB I PENDAHULUAN                           |
| 1.1 Latar Belakang                          |
| 1.2 Rumusan Masalah2                        |
| 1.3 Tujuan2                                 |
| 1.4 Luaran2                                 |
| BAB II Tinjuan Pustaka3                     |
| 2.1 Programmable Logic Controller           |
| 2.1.1 Struktur Dasar PLC3                   |
| 2.1.2 Prinsip Kerja PLC5                    |
| 2.1.3 Bahasa Pemrograman Ladder6            |
| 2.2 PLC Omron CP1E-N20DR-A7                 |
| 2.3 Software CX-Programmer                  |
| 2.4 Human Machine Interface (HMI)           |
| 2.4.1 Fungsi Human Machine Interface (HMI)9 |
| 2.5 Software CX-Designer                    |
| 3.1 Rancangan Alat                          |
| 3.1.1 Deskripsi Alat11                      |
| 3.1.2 Cara Kerja Alat11                     |
| 3.1.3 Spesifikasi Alat13                    |
| 3.1.4 Diagram Blok15                        |

# 🔘 Hak Cipta milik Politeknik Negeri Jakarta

|   | _ | T  |
|---|---|----|
|   | - | a  |
| , | 2 | ×  |
| 7 | a | 0  |
| 2 | 3 | =  |
| 2 | Z | ¥  |
|   |   | a  |
| 5 | 3 | •• |

Dilarang mengutip sebagian atau seluruh karya tulis ini tanpa mencantumkan dan menyebutkan sumber : a. Pengutipan hanya untuk kepentingan pendidikan, penelitian , penulisan karya ilmiah, penulisan laporan, penulisan kritik atau tinjauan suatu masalah.

b. Pengutipan tidak merugikan kepentingan yang wajar Politeknik Negeri Jakarta

2. Dilarang mengumumkan dan memperbanyak sebagian atau seluruh karya tulis ini dalam bentuk apapun tanpa izin Politeknik Negeri Jakarta

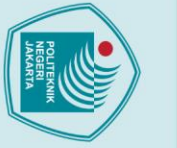

### C Hak Cipta milik Politeknik Negeri Jakarta Hak Cipta :

| 2.2.1 Dembuston Eile Dem                                        | 18<br>10 |
|-----------------------------------------------------------------|----------|
| 3.2.1 Pembuatan File Baru                                       | 18       |
| 3.2.2 Addressing Functional Object Untuk Monitoring dan Kontrol | 20       |
| 3.2.3 Addressing Functional Object Untuk Animasi HMI            | 21       |
| 3.2.4 Perancangan Tampilan HMI On/Off Button                    | 22       |
| 3.2.5 Perancangan Tampilan HMI Numerical Display                | 24       |
| 3.2.6 Perancangan Tampilan HMI Bit Lamp                         |          |
| 3.2.7 Perancangan Animasi HMI Bitmap                            | 28       |
| 3.2.8 Konfigurasi Komunikasi PLC dengan HMI                     |          |
| BAB IV PEMBAHASAN                                               | 34       |
| 4.1 Pengujian Sistem HMI                                        |          |
| 4.1.1 Deskripsi Pengujian                                       |          |
| 4.1.2 Menghubungkan Sistem HMI dengan Modul Latih               |          |
| 4.1.3 Pengujian I/O Modul Latih dengan HMI                      |          |
| BAB V PENUTUP                                                   |          |
| 5.1 Kesimpulan                                                  |          |
| DAFTAR PUSTAKA                                                  | 52       |
|                                                                 |          |
| NEGERI<br>JAKARTA                                               |          |

1

### **DAFTAR GAMBAR**

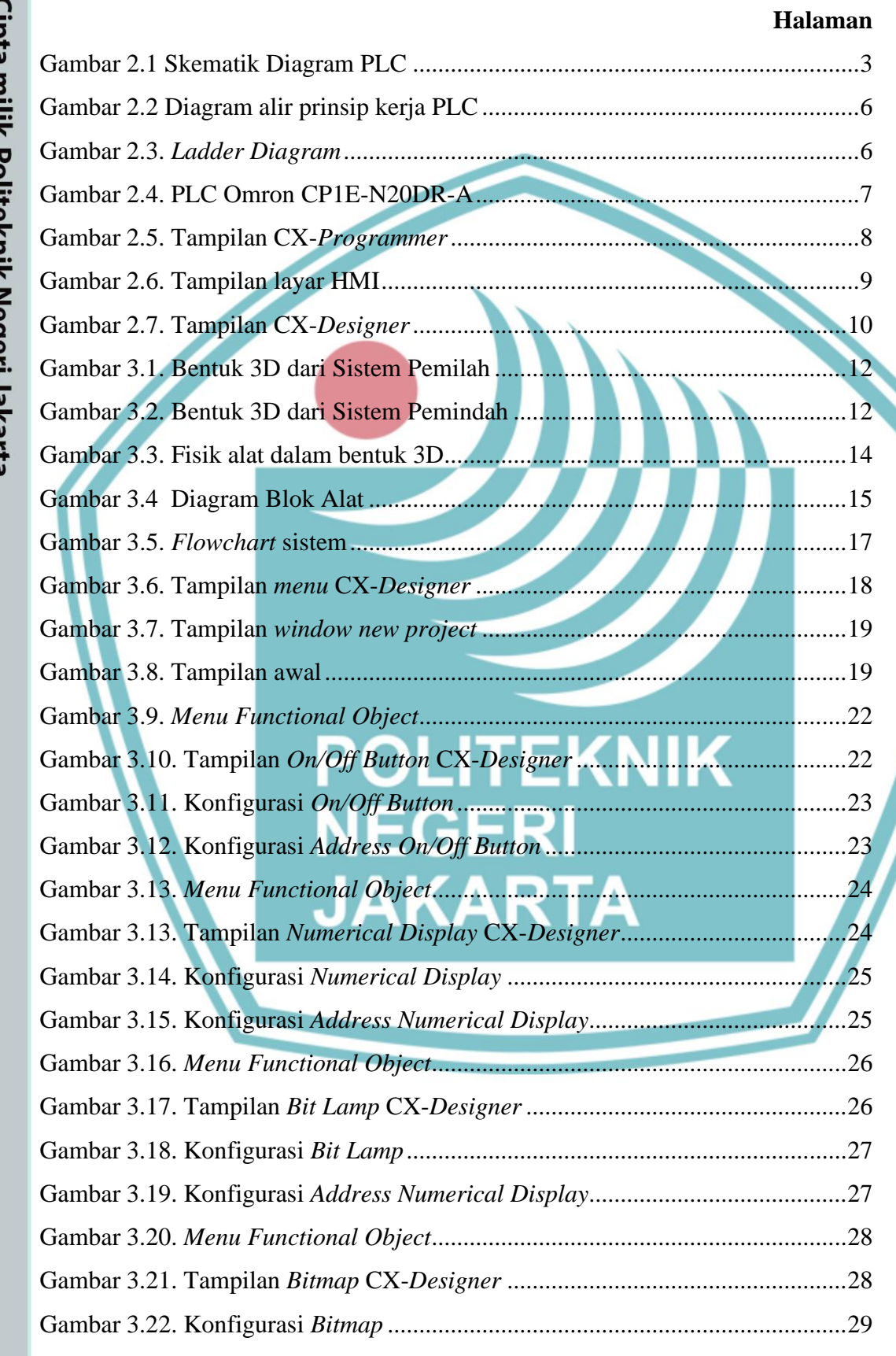

### 🔘 Hak Cipta milik Politeknik Negeri Jakarta

Hak Cipta :

σ

tanpa izin Politeknik Negeri Jakarta

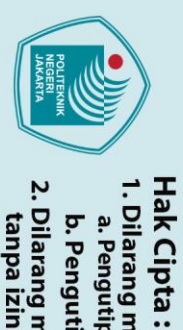

Ģ

Dilarang mengutip sebag

🔘 Hak Cipta milik Politeknik Negeri Jakarta

### Gambar 4.10. Tampilan HMI saat tombol reverse ditekan......40 Gambar 4.11. Tampilan ladder saat tombol stop ditekan ...... Gambar 4.13. Animasi pemilahan besi *flat*......42 Gambar 4.14. Hasil pemilahan besi *flat*......43 Gambar 4.15. Animasi pemilahan besi hollow ......44 Gambar 4.17. Animasi pemilahan besi L......46 Gambar 4.21. Tampilan *ladder* saat tombol *reset* ditekan......50

Pengutipan tidak merugikan kepentingan yang wajar Politeknik Negeri Jakarta

ian atau seluruh karya tulis ini tanpa

a. Pengutipan hanya untuk kepentingan pendidikan, penelitian, penulisan karya ilmiah, penulisan laporan, penulisan kritik atau tinjauan suatu masalah.

mencantumkan dan menyebutkan sumber :

### **DAFTAR TABEL**

|                                                                              | Halaman |
|------------------------------------------------------------------------------|---------|
| Tabel 2.1. Spesifikasi PLC                                                   | 7       |
| Tabel 3.1. Spesifikasi <i>Hardware</i>                                       | 13      |
| Tabel 3.2. Spesifikasi <i>Software</i>                                       | 14      |
| Tabel 3.3. Penjelasan tiap-tiap blok                                         | 16      |
| Tabel 3.4. Addressing Functional Object untuk Monitoring dan Kontrol         | 20      |
| Tabel 3.5. Addressing Functional Object untuk Animasi HMI                    | 21      |
| Tabel 4.1. Alat/Bahan untuk pengujian                                        | 35      |
| Tabel 4.2. Daftar I/O aktif s <mark>aat pemil</mark> ahan besi <i>flat</i>   | 43      |
| Tabel 4.3. Daftar I/O aktif s <mark>aat pemil</mark> ahan besi <i>hollow</i> | 45      |
| Tabel 4.4. Daftar I/O aktif saat pemilahan besi L                            |         |
| Tabel 4.5. Daftar I/O aktif saat pemilahan besi berkarat                     |         |

### POLITEKNIK NEGERI JAKARTA

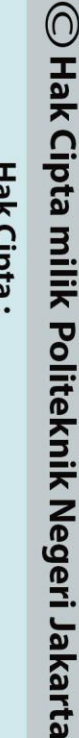

Hak Cipta :

- Dilarang mengutip sebagian atau seluruh karya tulis ini tanpa mencantumkan dan menyebutkan sumber :
   a. Pengutipan hanya untuk kepentingan pendidikan, penelitian, penulisan karya ilmiah, penulisan laporan, penulisan kritik atau tinjauan suatu masalah.

b. Pengutipan tidak merugikan kepentingan yang wajar Politeknik Negeri Jakarta

### DAFTAR LAMPIRAN

|                     |                                 | Halaman |
|---------------------|---------------------------------|---------|
| Lampiran 1 Daftar R | iwayat Hidup                    | L-1     |
| Lampiran 2 Dokume   | ntasi Alat                      | L-2     |
| Lampiran 3 Program  | Ladder                          | L-3     |
| Lampiran 4 Program  | Arduino                         | L-12    |
| Lampiran 5 Wiring P | PLC                             | L-16    |
| Lampiran 6 Wiring A | Arduino                         | L-17    |
| Lampiran 7 SOP Mo   | dul Latih                       | L-18    |
| Lampiran 8 Jobsheet | Modul Latih                     | L-19    |
|                     | POLITEKNIK<br>NEGERI<br>JAKARTA |         |

Hak Cipta :

Dilarang mengutip sebagian atau seluruh karya tulis ini tanpa mencantumkan dan menyebutkan sumber :

 Pengutipan hanya untuk kepentingan pendidikan, penelitian , penulisan karya ilmiah, penulisan laporan, penulisan kritik atau tinjauan suatu masalah.
 Pengutipan tidak merugikan kepentingan yang wajar Politeknik Negeri Jakarta

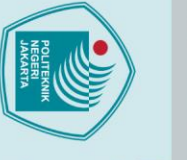

lak Cipta :

# Dilarang mengutip sebagian atau seluruh karya tulis ini tanpa mencantumkan dan menyebutkan sumber :

a. Pengutipan hanya untuk kepentingan pendidikan, penelitian , penulisan karya ilmiah, penulisan laporan, penulisan kritik atau tinjauan suatu masalah.

- Pengutipan tidak merugikan kepentingan yang wajar Politeknik Negeri Jakarta

Dilarang mengumumkan dan memperbanyak sebagian atau seluruh karya tulis ini dalam bentuk apapun

tanpa izin Politeknik Negeri Jakarta

Politeknik Negeri Jakarta

### BAB I

### **PENDAHULUAN**

### 1.1. Latar Belakang

Pembelajaran Mata Kuliah Praktik Otomasi Elektronika (POE) dilaksanakan di Laboratorium Elektronika (Lab EC), menggunakan modul latih otomasi berbasis Programmable Logic Controller (PLC) dan Human Machine Interface (HMI) yang bernama Yalong-325 sebagai media belajar mahasiswa. Modul tersebut bertujuan agar mahasiswa mengetahui dan memahami cara kerja sistem otomasi di industri. Jobsheet modul yalong POE terdiri dari pemrograman PLC menggunakan Bahasa Ladder dan komunikasi PLC ke-HMI. Jobsheet untuk mendesain HMI tidak tesedia pada modul sehingga pembelajaran POE menjadi tidak maksimal dan mengurangi pengalaman mahasiswa. Untuk itu dibutuhkan media pembelajaran desain HMI pada modul latih otomasi berbasis PLC diperlukan untuk setiap mahasiswa Program Studi (Prodi) Teknik Elektronika Industri (TEI) agar keterampilan yang dibutuhkan dapat tercapai dengan baik.

Sistem otomasi industri adalah sistem yang bekerja dengan menggabungkan sistem mekanik, elektrik, hidrolik dan pneumatik. Lazimnya untuk sistem otomasi di industri menggunakan Programmable Logic Controller (PLC) yang terhubung dengan Human Machine Interface (HMI) ( Dasril, dkk, 2019). HMI merupakan sebuah sarana penghubung dan media komunikasi antara mesin dengan manusia. Sebagai media penghubung, tentu saja sistem HMI memilki kemampuan untuk mengumpulkan dan mengolah data yang didapat dari mesin yang dikontrol menjadi sebuah informasi yang mudah dimengerti oleh manusia (Rizky, dkk, 2021). Penggunaan HMI memberikan gambaran nyata akan kinerja dan cara penggunaan alat kontrol, serta lebih mudah dalam memahami proses pengontrolan otomatis (Angga, dkk. 2020).

Tujuan yang hendak dicapai dalam pembuatan tugas akhir ini adalah membuat desain HMI untuk Modul Latih Otomasi Pemilah Dan Pemindah Potongan Besi Berbasis Programmable Logic Controller agar mahasiswa mengetahui dan memahami cara memprogram, wiring PLC dan mendesain tampilan HMI. PLC di program menggunakan Bahasa pemrograman ladder,

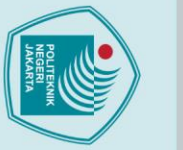

*software* yang digunakan adalah *CX-Programmer* dan tampilan HMI akan dibuat dengan *Software CX-Designer*. Tampilan HMI terdiri dari kontrol *on/off*, hasil pemilahan potongan besi, kontrol pneumatik dan kontrol *forward/reverse Direct Current Motor*, (DC Motor).

### 1.2. Rumusan Masalah

- a) Apakah pemrograman PLC sudah tepat digunakan untuk pembuatan HMI modul latih otomasi pemilah dan pemindah potongan besi ini?
- b) Apakah *software* yang digunakan sudah tepat untuk pembuatan HMI modul latih otomasi pemilah dan pemindah potongan besi ini?
  c) Apakah PLC dapat terkoneksi ke HMI?
- **d**) Apakah I/O HMI dapat berfungsi sesuai dengan cara kerja dari modul latih otomasi pemilah dan pemindah potongan besi ini?

### 1.3. Tujuan

a) Merancang tampilan HMI sebagai antarmuka dan sistem monitoring pada modul latih otomasi pemilah dan pemindah potongan besi berbasis *programmable logic controller* 

### 1.4. Luaran

- a) Bagi Lembaga Pendidikan :
  - 1) Modul Latih Otomasi Pemilah dan Pemindah Potongan Besi Berbasis *Programmable Logic Controller*
- b) Bagi Mahasiswa :
  - Laporan Tugas Akhir
     Lak sinte elet
  - 2) Hak cipta alat
  - 3) Draft/artikel ilmiah

### Hak Cipta :

Dilarang mengutip sebagian atau seluruh karya tulis ini tanpa mencantumkan dan menyebutkan sumber :

a. Pengutipan hanya untuk kepentingan pendidikan, penelitian , penulisan karya ilmiah, penulisan laporan, penulisan kritik atau tinjauan suatu masalah.

Dilarang mengumumkan dan memperbanyak sebagian atau seluruh karya tulis ini dalam bentuk apapun

Pengutipan tidak merugikan kepentingan yang wajar Politeknik Negeri Jakarta

tanpa izin Politeknik Negeri Jakarta

🔘 Hak Cipta milik Politeknik Negeri Jakarta

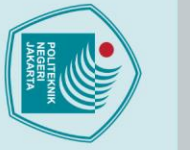

### BAB V PENUTUP

### 5.1 Kesimpulan

Berdasarkan hasil dan analisa dari pengujian HMI modul latih dapat diperoleh kesimpulan bahwa :

- A). Penggunaan software CX-*Programmer* dan CX-*Designer* sudah tepat untuk pembuatan program PLC dan HMI untuk modul latih otomasi pemilah dan pemindah potongan besi berbasis *programmable logic controller*.
- **B).** Pembuatan program PLC dan HMI sudah sesuai dengan cara kerja dari modul latih otomasi pemilah dan pemindah potongan besi berbasis *programmable logic controller.*
- C). HMI dapat terhubung dengan modul latih otomasi pemilah dan pemindah potongan besi berbasis *programmable logic controller* melalui kabel RS-232
- D). I/O HMI dari modul latih otomasi pemilah dan pemindah potongan besi berbasis programmable logic controller sudah sesuai dengan fungsinya masing-masing.

EGEF

JAKARTA

### 🔘 Hak Cipta milik Politeknik Negeri Jakarta

lak Cipta :

Dilarang mengutip sebagian atau seluruh karya tulis ini tanpa mencantumkan dan menyebutkan sumber :

a. Pengutipan hanya untuk kepentingan pendidikan, penelitian , penulisan karya ilmiah, penulisan laporan, penulisan kritik atau tinjauan suatu masalah.

Dilarang mengumumkan dan memperbanyak sebagian atau seluruh karya tulis ini dalam bentuk apapun

Pengutipan tidak merugikan kepentingan yang wajar Politeknik Negeri Jakarta

tanpa izin Politeknik Negeri Jakarta

### **DAFTAR PUSTAKA**

Dasril, Aldo Putra dan Risfendra. 2019. Perancangan Human Machine Interface Untuk Sistem Otomasi Storage Berbasis PLC. Jurnal Teknik Elektro dan Vokasional.

Setian Angga dan Dian Megasari. 2020. Analisis Sistem Human Interface (HMI) Pada Kompetensi Programmable Logic Controller (PLC). Jurnal Informatika Universitas Pamulang

Syahrullah Rizky, Abdul Djohar, dan Achmad Nur Aliansyah, 2021. Simulasi Sistem Pengontrolan Pengisian Bahan Bakar Minyak Berbasis PLC dan HMI. Seminar Nasional Industri dan Teknologi (SNIT), Politeknik Negeri Bengkalis. Universitas Halu Oleo.

 M. Saiful Ridwan Al-farabi, Fipka Bisono, Bayu Wiro Karuniawan. 2020. Rancang Bangun Palang Pintu Kereta Api Otomatis (4m) dengan Indikator Suara Sebagai Peringatan Dini Menggunakan Programmable Logic Controller (PLC). Jurnal Politeknik Perkapalan Negeri Surabaya, Vol 5 No 1 (2021): Conference on Design and Manufacture and Its Application

Yuwono Indro Hatmojo, S.Pd., M.Eng, 2015. Programmable Logic Controller (PLC). Pelatihan Mekatronika bagi Guru-guru SMK di Daerah Istimewa Yogyakarta, Universitas Negeri Yogyakarta.

Alam, Hermansyah, dkk. 2020. Belajar PLC Menggunakan CX PROGRAMMER9.1 dan ZELIO Soft2. Medan : Yayasan Kita Menulis.

Fu'adhillah, A. A., Didik Notosudjono, Hasto Soebagia. 2019. Perancangan Miniatur Sistem Kontrol Parkir Otomatis Berbasis PLC (*Programmable Logic Control*). Jurnal Online Mahasiswa (JOM) Bidang Teknik Elektro, 1(1).

### 🔘 Hak Cipta milik Politeknik Negeri Jakarta

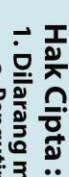

larang mengumumkan dan memperbanyak sebagian atau seluruh karya tulis ini dalam bentuk apapun

npa izin Politeknik Negeri Jakarta

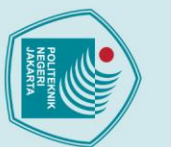

. Dilarang mengutip sebagian atau seluruh karya tulis ini tanpa mencantumkan dan menyebutkan sumber

a. Pengutipan hanya untuk kepentingan pendidikan, penelitian , penulisan karya ilmiah, penulisan laporan, penulisan kritik atau tinjauan suatu masalah.

Dilarang mengumumkan dan memperbanyak sebagian atau seluruh karya tulis ini dalam bentuk apapun

Pengutipan tidak merugikan kepentingan yang wajar Politeknik Negeri Jakarta

anpa izin Politeknik Negeri Jakarta

Marwita, F., & Nurullah, D. 2021. Prototype Pengisi Cetakan Coklat Menggunakan PLC dan HMI. SINUSOIDA, 23(2), 33-41.

Karyadi, K., & Suseno, J. E. 2019. Rancang Bangun Sistem Kendali Iron Removal Filter (IRF) pada Unit Pengolahan Air Bersih Berbasis PLC. Berkala Fisika, 22(1), 3-15

Barkalov, A., Titarenko, L., & Mazurkiewicz, M. 2019. Foundations of embedded systems. New York, NY, USA: Springer International Publishing.

Firmansyah, R., Baskoro, F., & Rynaldo, B. R. 2018. Perancangan dan Simulasi Sistem Lampu Lalu Lintas 4 Arah dengan Menggunakan Programmable logic Controller Omron CP1E dengan Tampilan Cx-Designer. INAJEEE (Indonesian Journal of Electrical and Electronics Engineering), 1(2), 13-18

Rahadian, H., & Heryanto, M. A. 2020. Pengembangan Human Machine Interface (HMI) pada Simulator Sortir Bola sebagai Media Pembelajaran Otomasi Industri. Jurnal Nasional Teknik Elektro, 9(2), 84-91.

Ardanza, A., Moreno, A., Segura, Á., de la Cruz, M., & Aguinaga, D. 2019. Sustainable and flexible industrial human machine interfaces to support adaptable applications in the Industry 4.0 paradigm. International Journal of Production Research, 57(12), 4045-4059.

JAKARTA

### DAFTAR RIWAYAT HIDUP

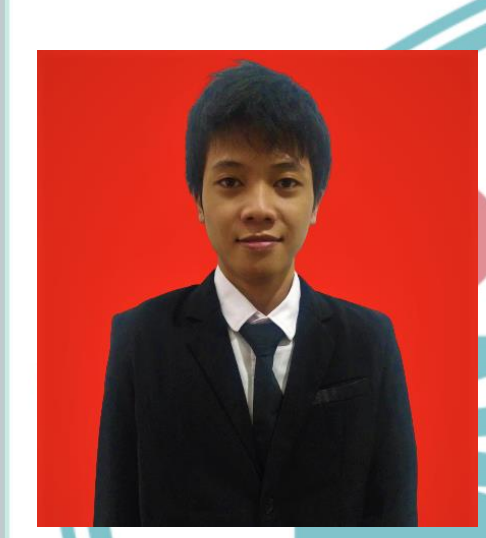

### MUHAMMAD FATHUR ZIDANE

Lahir di Bekasi, 28 Maret 2001. Anak pertama dari 3 bersaudara. Lulus dari SDN Jatimulya 11 pada tahun 2013, SMP Daya Utama pada tahun 2016, SMK Karya Bahana Mandiri pada tahun 2019. Gelar Diploma Tiga (D3) diperoleh pada tahun 2022 dari Jurusan Teknik Elektro, Program Studi Elektronika Industri, Politeknik Negeri Jakarta.

### POLITEKNIK NEGERI JAKARTA

# 🔘 Hak Cipta milik Politeknik Negeri Jakarta

### Hak Cipta :

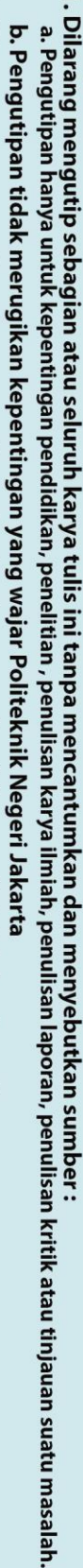

Dilarang mengumumkan dan memperbanyak sebagian atau seluruh karya tulis ini dalam bentuk apapun tanpa izin Politeknik Negeri Jakarta

L-1

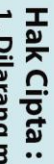

- Dilarang mengutip sebagian atau seluruh karya tulis ini tanpa mencantumkan dan menyebutkan sumber : a. Pengutipan hanya untuk kepentingan pendidikan, penelitian , penulisan karya ilmiah, penulisan laporan, penulisan kritik atau tinjauan suatu masalah.

- b. Pengutipan tidak merugikan kepentingan yang wajar Politeknik Negeri Jakarta
- Dilarang mengumumkan dan memperbanyak sebagian atau seluruh karya tulis ini dalam bentuk apapun tanpa izin Politeknik Negeri Jakarta

### **Dokumentasi Alat**

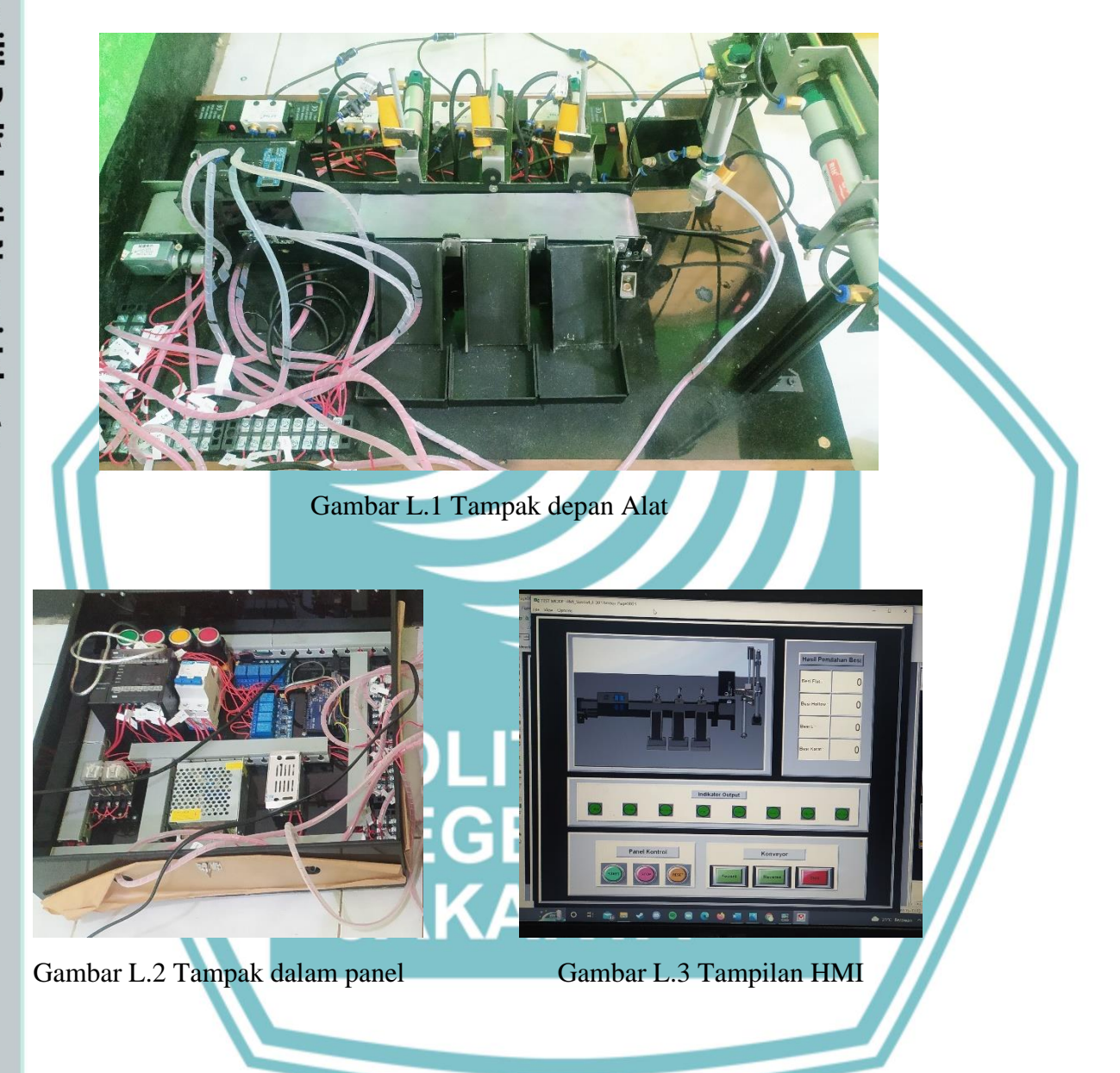

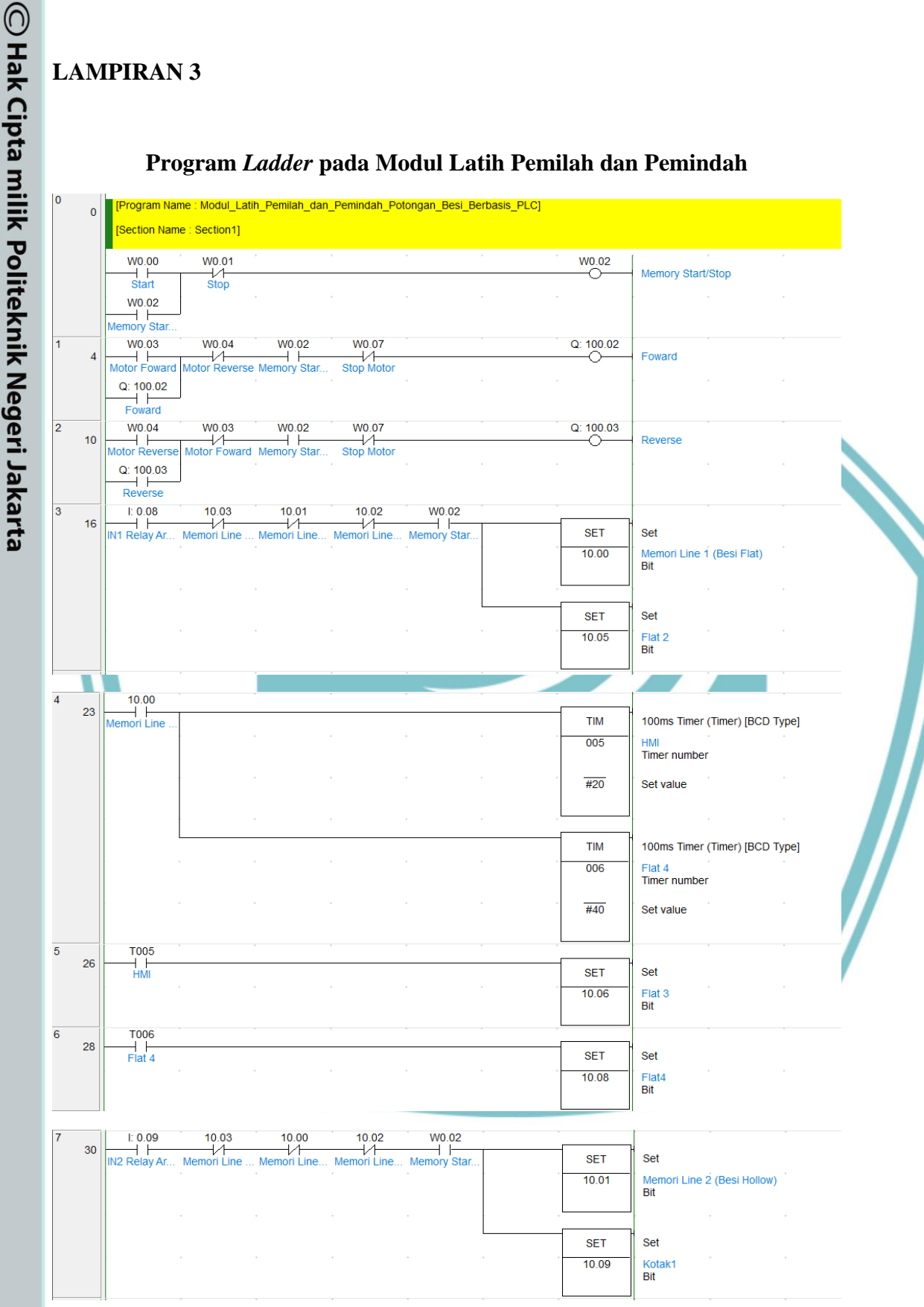

### Program Ladder pada Modul Latih Pemilah dan Pemindah

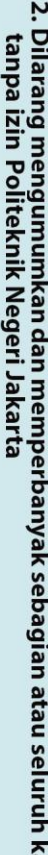

- Dilarang mengumumkan dan memperbanyak sebagian atau seluruh karya tulis ini dalam bentuk apapun tanpa izin Politeknik Negeri Jakarta

  - b. Pengutipan tidak merugikan kepentingan yang wajar Politeknik Negeri Jakarta
- I. Dilarang mengutip sebagian atau seluruh karya tulis ini tanpa mencantumkan dan menyebutkan sumber : a. Pengutipan hanya untuk kepentingan pendidikan, penelitian , penulisan karya ilmiah, penulisan laporan, penulisan kritik atau tinjauan suatu masalah.

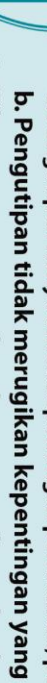

© Hak Cipta milik Politeknik Negeri Jakarta

Hak Cipta :

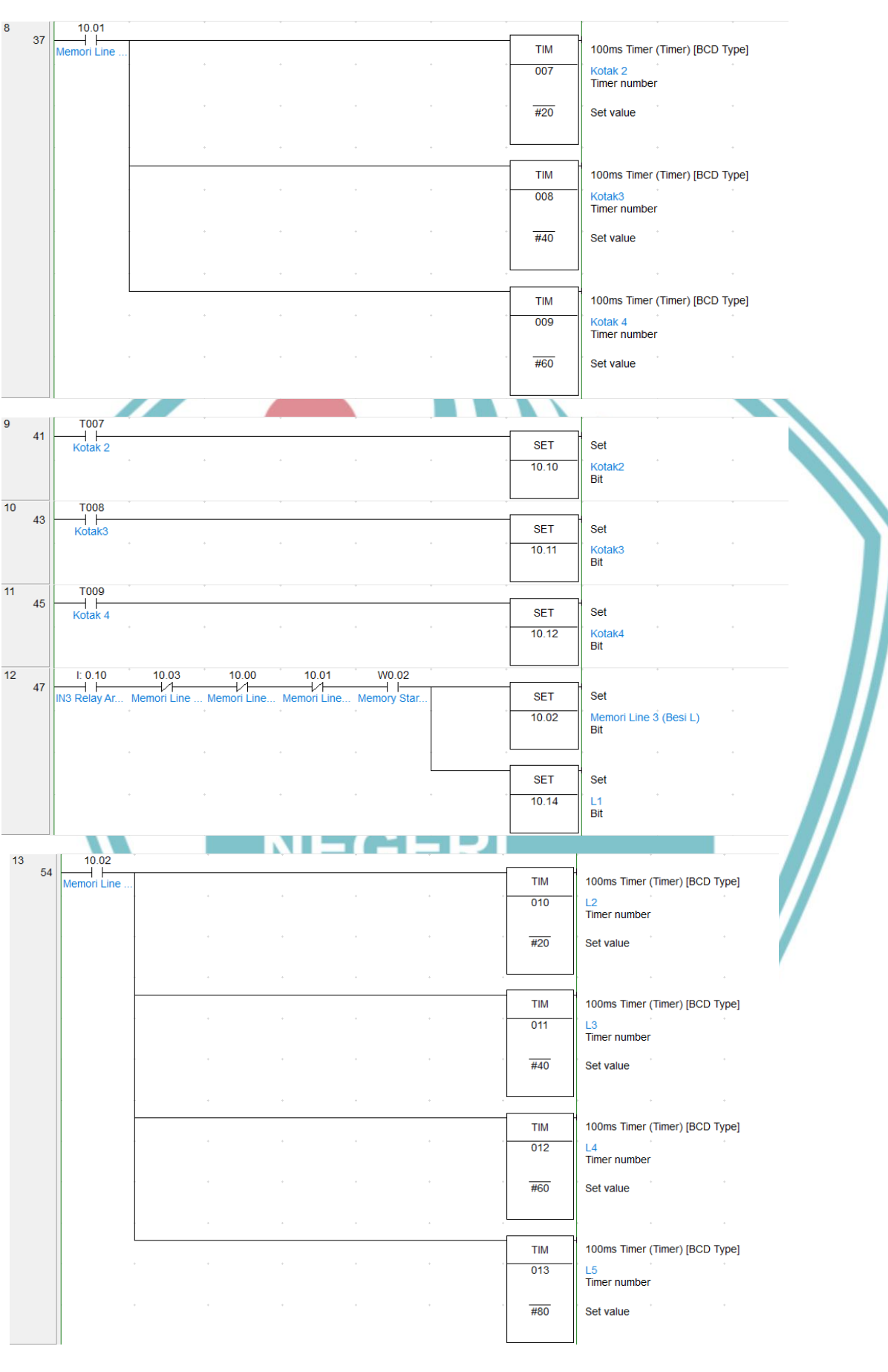

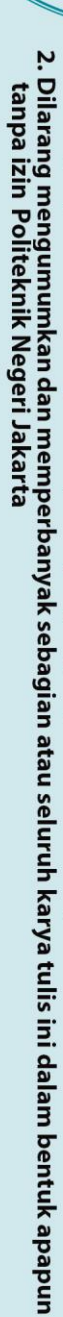

- l. Dilarang mengutip sebagian atau seluruh karya tulis ini tanpa mencantumkan dan menyebutkan sumber : a. Pengutipan hanya untuk kepentingan pendidikan, penelitian , penulisan karya ilmiah, penulisan laporan, penulisan kritik atau tinjauan suatu masalah.

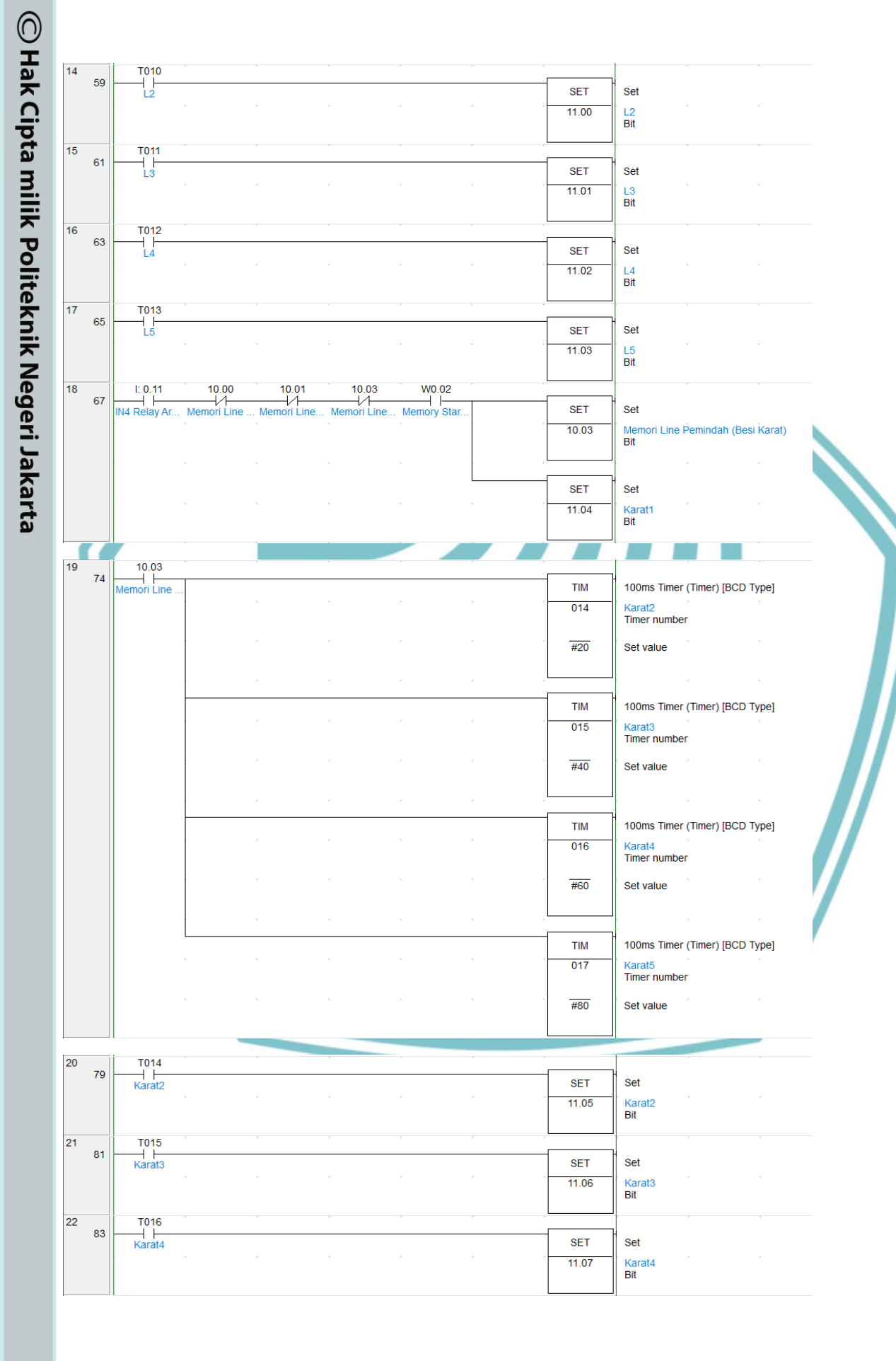

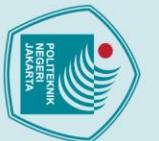

N

# © Hak Cipta milik Politeknik Negeri Jakarta

T017 Karat5

T018 Karat7

I: 0.04

10.07 Flat 5

T019 Timer Line 1

Q: 100.00

Q: 100.00

T000

I: 0.01

W0.05

10.00

Memori Line

W0.02

Memory Star

23 85

24

25

26 93

27

28 97

29 99

30 101

31 103

95

87

89

### Hak Cipta :

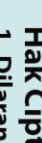

l. Dilarang mengutip sebagian atau seluruh karya tulis ini tanpa mencantumkan dan menyebutkan sumber : a. Pengutipan hanya untuk kepentingan pendidikan, penelitian , penulisan karya ilmiah, penulisan laporan, penulisan kritik atau tinjauan suatu masalah.

b. Pengutipan tidak merugikan kepentingan yang wajar Politeknik Negeri Jakarta

Dilarang mengumumkan dan memperbanyak sebagian atau seluruh karya tulis ini dalam bentuk apapun tanpa izin Politeknik Negeri Jakarta

100ms Timer (Timer) [BCD Type]

id Line 1 (Besi Flat)

Hitung Besi Flat yang akan di-pilah Word (binary)

100ms Timer (Timer) [BCD Type]

SET

11.08

SET

11.10

SET

10.07

тім

019

#5

SET

Q: 100.00

++(590)

D0

SET

12.00

TIM

000

#50

RSET

10.05

RSET

10.06

RSET

10.07

RSET

10.08

RSET

12.00

RSET

Q: 100.00

Set Karat5 Bit

Set Karat7 Bit

Set Flat 5 Bit

Timer Line 1 Timer number

Set value

Set

Sol Bit

Set Flat Bit

Timer number

Set value

Reset

Flat 2 Bit

Reset Flat 3 Bit

Reset

Flat 5 Bit

Reset

Flat4 Bit

Reset

Flat Bit

Reset

**Binary Increment** 

L-6

Politeknik Negeri Jakarta

Solenoid Line 1 (Besi Flat) Bit

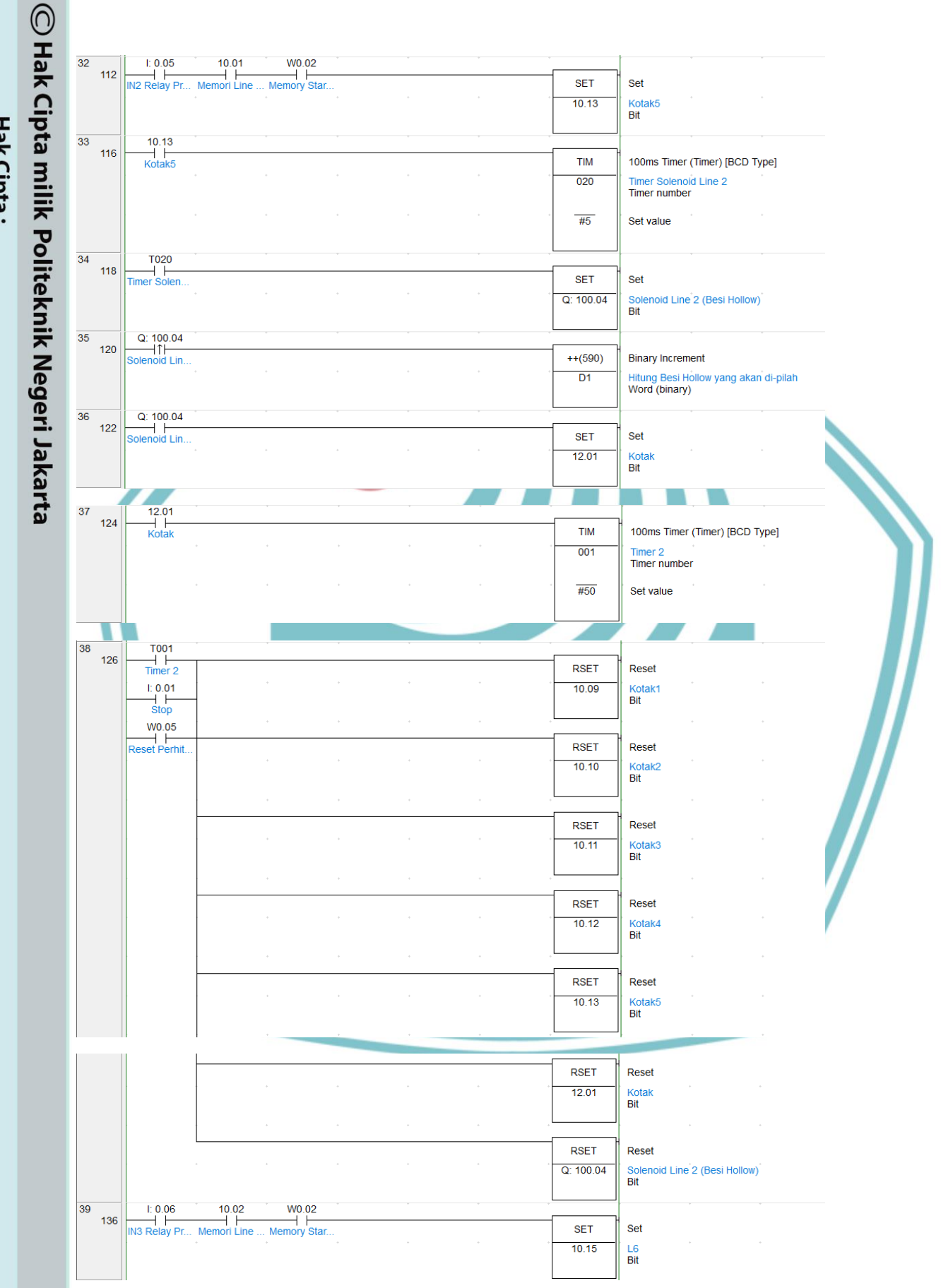

Hak Cipta : I. Dilarang mengutip sebagian atau seluruh karya tulis ini tanpa mencantumkan dan menyebutkan sumber : a. Pengutipan hanya untuk kepentingan pendidikan, penelitian, penulisan karya ilmiah, penulisan laporan, penulisan kritik atau tinjauan suatu masalah.

Dilarang mengumumkan dan memperbanyak sebagian atau seluruh karya tulis ini dalam bentuk apapun tanpa izin Politeknik Negeri Jakarta

Ņ

b. Pengutipan tidak merugikan kepentingan yang wajar Politeknik Negeri Jakarta

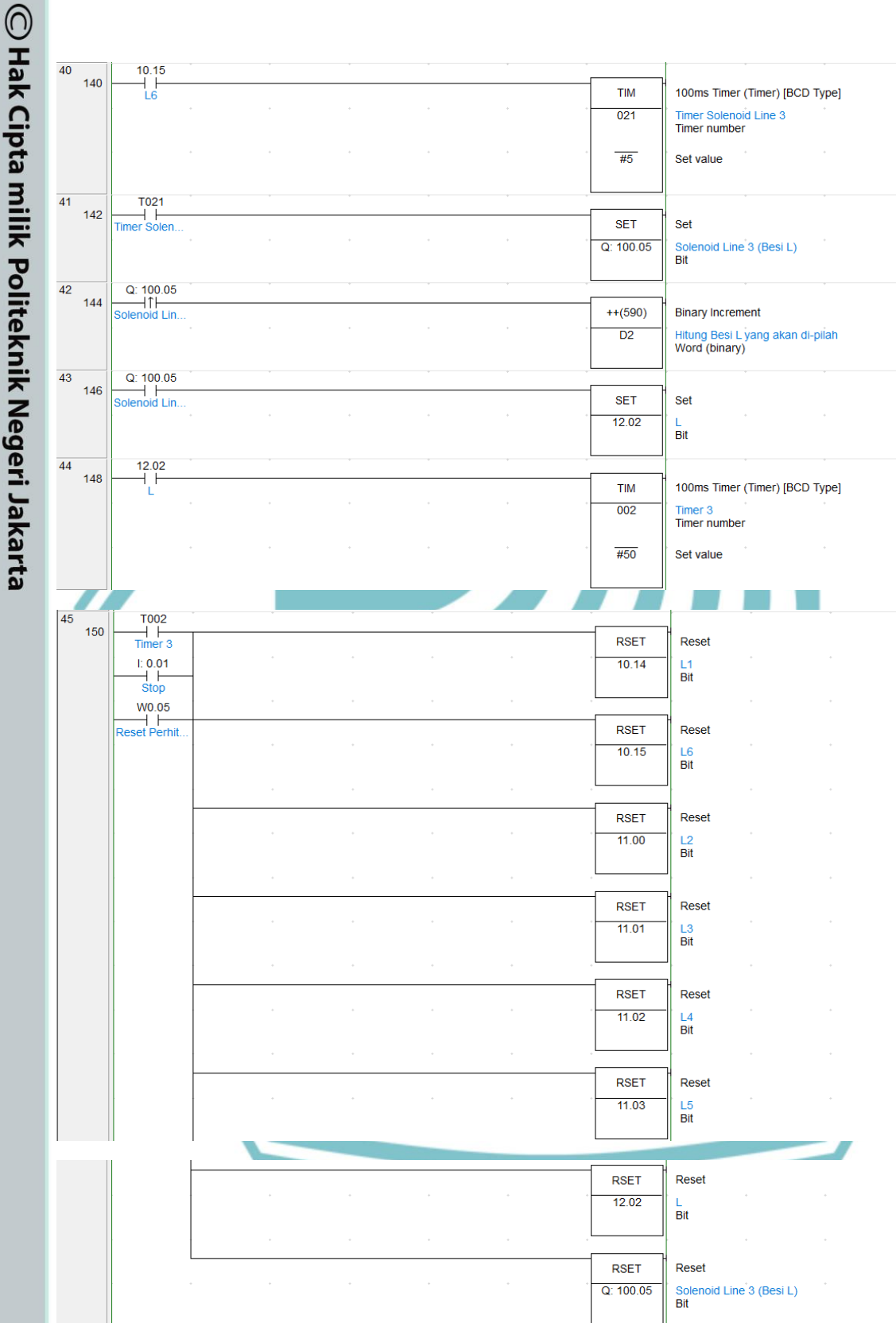

# Hak Cipta : l. Dilarang mengutip sebagian atau seluruh karya tulis ini tanpa mencantumkan dan menyebutkan sumber : a. Pengutipan hanya untuk kepentingan pendidikan, penelitian , penulisan karya ilmiah, penulisan laporan, penulisan kritik atau tinjauan suatu masalah.

- N Dilarang mengumumkan dan memperbanyak sebagian atau seluruh karya tulis ini dalam bentuk apapun tanpa izin Politeknik Negeri Jakarta b. Pengutipan tidak merugikan kepentingan yang wajar Politeknik Negeri Jakarta

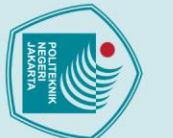

N

# © Hak Cipta milik Politeknik Negeri Jakarta

### Hak Cipta :

I. Dilarang mengutip sebagian atau seluruh karya tulis ini tanpa mencantumkan dan menyebutkan sumber : a. Pengutipan hanya untuk kepentingan pendidikan, penelitian, penulisan karya ilmiah, penulisan laporan, penulisan kritik atau tinjauan suatu masalah.

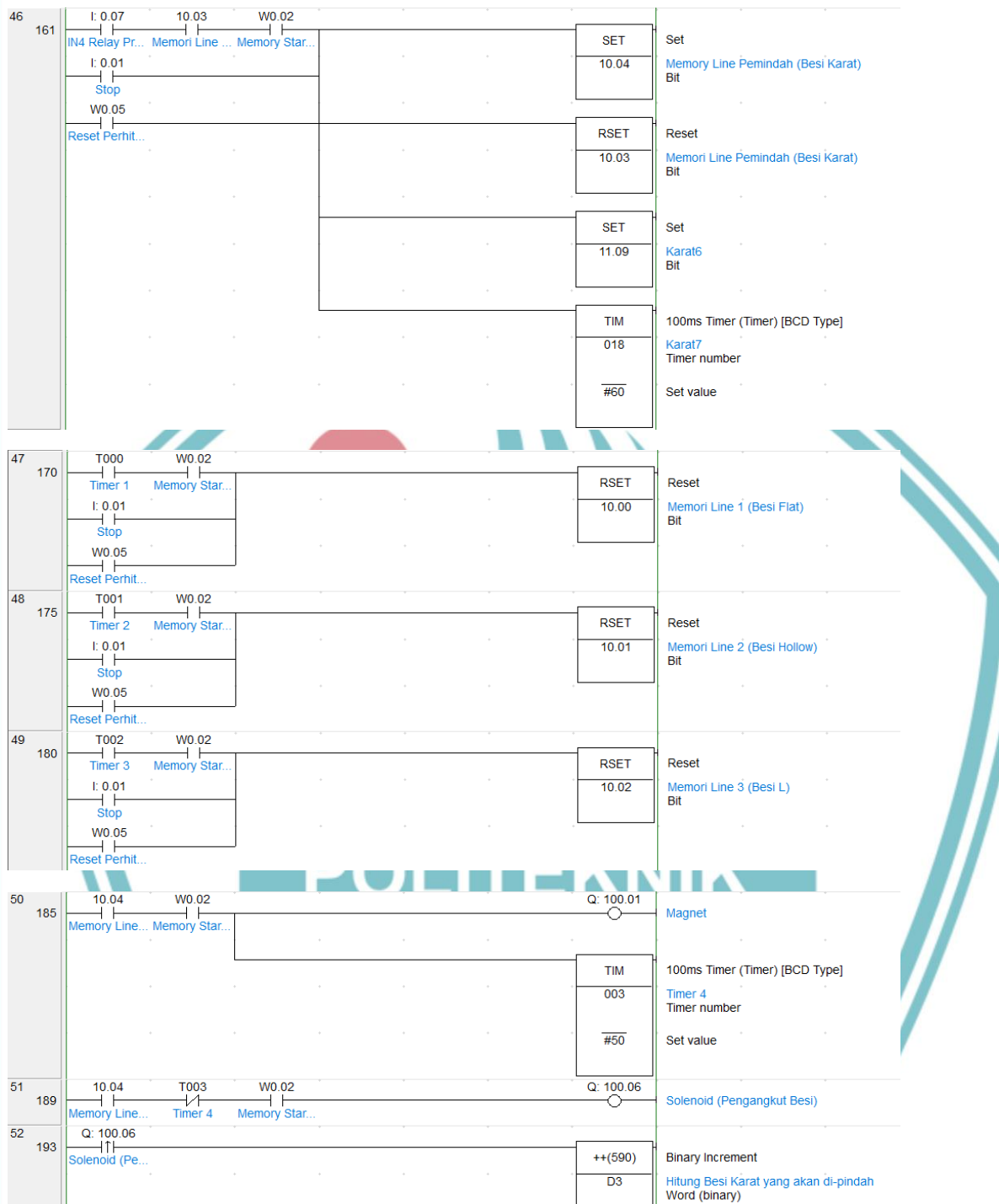

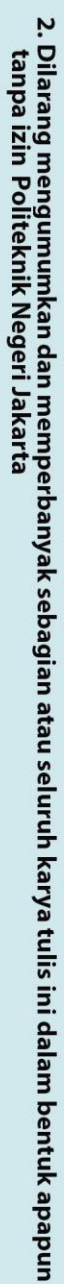

Hak Cipta :

- b. Pengutipan tidak merugikan kepentingan yang wajar Politeknik Negeri Jakarta
- Dilarang mengutip sebagian atau seluruh karya tulis ini tanpa mencantumkan dan menyebutkan sumber:
   a. Pengutipan hanya untuk kepentingan pendidikan, penelitian, penulisan karya ilmiah, penulisan laporan, penulisan kritik atau tinjauan suatu masalah.

L-10

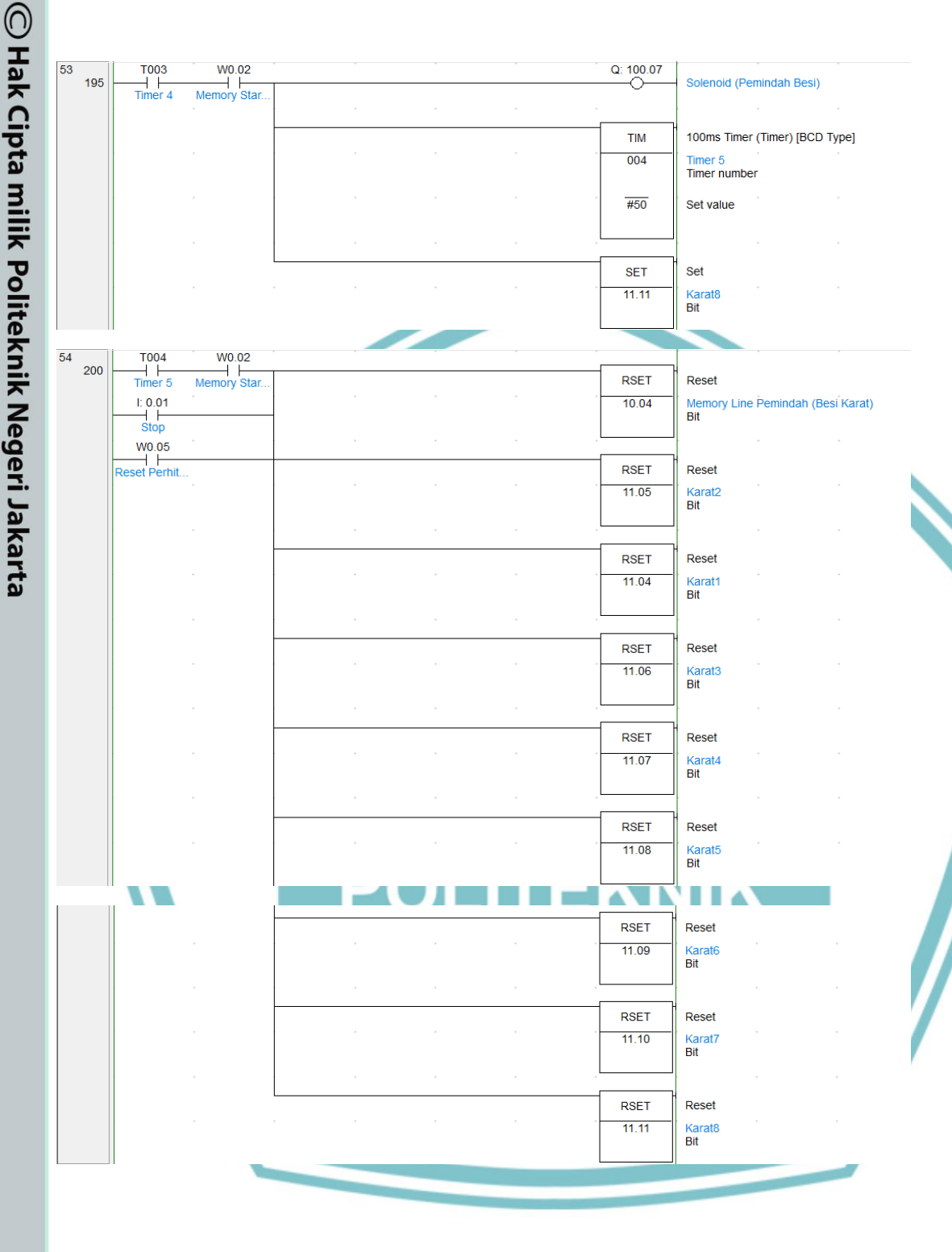

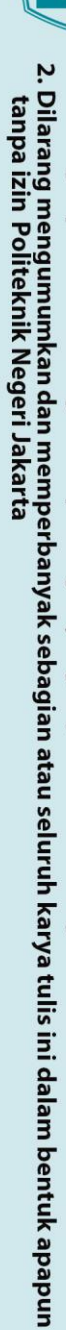

🔘 Hak Cipta milik Politeknik Negeri Jakarta

Hak Cipta :

55 213

- b. Pengutipan tidak merugikan kepentingan yang wajar Politeknik Negeri Jakarta
- l. Dilarang mengutip sebagian atau seluruh karya tulis ini tanpa mencantumkan dan menyebutkan sumber : a. Pengutipan hanya untuk kepentingan pendidikan, penelitian , penulisan karya ilmiah, penulisan laporan, penulisan kritik atau tinjauan suatu masalah.

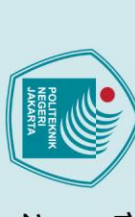

| W0.05       | * |   |   |     |          |                                                      |
|-------------|---|---|---|-----|----------|------------------------------------------------------|
| eset Perhit |   |   |   |     | MOV(021) | Move                                                 |
|             |   |   |   | *   | #0       | Source word                                          |
|             |   |   |   | • • | D0       | Hitung Besi Flat yang akan di-pilah<br>Destination   |
|             | • | + | * | • • |          | · · ·                                                |
|             |   |   |   |     | MOV(021) | Move                                                 |
|             |   |   |   |     | #0       | Source word                                          |
|             |   |   |   | • • | D1       | Hitung Besi Hollow yang akan di-pilah<br>Destination |
|             | • | • | + | • • |          |                                                      |
|             |   |   |   |     | MOV(021) | Move                                                 |
|             |   |   |   | • • | #0       | Source word                                          |
|             |   |   |   | • • | D2       | Hitung Besi L yang akan di-pilah<br>Destination      |
|             |   |   |   | • • |          |                                                      |
|             |   |   |   |     | MOV(021) | Move                                                 |
|             |   |   |   | • • | #0       | Source word                                          |
|             |   |   |   | • • | D3       | Hitung Besi Karat yang akan di-pindah<br>Destination |
|             | - |   |   |     |          |                                                      |
|             |   |   |   |     |          |                                                      |

PO

NEGERI

JAKARTA

ITEKNIK

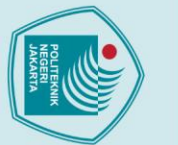

# © Hak Cipta milik Politeknik Negeri Jakarta

### lak Cipta :

Dilarang mengutip sebagian atau seluruh karya tulis ini tanpa mencantumkan dan menyebutkan sumber :

- a. Pengutipan hanya untuk kepentingan pendidikan, penelitian , penulisan karya ilmiah, penulisan laporan, penulisan kritik atau tinjauan suatu masalah.
- . Pengutipan tidak merugikan kepentingan yang wajar Politeknik Negeri Jakarta
- Dilarang mengumumkan dan memperbanyak sebagian atau seluruh karya tulis ini dalam bentuk apapun

tanpa izin Politeknik Negeri Jakarta

### Program Arduino pada Modul Latih Pemilah dan Pemindah

OLITEKNIK

#define S0 13 #define S1 12 #define S2 11 #define S3 10 #define sensorOut 9

**LAMPIRAN 4** 

#define trigPin1 6 #define echoPin1 5 #define trigPin2 23 #define echoPin2 24 #define trigPin3 26 #define echoPin3 27

int redFrequency = 0; int greenFrequency = 0; int blueFrequency = 0;

void setup() { Serial.begin (9600);

pinMode(S0, OUTPUT); pinMode(S1, OUTPUT); pinMode(S2, OUTPUT); pinMode(S3, OUTPUT); pinMode(\$3, OUTPUT); pinMode(sensorOut, INPUT); EGER

pinMode(trigPin1, OUTPUT); JAKARTA pinMode(echoPin1, INPUT);

pinMode(trigPin2, OUTPUT); pinMode(echoPin2, **VPUT**);

pinMode(trigPin3, OUTPUT); pinMode(echoPin3, INPUT);

pinMode(30, OUTPUT); pinMode(31, OUTPUT); pinMode(32, OUTPUT); pinMode(33, OUTPUT);

digitalWrite(S0,HIGH); digitalWrite(S1,LOW); digitalWrite(30,HIGH); digitalWrite(31,HIGH);

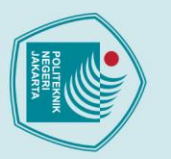

### 🔘 Hak Cipta milik Politeknik Negeri Jakarta

### lak Cipta :

Dilarang mengutip sebagian atau seluruh karya tulis ini tanpa mencantumkan dan menyebutkan sumber : a. Pengutipan hanya untuk kepentingan pendidikan, penelitian , penulisan karya ilmiah, penulisan laporan, penulisan kritik atau tinjauan suatu masalah.

- b. Pengutipan tidak merugikan kepentingan yang wajar Politeknik Negeri Jakarta

tanpa izin Politeknik Negeri Jakarta

Dilarang mengumumkan dan memperbanyak sebagian atau seluruh karya tulis ini dalam bentuk apapun

digitalWrite(32,HIGH); digitalWrite(33,HIGH); }

void loop() { // Setting RED (R) digitalWrite(S2,LOW); digitalWrite(S3,LOW);

// Reading the output frequency redFrequency = pulseIn(sensorOut, 1 )W):

// Printing the RED (R) value Serial.print("R = "); Serial.print(redFrequency); delay(100);

// Setting GREEN (G) digitalWrite(S2,HIGH); digitalWrite(S3,HIGH);

// Reading the output frequency greenFrequency = pulseIn(sensorOut, LOW);

// Printing the GREEN (G) value Serial.print(" G = "); Serial.print(greenFrequency); delay (100);

// Setting BLUE (B) digitalWrite(S2, LOW); digitalWrite(S3, HIGH);

// Reading the output frequency blueFrequency = pulseIn(sensorOut,

// Printing the BLUE (B) value Serial.print(" B = "); Serial.println(blueFrequency); delay (100);

digitalWrite (trigPin1, LOW); delayMicroseconds(2); digitalWrite (trigPin1, HIGH); delayMicroseconds (10); digitalWrite (trigPin1, LOW);

// Distance Calculation

float distance1 = pulseIn (echoPin1, HIGH); distance1= distance1/58;

Serial.print ("1st Sensor: ");

Politeknik Negeri Jakarta

TEKNIK

Dilarang mengutip sebagian atau seluruh karya tulis ini tanpa mencantumkan dan menyebutkan sumber :

 Pengutipan hanya untuk kepentingan pendidikan, penelitian, penulisan karya ilmiah, penulisan laporan, penulisan kritik atau tinjauan suatu masalah.

2. Dilarang mengumumkan dan memperbanyak sebagian atau seluruh karya tulis ini dalam bentuk apapun tanpa izin Politeknik Negeri Jakarta

b. Pengutipan tidak merugikan kepentingan yang wajar Politeknik Negeri Jakarta

| Serial.print (distance1);<br>Serial.print ("cm ");                                                                                                    |  |
|----------------------------------------------------------------------------------------------------|--|
| digitalWrite (trigPin2, LOW);<br>delayMicroseconds (2);<br>digitalWrite (trigPin2, HIGH);<br>delayMicroseconds (10);<br>digitalWrite (trigPin2, LOW);                                                      |  |
| // Distance Calculation                                                                                                    |  |
| float distance2 = pulseIn (echoPin2, HIGH);<br>distance2= distance2/58;                                                                                                    |  |
| Serial.print ("2nd Sensor: ");<br>Serial.print (distance2);<br>Serial.print ("cm ");                                                                                                    |  |
| digitalWrite (trigPin3, LOW);<br>delayMicroseconds (2);<br>digitalWrite (trigPin3, HIGH);<br>delayMicroseconds (10);<br>digitalWrite (trigPin3, LOW);                                                      |  |
| // Distance Calculation                                                                                                    |  |
| distance3= distance3/58;<br>Serial.print ("3rd Sensor: ");<br>Serial.print (distance3);<br>Serial.print ("cm ");                                                                                           |  |
| <pre>// Line 1 dan 2 if ((distance1 &gt;= 3)&amp;&amp;(distance1 &lt;=4)){     digitalWrite (31, LOW); }else {     digitalWrite(31, HICH);</pre>                                                           |  |
| <pre> } if ((distance1 &gt;= 5)&amp;&amp;(distance1 &lt;=6)){     digitalWrite (30, 1 OW); }else {     digitalWrite(30, HIGH); }</pre>                                                                     |  |
| <pre>// Line 3 if ((distance3 &gt;=5)&amp;&amp;(distance3 &lt;=6.5)  (distance2 &gt;=5)&amp;&amp;(distance2 &lt;=6 )){     digitalWrite (32, LOW);     }else {         digitalWrite(32, HIGH);     }</pre> |  |

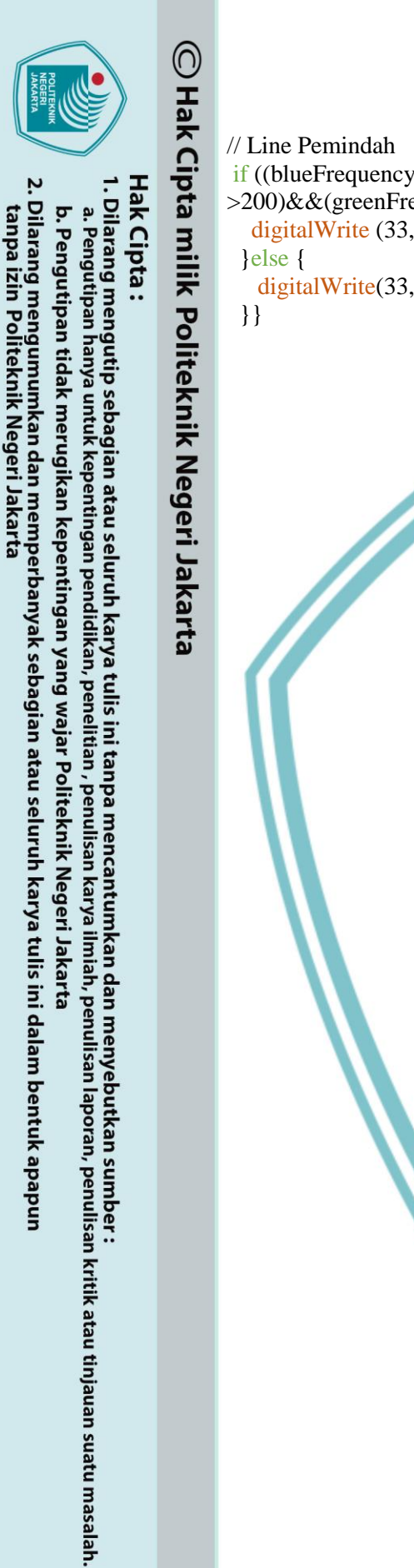

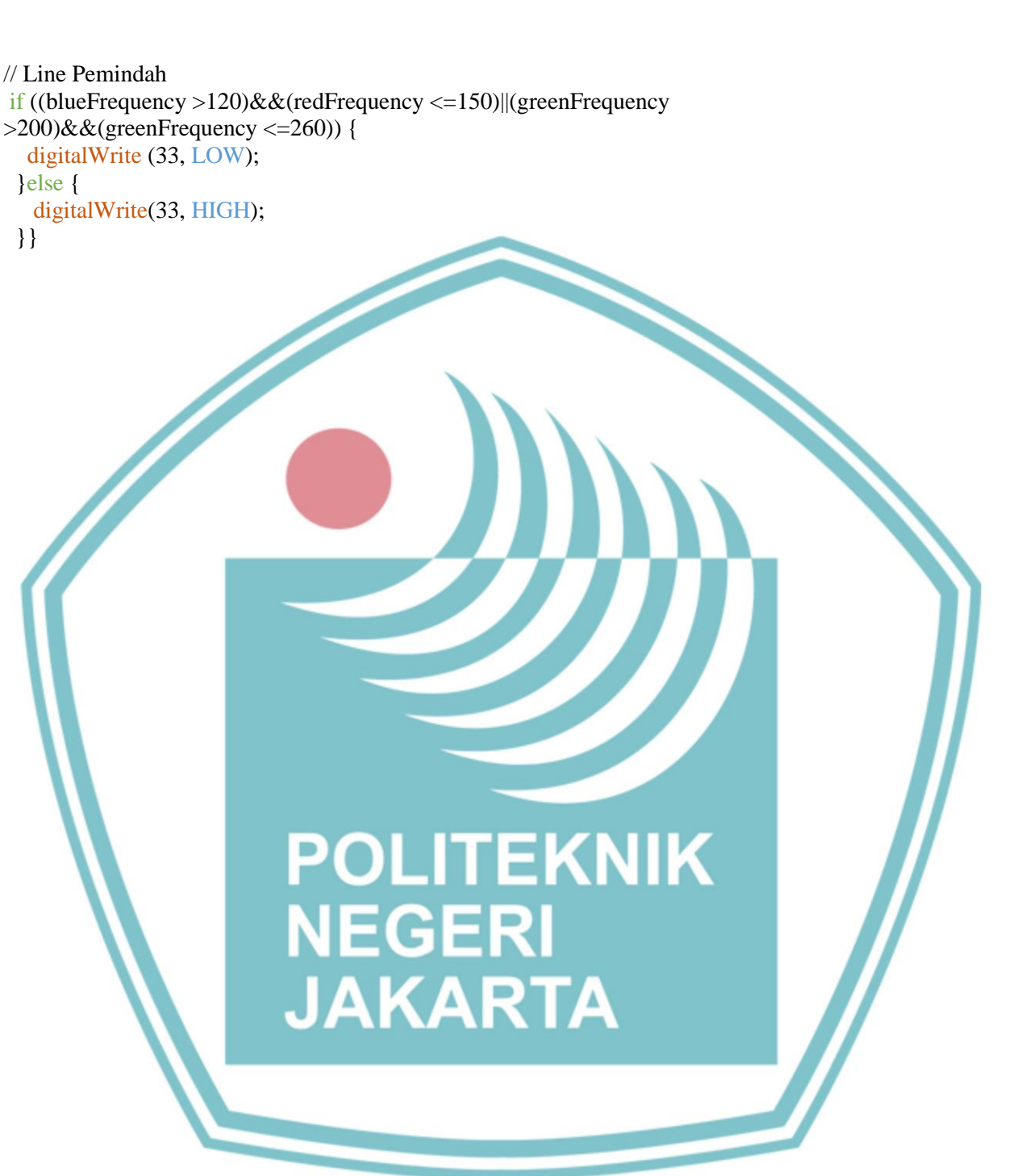

### Hak Cipta :

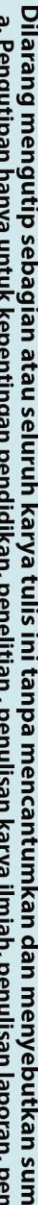

- . Dilarang mengutip sebagian atau seluruh karya tulis ini tanpa mencantumkan dan menyebutkan sumber : a. Pengutipan hanya untuk kepentingan pendidikan, penelitian , penulisan karya ilmiah, penulisan laporan, penulisan kritik atau tinjauan suatu masalah.

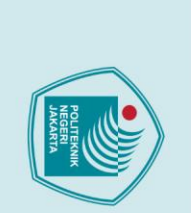

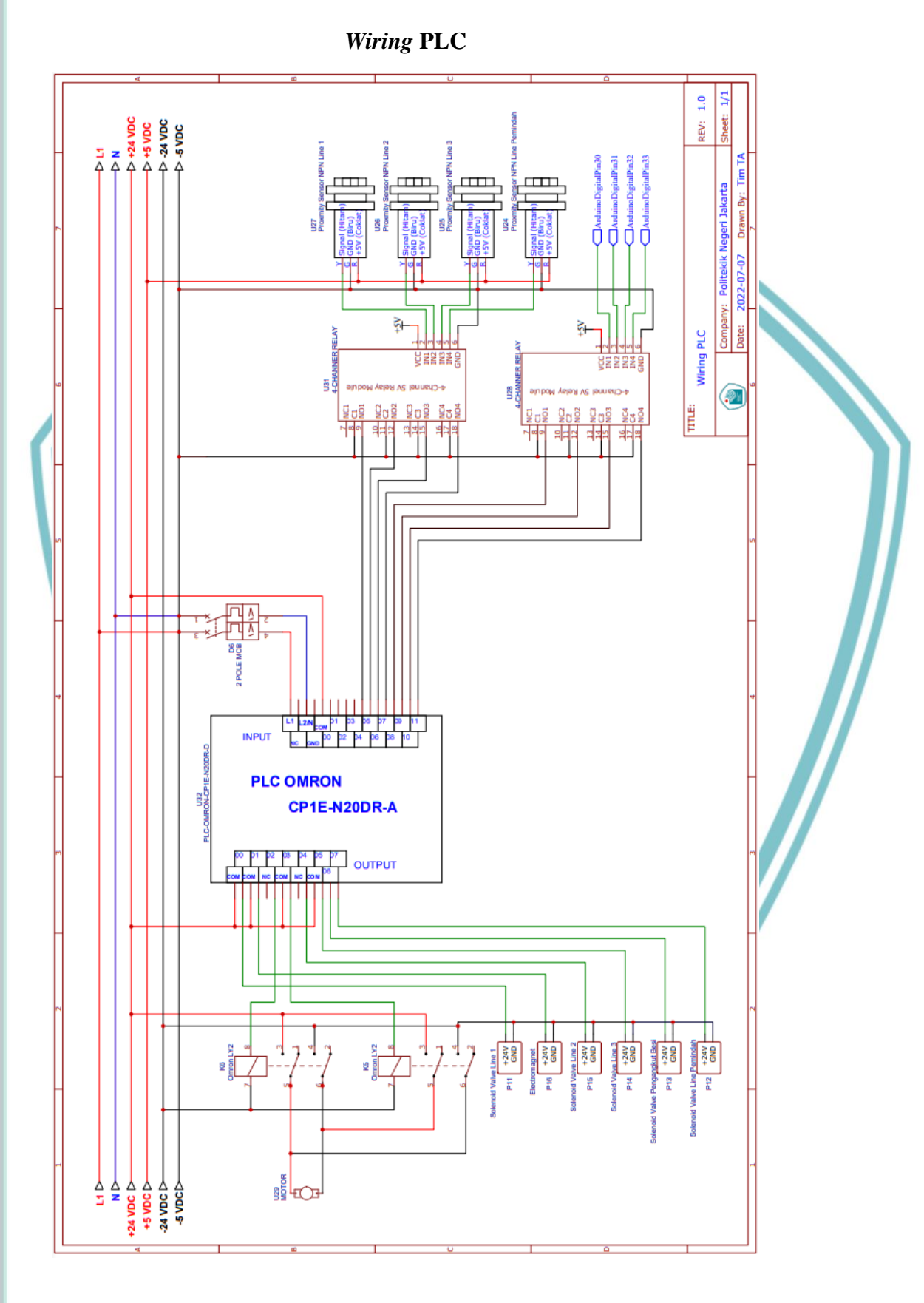

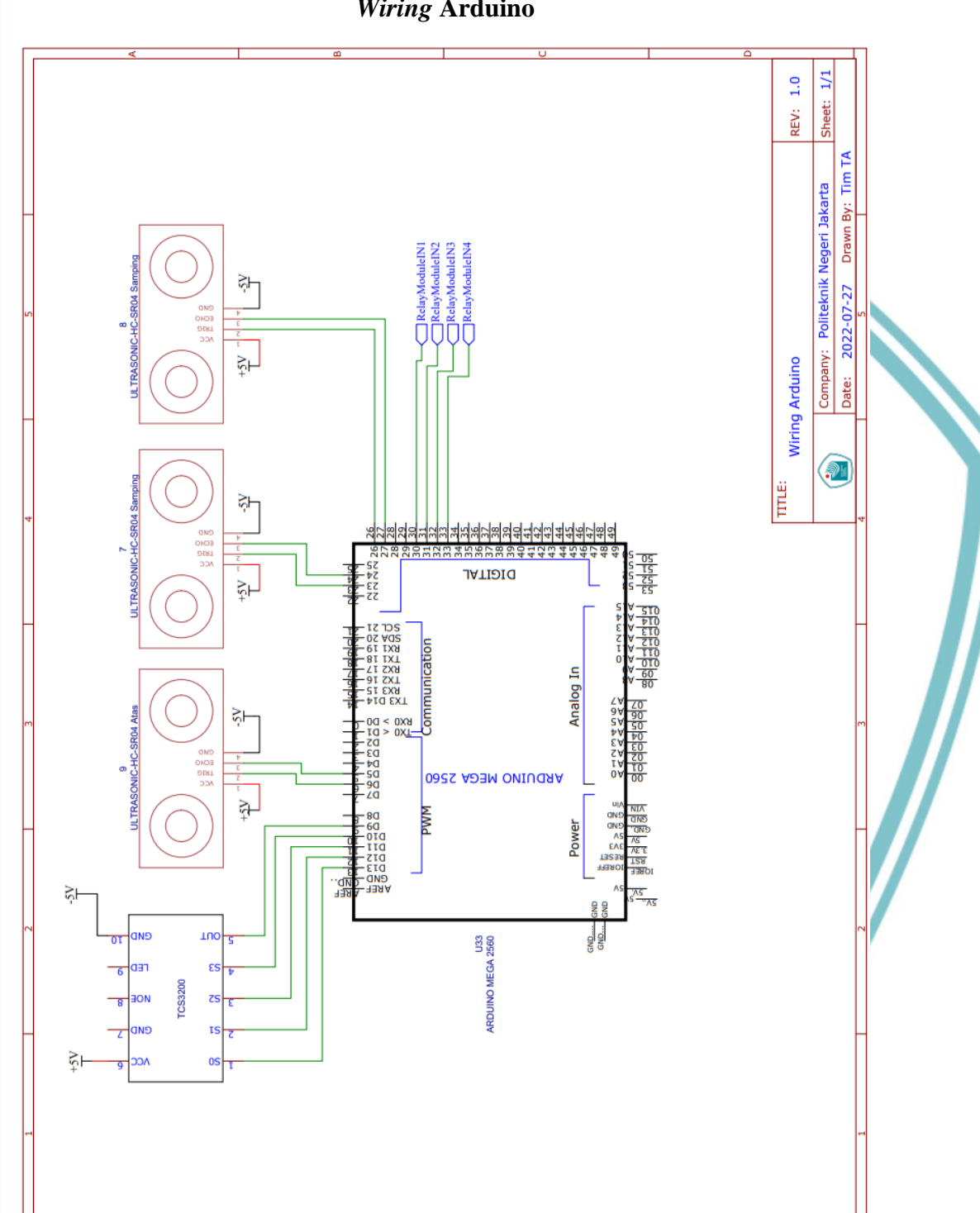

Wiring Arduino

### © Hak Cipta milik Politeknik Negeri Jakarta Hak Cipta : l. Dilarang mengutip sebagian atau seluruh karya tulis ini tanpa mencantumkan dan menyebutkan sumber : a. Pengutipan hanya untuk kepentingan pendidikan, penelitian , penulisan karya ilmiah, penulisan laporan, penulisan kritik atau tinjauan suatu masalah. b. Pengutipan tidak merugikan kepentingan yang wajar Politeknik Negeri Jakarta

Dilarang mengumumkan dan memperbanyak sebagian atau seluruh karya tulis ini dalam bentuk apapun tanpa izin Politeknik Negeri Jakarta

SOP Modul Latih Otomasi Pemilah dan Pemindah Potongan Besi Berbasis **Programmable Logic Controller** 

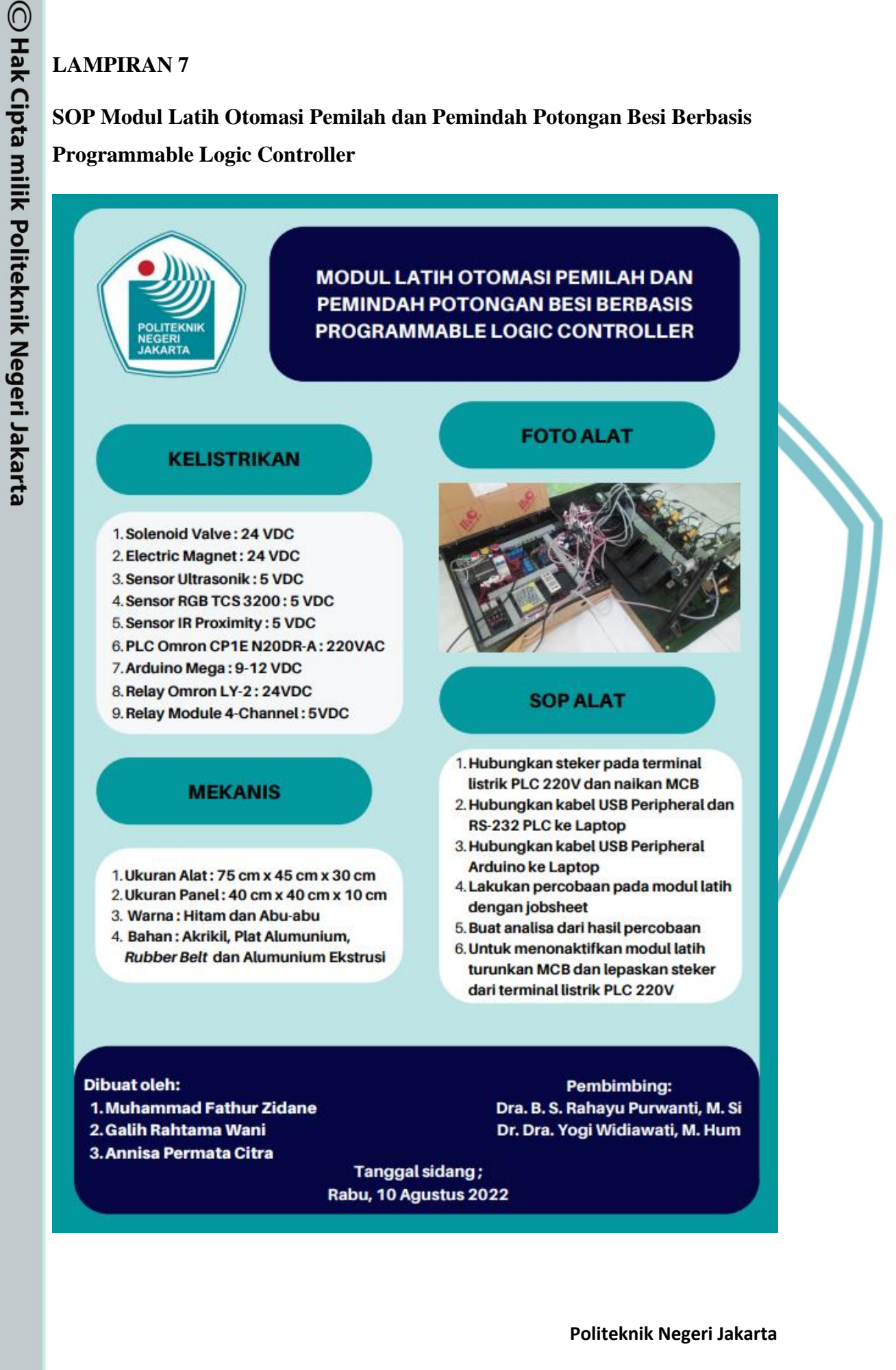

Dilarang mengumumkan dan memperbanyak sebagian atau seluruh karya tulis ini dalam bentuk apapun tanpa izin Politeknik Negeri Jakarta

lak Cipta :

ō

Pengutipan tidak merugikan kepentingan yang wajar Politeknik Negeri Jakarta

Dilarang mengutip sebagian atau seluruh karya tulis ini tanpa mencantumkan dan menyebutkan sumber : a. Pengutipan hanya untuk kepentingan pendidikan, penelitian , penulisan karya ilmiah, penulisan laporan, penulisa

laporan, penulisan kritik atau tinjauan suatu masalah.
## LAMPIRAN 8

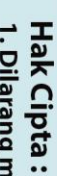

Dilarang mengutip sebagian atau seluruh karya tulis ini tanpa mencantumkan dan menyebutkan sumber :

a. Pengutipan hanya untuk kepentingan pendidikan, penelitian , penulisan karya ilmiah, penulisan laporan, penulisan kritik atau tinjauan suatu masalah.

- . Pengutipan tidak merugikan kepentingan yang wajar Politeknik Negeri Jakarta

tanpa izin Politeknik Negeri Jakarta

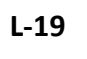

JOBSHEET MERANCANG HMI PADA MODUL LATIH PEMILAH DAN PEMINDAH BERBASIS PLC

POLITEKNIK NEGERI JAKARTA

PENULIS PEMBIMBING

# MUHAMMAD FATHUR ZIDANE

Dr. Dra. Yogi Widiawati, M.Hum JAKARTA

# **PROGRAM STUDI ELEKTRONIKA INDUSTRI** JURUSAN TEKNIK ELEKTRO POLITEKNIK NEGERI JAKARTA

2022

Politeknik Negeri Jakarta

# **DASAR TEORI**

## 1. **CX** Programmer

CX-Programmer, perangkat lunak pemrograman untuk semua seri PLC Omron, terintegrasi penuh ke dalam rangkaian perangkat lunak CX-One. CX-Programmer mencakup berbagai macam fitur untuk mempercepat pengembangan program PLC. Dialog pengaturan parameter baru mengurangi waktu penyiapan, dan dengan blok fungsi standar dalam teks terstruktur IEC 61131-3 atau bahasa tangga konvensional, Perintah -perintah yang akan dipakai di jobsheet ini adalah input kontak, timer, set/reset, binary encrement, mov dan output koil.

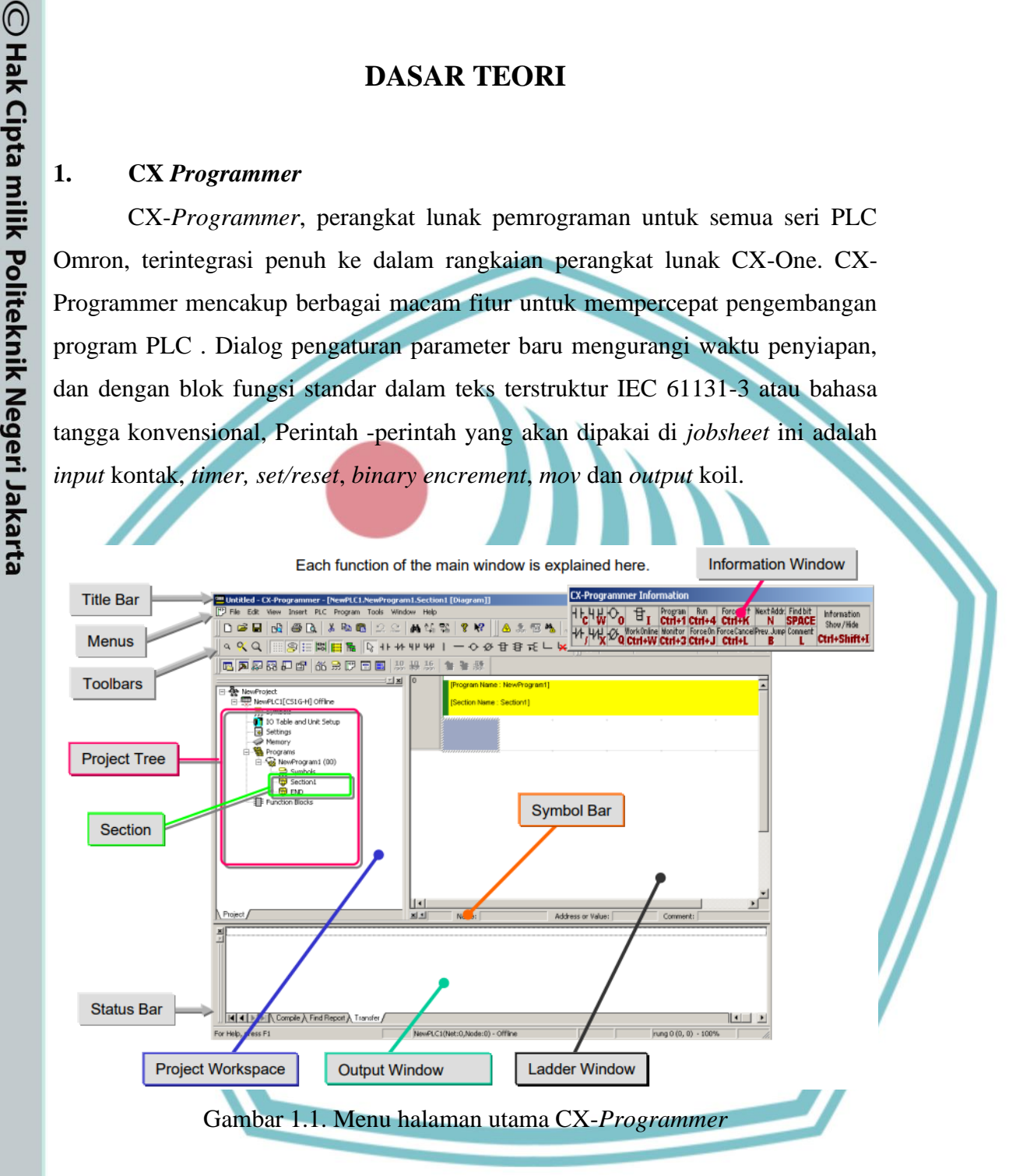

Dilarang mengutip sebagian atau seluruh karya tulis ini tanpa mencantumkan dan menyebutkan sumber :

a. Pengutipan hanya untuk kepentingan pendidikan, penelitian , penulisan karya ilmiah, penulisan laporan, penulisan kritik atau tinjauan suatu masalah.

Dilarang mengumumkan dan memperbanyak sebagian atau seluruh karya tulis ini dalam bentuk apapun

Pengutipan tidak merugikan kepentingan yang wajar Politeknik Negeri Jakarta

tanpa izin Politeknik Negeri Jakarta

ō

Politeknik Negeri Jakarta

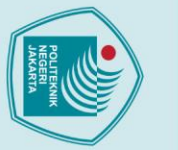

0

# lak Cipta :

# Dilarang mengutip sebagian atau seluruh karya tulis ini tanpa mencantumkan dan menyebutkan sumber :

- a. Pengutipan hanya untuk kepentingan pendidikan, penelitian , penulisan karya ilmiah, penulisan laporan, penulisan kritik atau tinjauan suatu masalah.
- Pengutipan tidak merugikan kepentingan yang wajar Politeknik Negeri Jakarta

tanpa izin Politeknik Negeri Jakarta

1.1. Input/Output Kontak dan Koil

Terdapat 2 jenis kontak yang akan digunakan di-jobsheet ini yaitu kontak normally open dan normally closed.

## a). **Output Koil**

Output Koil adalah keluaran yang akan dihubungkan pada output PLC, bisa dilihat pada gambar 1.1 (b).

## Normally Open **b).**

Kontak normally open (NO) adalah kontak yang berfungsi menghubungkan rangkaian ladder jika diberi logic 1 dan memutus rangkaian ladder bila diberi logic

| 0          | 0     | [Program Name : NewProgram1]                                           |
|------------|-------|------------------------------------------------------------------------|
|            |       | [Section Name : Section1]                                              |
|            |       | 0.00 1.00                                                              |
|            |       | NO                                                                     |
| 1          |       |                                                                        |
|            |       | Gambar 1.2. Saklar NO yang diberi logic 1                              |
|            |       | NEGERI                                                                 |
| <b>c).</b> |       | Normally Closed                                                        |
|            |       | Kontak normally open (NO) adalah kontak yang berfungsi memutus         |
| rang       | gka   | ian ladder jika diberi logic 1 dan menghubungkan rangkaian ladder bila |
| dibe       | eri 1 | logic 0                                                                |
|            |       |                                                                        |
| 0          | 0     | [Program Name : NewProgram1]                                           |
|            | Ĭ     | [Section Name : Section1]                                              |
|            |       | 0.00 1.00                                                              |
|            |       | NC Koil                                                                |
| 1          |       |                                                                        |
|            |       |                                                                        |

Gambar 1.3. Saklar NC yang diberi logic 0

## 1.2 Timer

Timer berfungsi untuk menyambungkan atau memutuskan rangkaian ladder jika waktu yang disetel sudah habis . satuan waktu timer adalah BCD.

## Timer NO a).

Timer berfungsi untuk menyambungkan rangkaian ladder jika waktu yang

disetel sudah habis.

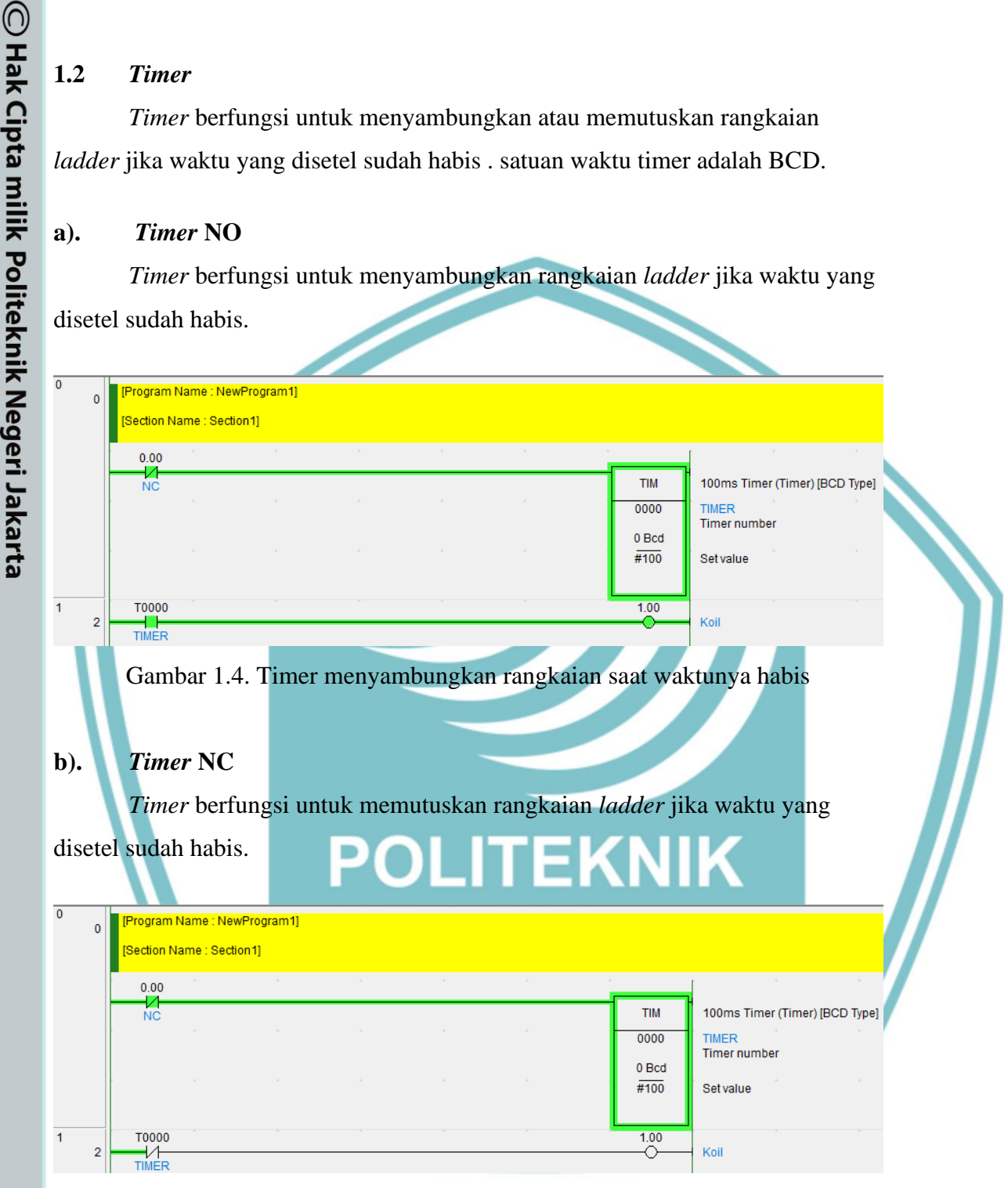

Gambar 1.5. Timer memutuskan rangkaian saat waktunya habis

lak Cipta :

Pengutipan tidak merugikan kepentingan yang wajar Politeknik Negeri Jakarta

Dilarang mengutip sebagian atau seluruh karya tulis ini tanpa mencantumkan dan menyebutkan sumber :

a. Pengutipan hanya untuk kepentingan pendidikan, penelitian , penulisan karya ilmiah, penulisan laporan, penulisan kritik atau tinjauan suatu masalah.

## 1.3 SET/RSET

SET berfungsi menyalakan bit secara kontinu, sekali SET diaktifkan maka akan terus aktif meskipun input set dimatikan. SET dapat dimatikan bila mengaktifkan RSET dengan alamat yang sama.

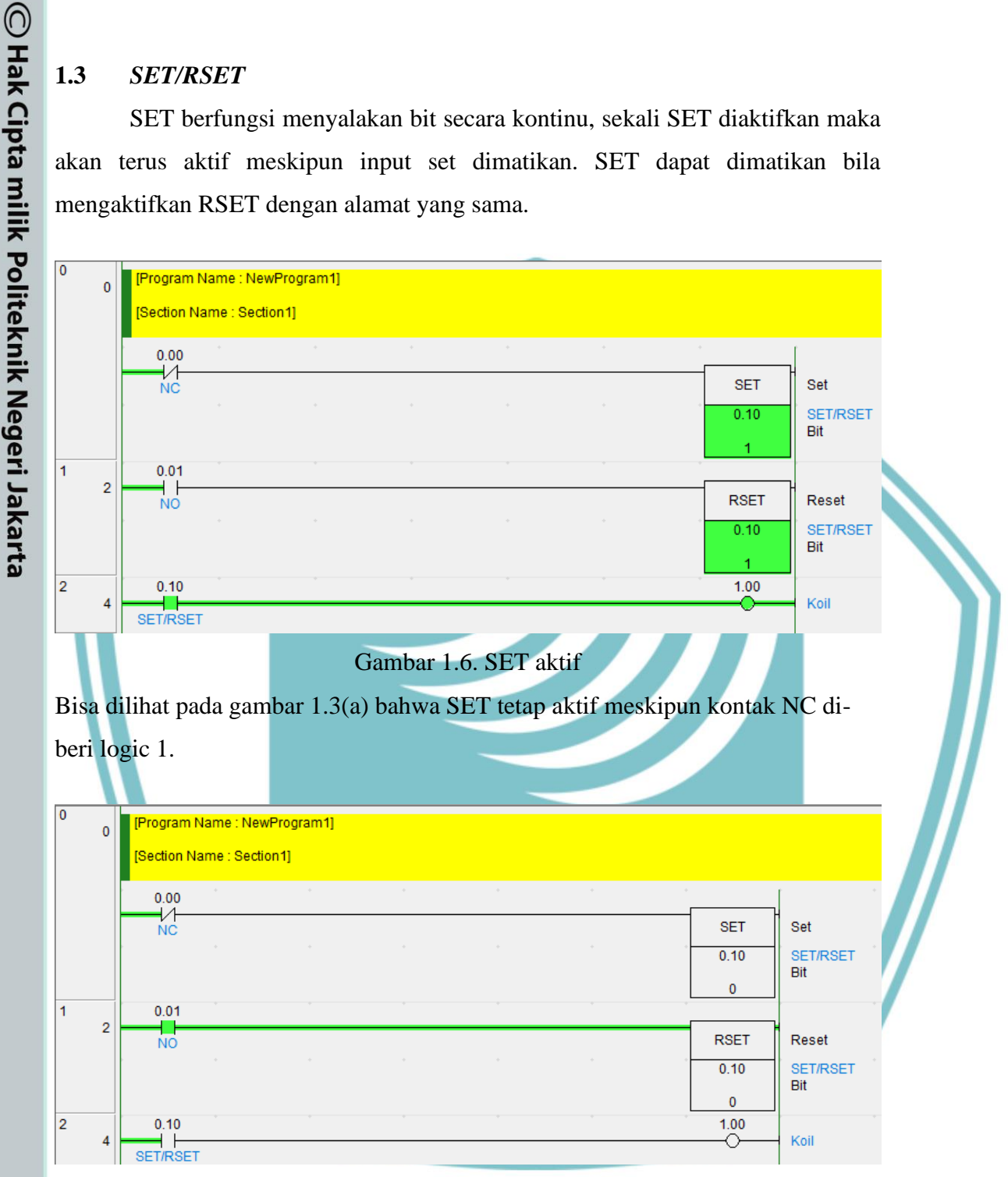

## Gambar 1.7. RSET aktif

Politeknik Negeri Jakarta

Bisa dilihat pada gambar 1.3(b) bahwa SET mati Ketika RSET diaktifkan

Dilarang mengumumkan dan memperbanyak sebagian atau seluruh karya tulis ini dalam bentuk apapun tanpa izin Politeknik Negeri Jakarta

. Pengutipan tidak merugikan kepentingan yang wajar Politeknik Negeri Jakarta

Dilarang mengutip sebagian atau seluruh karya tulis ini tanpa mencantumkan dan menyebutkan sumber : a. Pengutipan hanya untuk kepentingan pendidikan, penelitian , penulisan karya ilmiah, penulisan laporan, penulisan kritik atau tinjauan suatu masalah.

lak Cipta :

.

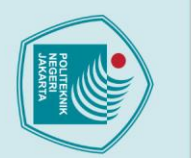

ō

🔘 Hak Cipta milik Politeknik Negeri Jakarta

ak Cipta :

Dilarang mengutip sebagian atau seluruh karya tulis ini tanpa mencantumkan dan menyebutkan sumber :

a. Pengutipan hanya untuk kepentingan pendidikan, penelitian , penulisan karya ilmiah, penulisan laporan, penulisan kritik atau tinjauan suatu masalah.

Dilarang mengumumkan dan memperbanyak sebagian atau seluruh karya tulis ini dalam bentuk apapun

Pengutipan tidak merugikan kepentingan yang wajar Politeknik Negeri Jakarta

tanpa izin Politeknik Negeri Jakarta

# 1.4 Binary Encrement

*Binary Encrement* berfungsi menambah konten heksadesimal 4 digit dari kata yang ditentukan sebanyak 1. Pada jobsheet ini *Binary Encrement* digunakan sebagai penghitung potongan besi yang sudah dipilah.

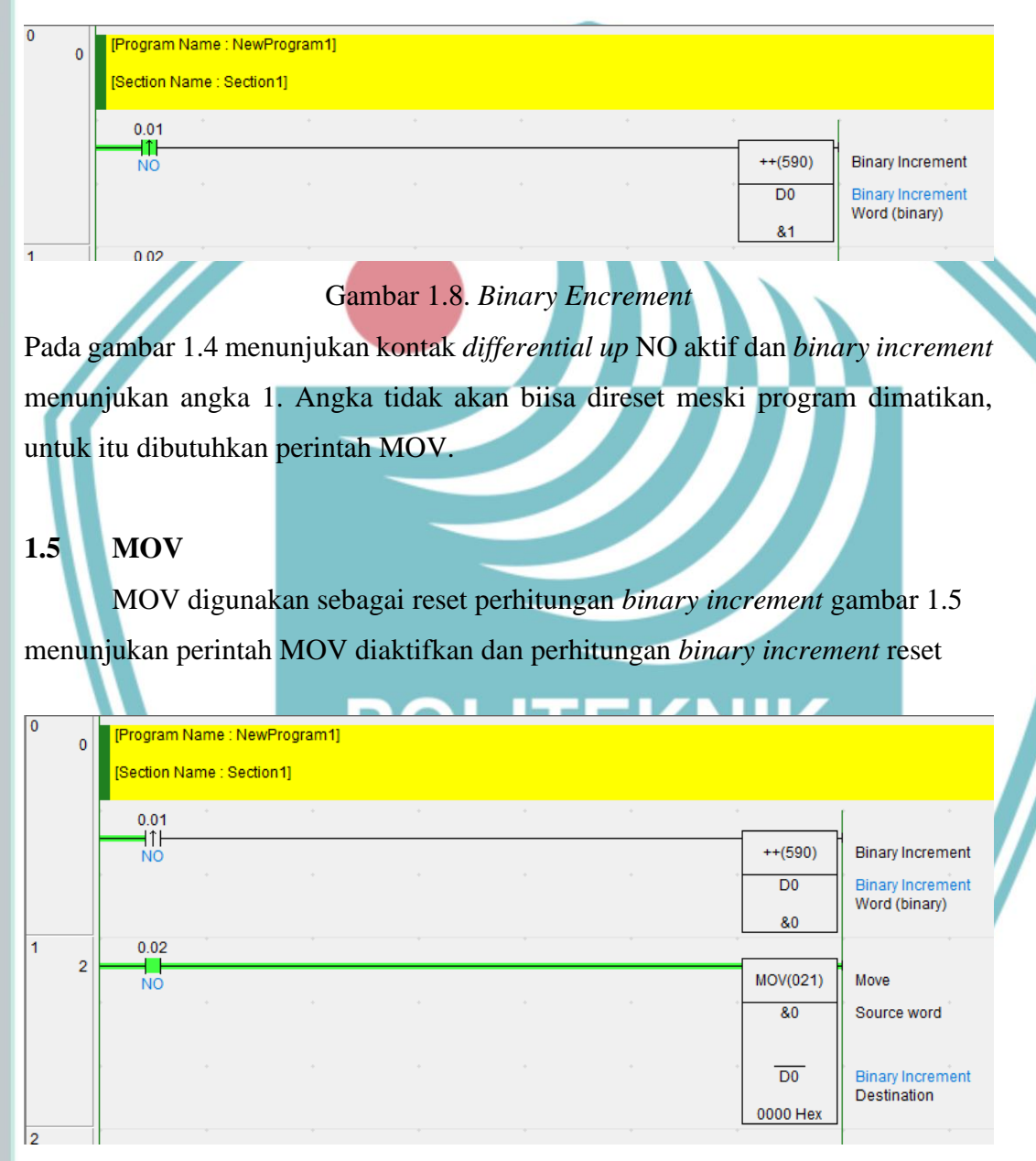

## Gambar 1.9. MOV diaktifkan

MOV memindahkan data 0 ke-alamat *binary increment* D0 sehingga alamat tersebut kembali maenjadi 0.

# 2. CX-Designer

CX *Designer* merupakan software yang mendukung untuk pemrograman PLC buatan OMRON. CX *Designer* merupakan perangkat lunak yang mampu mem-visualisasikan PLC dengan layar tampilan yang mampu di desain. CX *Designer* dapat digunakan sebagai simulator yang dikombinasikan dengan CX *Programmer* untuk menguji kerja program PLC sebelum ditransfer ke dalam PLC. Perintah-perintah yang akan digunakan pada jobsheet ini adalah *Functional Object* meliputi *On/Off Button, BitLamp*, dan *Numeral Diplay* 

# 2.1 On/Off Button

*On/Off Button* berfungsi untuk menyalakan dan mematikan rangkaian *ladder, On/Off Button* akan disandingkan dengan input kontak pada rangkaian *ladder.* Perintah ini dapat di cari seperti pada gambar 2.1

| © <u>E</u> ile <u>E</u> dit F <u>i</u> nd <u>V</u> i | iew <u>P</u> T Fu | nctional Objects Fixed Objects Tool     | s <u>W</u> indow <u>H</u> elp                |
|------------------------------------------------------|-------------------|-----------------------------------------|----------------------------------------------|
| 🗅 😂 🕼 🗅 😂 I                                          |                   | ON/OEF Button                           | 2 2 3 16 18 X 15 SERIALA 💽 🗛 🖏 🗹 層 😜 🧉 🗡 🗹 🕅 |
|                                                      |                   | Word Button                             |                                              |
|                                                      |                   | Command Button                          |                                              |
| ¢                                                    | 8                 | <u>B</u> it Lamp                        |                                              |
| Contents No. 0 🕂                                     | No. of co         | Word Lamp                               | Setting Edit Contents                        |
| oject Workspace                                      | MF                | Multifunction                           |                                              |
| - Sheet                                              | 6468              | Label                                   |                                              |
| Screen Category                                      | Page00            | Numeral Display&Input                   |                                              |
|                                                      | AD                | String Display&Input                    |                                              |
|                                                      |                   | List Selection                          |                                              |
|                                                      | 12                | Thumbwheel Switch                       |                                              |
| Screen/Sheet 🛛 Comm                                  | non Settin 🚨      | Analog Meter                            |                                              |
| operty List                                          |                   | Level Meter                             |                                              |
|                                                      | 1                 | <sup>e</sup> Bro <u>k</u> en-line Graph |                                              |
| Item Indir                                           | ۰ 😒               | Bitmap                                  |                                              |
|                                                      |                   | Alarm/Event Display                     |                                              |
|                                                      |                   | Alarm/Event Summary&History             |                                              |
|                                                      | Dat               | Date                                    |                                              |
|                                                      | I                 | 1 Time                                  |                                              |
|                                                      | <b>M</b>          | Data Log <u>G</u> raph                  |                                              |
|                                                      |                   | Data Block Table                        |                                              |
|                                                      |                   | <u>V</u> ideo Display                   |                                              |
|                                                      | Emp               | Temporary Inp <u>u</u> t                |                                              |
|                                                      | ~                 | Consecutive Line Drawing                |                                              |

Dilarang mengutip sebagian atau seluruh karya tulis ini tanpa mencantumkan dan menyebutkan sumber :

a. Pengutipan hanya untuk kepentingan pendidikan, penelitian, penulisan karya ilmiah, penulisan laporan, penulisan kritik atau tinjauan suatu masalah.

Dilarang mengumumkan dan memperbanyak sebagian atau seluruh karya tulis ini dalam bentuk apapun

. Pengutipan tidak merugikan kepentingan yang wajar Politeknik Negeri Jakarta

tanpa izin Politeknik Negeri Jakarta

5

# 🔘 Hak Cipta milik Politeknik Negeri Jakarta

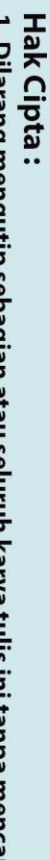

- Dilarang mengutip sebagian atau seluruh karya tulis ini tanpa mencantumkan dan menyebutkan sumber : a. Pengutipan hanya untuk kepentingan pendidikan, penelitian , penulisan karya ilmiah, penulisan laporan, penulisa
- laporan, penulisan kritik atau tinjauan suatu masalah.

- . Pengutipan tidak merugikan kepentingan yang wajar Politeknik Negeri Jakarta

2.2 **BitLamp** 

BitLamp berfungsi untuk menampilkan output rangkaian ladder dalam bentuk indikator lampu. BitLamp akan disandingkan dengan output rangkaian ladder.

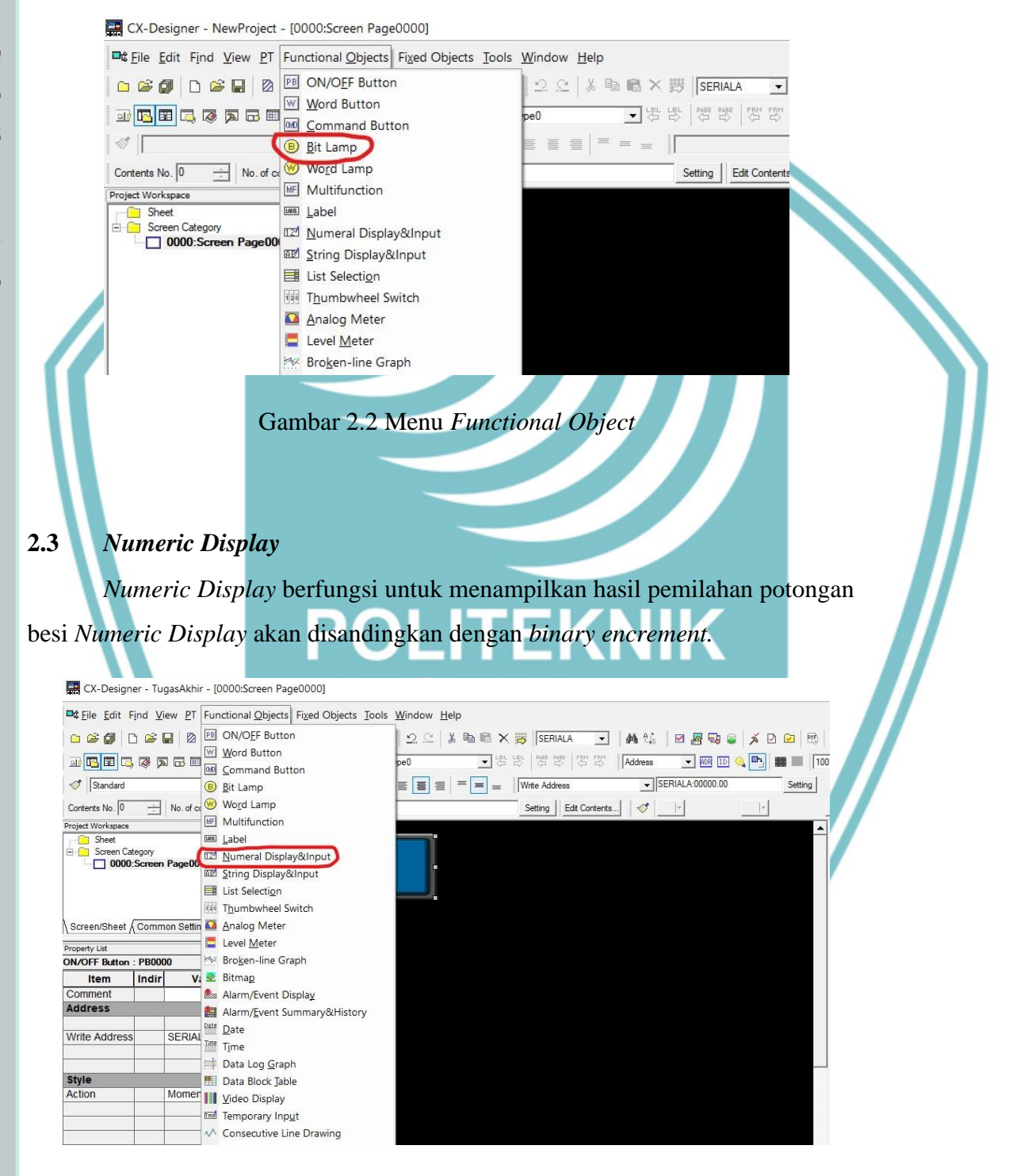

Gambar 2.3 Menu Functional Object

## **LEMBAR KERJA**

## 1. Lembar Kerja 1

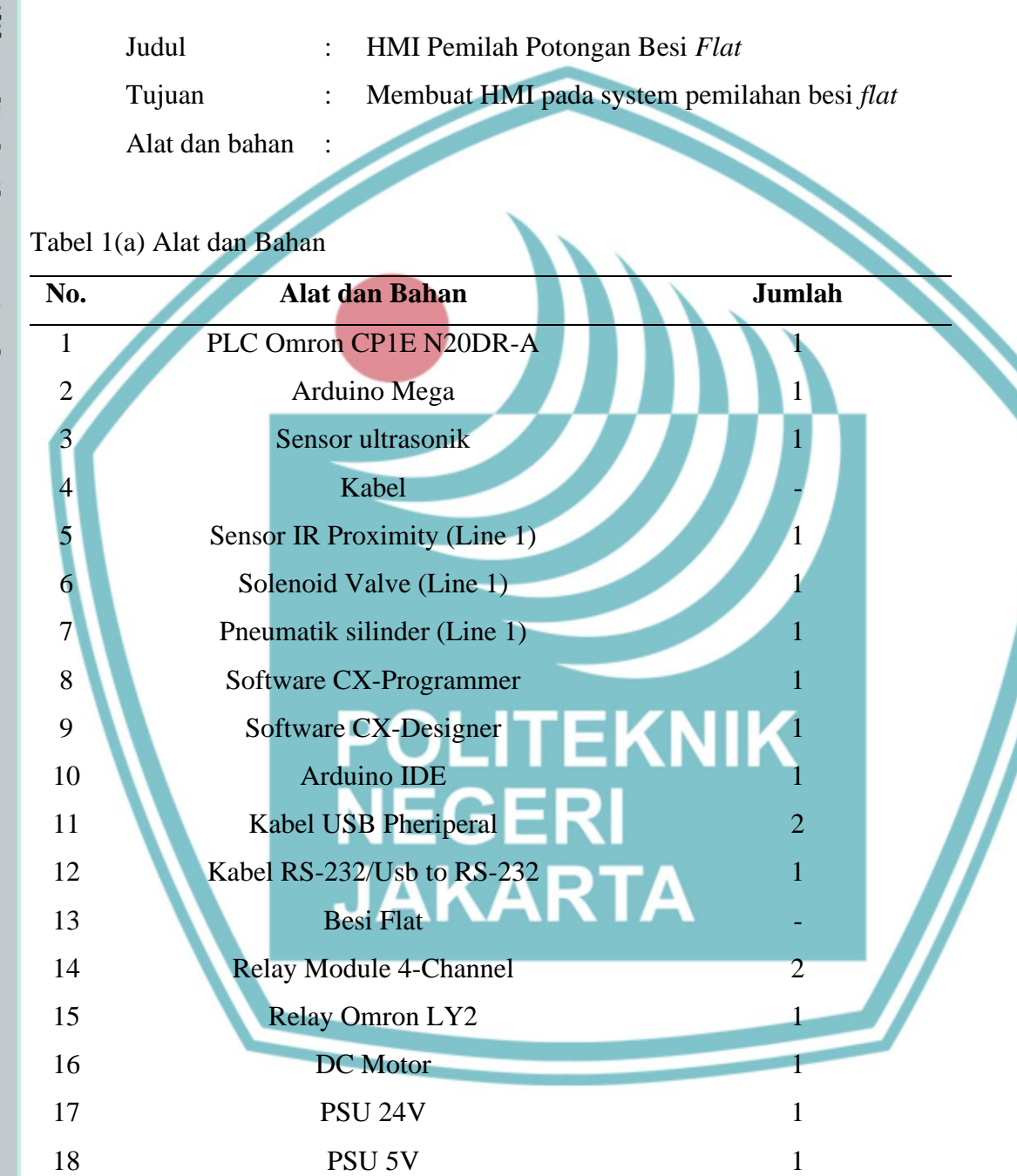

# 🔘 Hak Cipta milik Politeknik Negeri Jakarta

lak Cipta :

Dilarang mengutip sebagian atau seluruh karya tulis ini tanpa mencantumkan dan menyebutkan sumber : a. Pengutipan hanya untuk kepentingan pendidikan, penelitian , penulisan karya ilmiah, penulisan laporan, penulisan kritik atau tinjauan suatu masalah.

Pengutipan tidak merugikan kepentingan yang wajar Politeknik Negeri Jakarta

Dilarang mengumumkan dan memperbanyak sebagian atau seluruh karya tulis ini dalam bentuk apapun tanpa izin Politeknik Negeri Jakarta

L-27

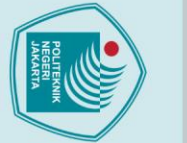

N

# © Hak Cipta milik Politeknik Negeri Jakarta

Ladder Diagram :

W0.00

⊢ ⊢ Start

W0.01 + +Sta Ma 1: 0.02

Q: 100.02  $\dashv \vdash$ 

I: 0.07

+

1: 0.04

10.04 -| |-Flat

тооз — | |-

тооо —| |-

W0.02

H H Stop

Q: 100.04

-11H

W0.04

+

leset

ole Li

28

30

Ti

W0.01

Me

20

22

6

N1 Re v Ar

N1

4

9

13

17

W0.02

-1/-

1: 0.03

1/1

W0.01

ori Star Me ori Lin

W0.01

+

10.03 -1/1-

W0.01

# Hak Cipta :

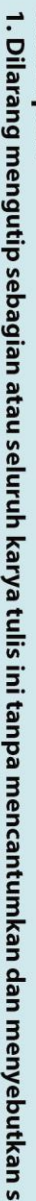

- I. Dilarang mengutip sebagian atau seluruh karya tulis ini tanpa mencantumkan dan menyebutkan sumber : a. Pengutipan hanya untuk kepentingan pendidikan, penelitian , penulisan karya ilmiah, penulisan laporan, penulisan kritik atau tinjauan suatu masalah.

Dilarang mengumumkan dan memperbanyak sebagian atau seluruh karya tulis ini dalam bentuk apapun tanpa izin Politeknik Negeri Jakarta

- b. Pengutipan tidak merugikan kepentingan yang wajar Politeknik Negeri Jakarta

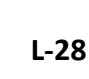

W0.01

0

Q: 100.02

 $^{\circ}$ 

SET

10.00

SET

10.04

тім

003

#10

тім

000

#50

SET

Q: 100.04

RSET

10.00

RSET

10.04

RSET

Q: 100.04

++(590)

DO

MOV(021)

#0

D0

Gambar 1(a) Ladder

Me

Moto

Set

Bit

Set

Flat Bit

Timer number

Set value

Timer number

Set value

Se

Sol

Bit

Reset

Bit

Rese

Flat Bit

Reset

Sole Bit

Binary Increment

Hituna Besi Word (binary)

Source word

Hitung Besi Destination

Move

ori Start/Stor

Line 1 (Besi Flat)

100ms Timer (Timer) [BCD Type]

100ms Timer (Timer) [BCD Type]

d Line 1 (Besi Flat)

1 (Besi Flat

Memori Line 1 (Besi Flat)

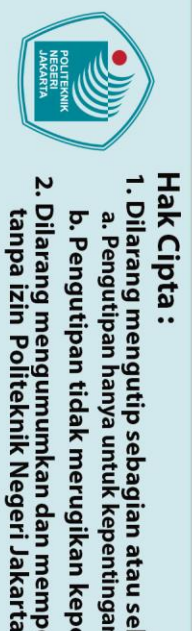

# lak Cipta :

# Dilarang mengutip sebagian atau seluruh karya tulis ini tanpa mencantumkan dan menyebutkan sumber :

- a. Pengutipan hanya untuk kepentingan pendidikan, penelitian , penulisan karya ilmiah, penulisan laporan, penulisan kritik atau tinjauan suatu masalah.
- . Pengutipan tidak merugikan kepentingan yang wajar Politeknik Negeri Jakarta

# **Program Arduino :**

#define trigPin1 6

#define echoPin1 5

```
void setup() {
  Serial.begin (9600);
 pinMode(trigPin1, OUTPUT);
 pinMode(echoPin1, INPUT);
 pinMode (30, OUTPUT);
  digitalWrite(30,HIGH);
void loop() {
 digitalWrite(trigPin1, LOW);
 delayMicroseconds(2);
 digitalWrite(trigPin1, HIGH);
 delayMicroseconds(10);
  digitalWrite(trigPin1, LOW);
  // Distance Calculation
  float distance1 = pulseIn(echoPin1, HIGH);
  distance1= distance1/58;
      Serial.print("1st Sensor: ");
      Serial.print(distance1);
                        ");
      Serial.print("cm
```

```
if ((distance1 >= 5)&&(distance1 <= 6)) {
  digitalWrite (30, LOW);
}
else {
   digitalWrite(30, HIGH);
```

# FEKNIK Gambar 1(b) Program Arduino

KARTA

# **Penjelasan Program:**

} }

Tombol "Start" pada alamat W0.00 ditekan untuk mengaktifkan keseluruhan sistem. Tombol "Motor Forward" pada alamat I0.02 ditekan untuk mengaktifkan konveyor. Ketika besi *flat* terdeteksi oleh sensor ultrasonik atas, *input* PLC pada alamat I0.07 akan aktif dan trigger SET pada alamat 10.00, jika besi flat sudah sampai di line 1, sensor proximity yang disambungkan pada input PLC alamat I0.04 akan aktif dan trigger selama 5 detik pada solenoid valve alamat Q100.04 yang terhubung dengan *pneumatic cylinder* yang berfungsi untuk memilah besi, setelah 5 detik maka semua alamat RSET akan aktif yang menandakan proses pemilahan sudah selesai. Kontak differential up akan aktif dan trigger binary encrement untuk melakukan penjumlahan besi yang sudah dipilah. Tombol reset pada alamat W0.04 ditekan unuk mengaktifkan perintah MOV#0 guna mereset hasil penjumlahan besi yang sudah dipilah. Tekan tombol "Stop" pada alamat W0.02 untuk mematikan keseluruhan sistem.

**Desain HMI :** 

# Hak Cipta :

- Dilarang mengutip sebagian atau seluruh karya tulis ini tanpa mencantumkan dan menyebutkan sumber :

   Pengutipan hanya untuk kepentingan pendidikan, penelitian, penulisan karya ilmiah, penulisan laporan, penulisan kritik atau tinjauan suatu masalah.

- b. Pengutipan tidak merugikan kepentingan yang wajar Politeknik Negeri Jakarta
- 2. Dilarang mengumumkan dan memperbanyak sebagian atau seluruh karya tulis ini dalam bentuk apapun tanpa izin Politeknik Negeri Jakarta

|     | Jumlah total besi flat yang dij<br>-99999 | pilah                                                |             |  |
|-----|-------------------------------------------|------------------------------------------------------|-------------|--|
|     | Output<br>Silinder Konveyor Provin        | ry                                                   | el Kontrol  |  |
|     | Tabel                                     | Gambar 1(c) HMI<br>1(b) <i>Addressing</i> HMI dan PL | NIK         |  |
| No. | Label                                     | Function Object                                      | Address PLC |  |
| 1   | Start                                     | On/Off Button                                        | WR0.00      |  |
| 2   | Stop                                      | On/Off Button                                        | WR0.02      |  |
| 3   | Reset                                     | On/Off Button                                        | WR0.04      |  |
| 4   | Konveyor                                  | On/Off Button                                        | CIO0.02     |  |
| 5   | Silinder                                  | BitLamp                                              | CIO100.04   |  |
| 6   | Konveyor                                  | BitLamp                                              | CIO100.02   |  |
| 7   | Proximity                                 | BitLamp                                              | CIO0.04     |  |
| 8   | Jumlah Pemilahan                          | Numerical Display                                    | DM0.00      |  |

# Wiring PLC:

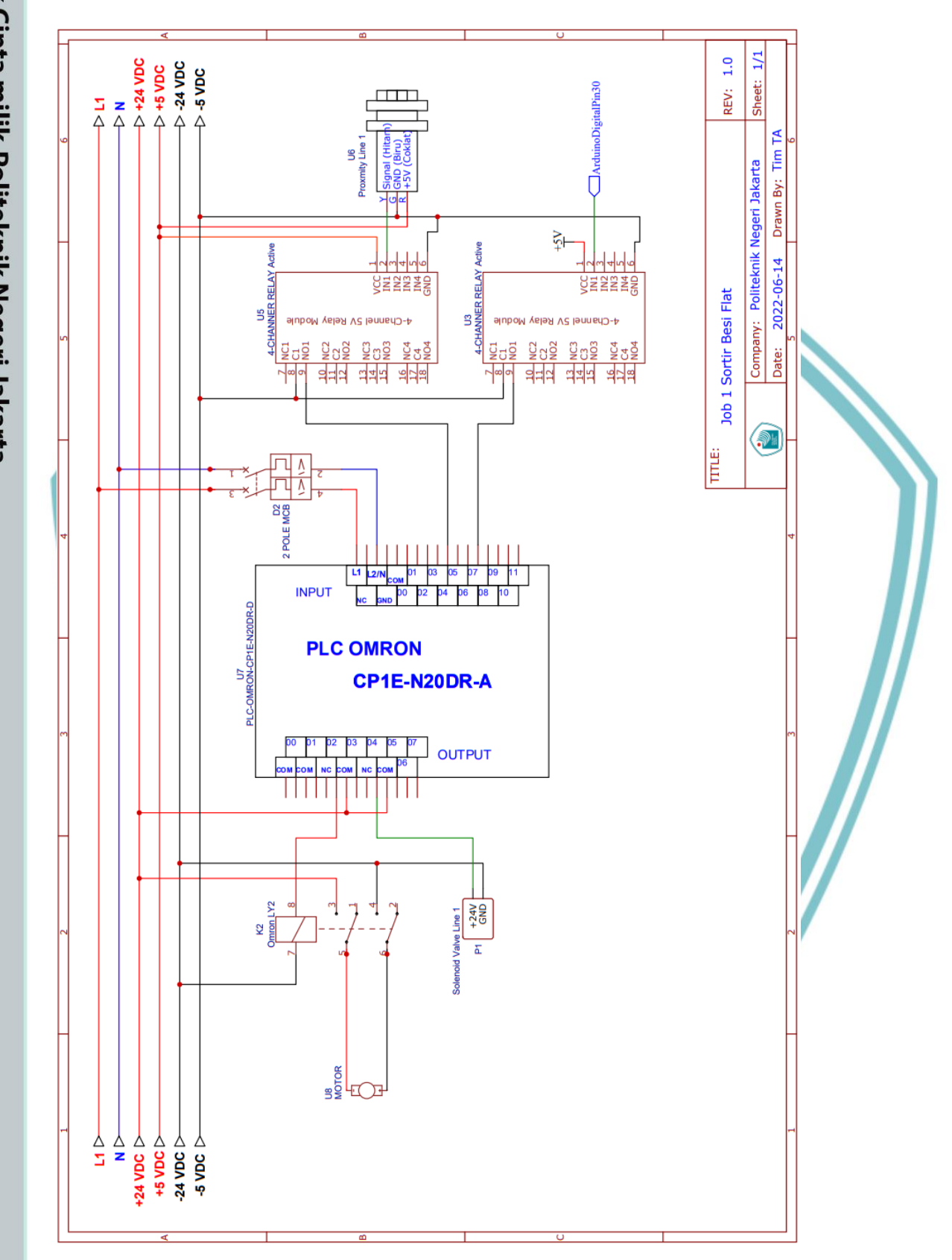

Gambar 1(d) Wiring PLC

Politeknik Negeri Jakarta

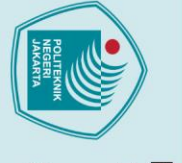

© Hak Cipta milik Politeknik Negeri Jakarta

Hak Cipta :

. Dilarang mengutip sebagian atau seluruh karya tulis ini tanpa mencantumkan dan menyebutkan sumber : a. Pengutipan hanya untuk kepentingan pendidikan, penelitian , penulisan karya ilmiah, penulisan laporan, penulisan kritik atau tinjauan suatu masalah.

b. Pengutipan tidak merugikan kepentingan yang wajar Politeknik Negeri Jakarta

Dilarang mengumumkan dan memperbanyak sebagian atau seluruh karya tulis ini dalam bentuk apapun tanpa izin Politeknik Negeri Jakarta

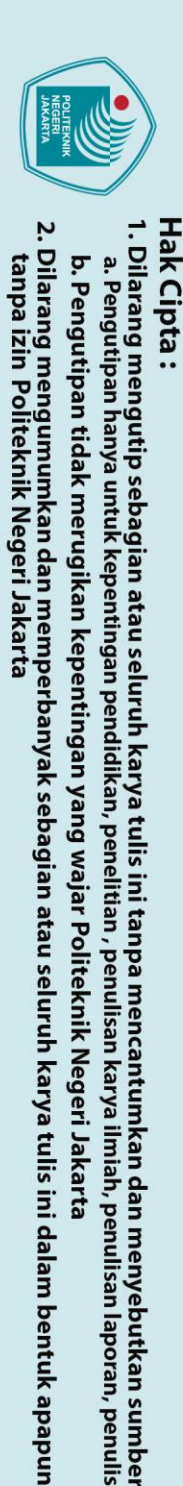

Wiring Arduino :

RelayModuleIN1

26

57 54 53

2CT 51 2DF 50 2DF 50 8TX 16 4X5 17 2T 27 2T 27 2

<u>, 10.</u>,

Ś

Š٢

Communication

PWM

<del>성성성성학</del>(2011년)2011년(2011년)2011년(2011년)2011년(2011년)2011년(2011년)2011년(2011년)2011년(2011년)2011년(2011년)2011년(2011년)2011</del>

DIGITAL

ARDUINO MEGA 2560

U9 ARDUINO MEGA 2560

. Dilarang mengutip sebagian atau seluruh karya tulis ini tanpa mencantumkan dan menyebutkan sumber : a. Pengutipan hanya untuk kepentingan pendidikan, penelitian , penulisan karya ilmiah, penulisan laporan, penulisan kritik atau tinjauan suatu masalah.

L-32

7 1.0

Sheet: REV:

Politeknik Negeri Jakarta

Company:

Job 1 Sortir Besi Flat

TITLE

Ā

Drawn By: Tim

2022-06-14

Date:

**.** 

ULTRASONIC-HC-SR04 Atas GND ECHO 181G ACC Gambar 1 (e) Wiring Arduino

ĩ ÓTO

5A 3A3 1353 OREFF 20 10 00

ΝIΛ an an

008EE

٨S

Analog In

Power

S

GND...

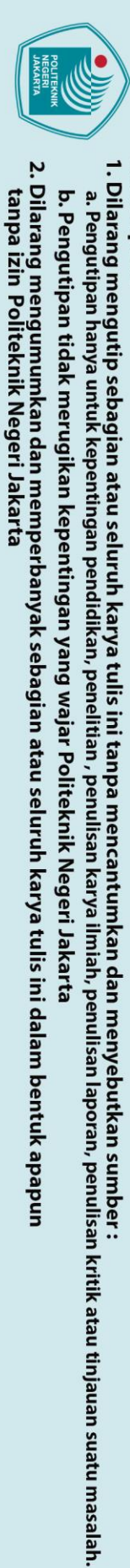

Hak Cipta :

🔘 Hak Cipta milik Politeknik Negeri Jakarta

Wiring Pneumatik :

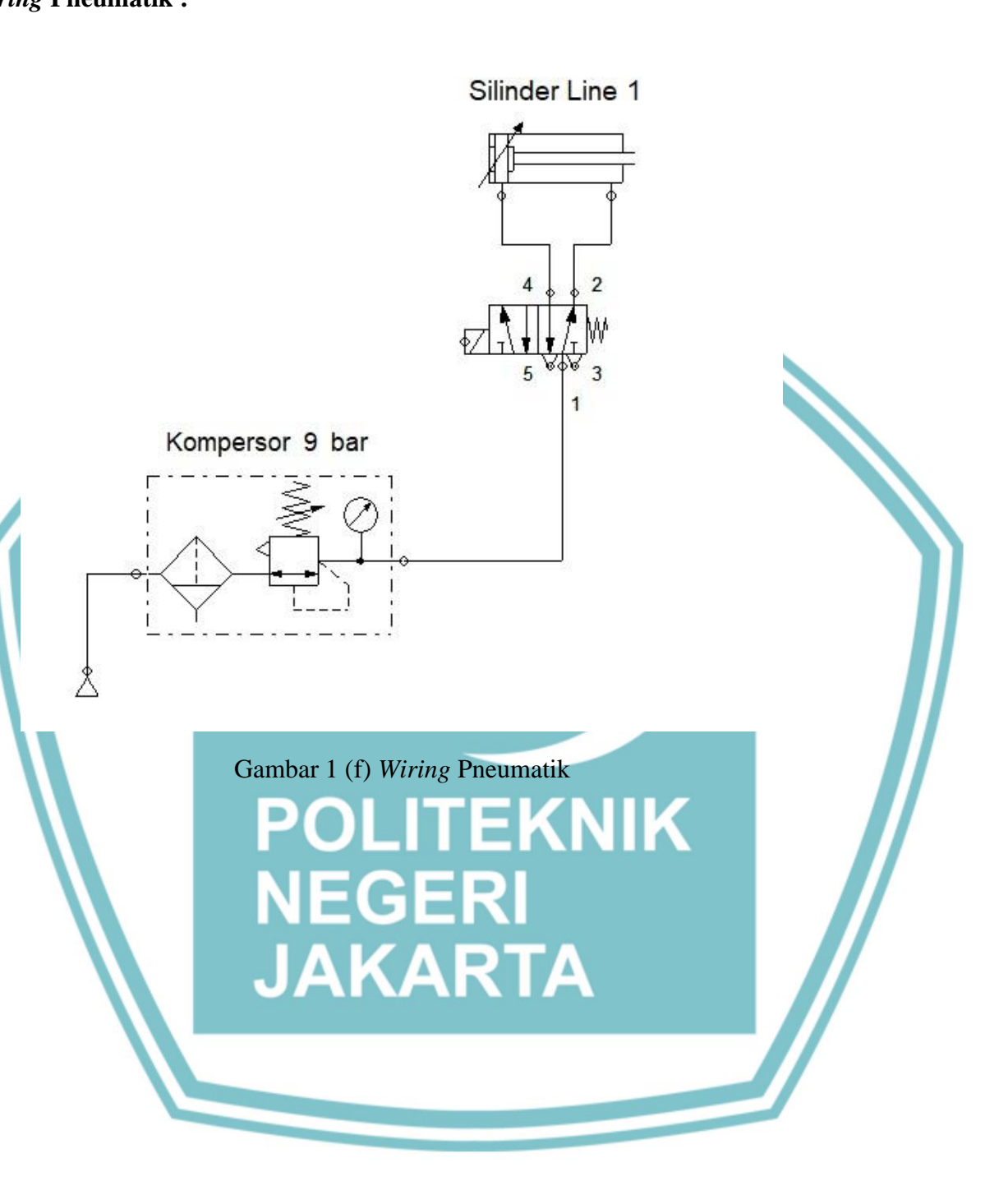

Politeknik Negeri Jakarta

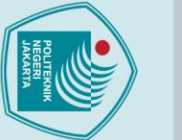

Langkah Kerja :

& f).

**Tabel Pengujian HMI:** 

Konveyor (Button)

Konveyor (Indikator)

Jumlah hasil pemilah

Tampilan HMI

Persiapkan alat dan bahan seperti pada tabel 1(a).

Hubungkan kabel RS-232 PLC pada laptop.

Hubungkan kabel USB Peripheral PLC dan Arduino pada laptop.

Buat program Ladder dan Arduino sesuai dengan gambar 1(a&b).

Menyalakan sistem

Mematikan sistem

silinder aktif

proximity aktif

konveyor aktif

besi dipilah

Mereset hasil pemilahan

Indikator berupa lampu ketika

Indikator berupa lampu ketika

Indikator berupa lampu ketika

Indikator berupa angka ketika

Menyalakan konveyor

Catat hasil pada tabel pengujian HMI dan buat analisanya!.

Buat HMI dan lakukan addressing seperti gambar 1(c) dan tabel 1(b).

Fungsi

Lakukan wiring PLC, Arduino dan Pneumatik sesuai dengan gambar 1(d,e

1.

2.

3.

4.

5.

6.

7.

Start

Stop

Reset

Silinder

Proximity

Analisa :

# lak Cipta :

- a. Pengutipan hanya untuk kepentingan pendidikan, penelitian , penulisan karya ilmiah, penulisan laporan, penulisan kritik atau tinjauan suatu masalah.

- Pengutipan tidak merugikan kepentingan yang wajar Politeknik Negeri Jakarta
- Dilarang mengumumkan dan memperbanyak sebagian atau seluruh karya tulis ini dalam bentuk apapun

tanpa izin Politeknik Negeri Jakarta

**Berfungsi/tidak** 

berfungsi

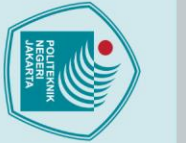

# Hak Cipta :

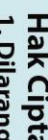

# . Dilarang mengutip sebagian atau seluruh karya tulis ini tanpa mencantumkan dan menyebutkan sumber : a. Pengutipan hanya untuk kepentingan pendidikan, penelitian , penulisan karya ilmiah, penulisan laporan, penulisan kritik atau tinjauan suatu masalah.

- b. Pengutipan tidak merugikan kepentingan yang wajar Politeknik Negeri Jakarta

tanpa izin Politeknik Negeri Jakarta

## Lembar Kerja 2 2.

Judul HMI Pemilah Potongan Besi Hollow : Membuat HMI pada system pemilahan besi Tujuan :

Hollow

Alat dan bahan :

# Tabel 2(a) Alat dan Bahan

| No. | Alat dan Bahan               | Jumlah  |
|-----|------------------------------|---------|
| 1   | PLC Omron CP1E N20DR-A       |         |
| 2   | Arduino Mega                 | 1       |
| 3   | Sensor ultrasonik            |         |
| 4   | Kabel                        |         |
| 5   | Sensor IR Proximity (Line 2) |         |
| 6   | Solenoid Valve (Line 2)      | 1       |
| 7   | Pneumatik silinder (Line 2)  | 1       |
| 8   | Software CX-Programmer       |         |
| 9   | Software CX-Designer         |         |
| 10  | Arduino IDE                  | KNIK // |
| 11  | Kabel USB Pheriperal 📃 💫     | 2       |
| 12  | Kabel RS-232/Usb to RS-232   |         |
| 13  | Besi Hollow AR               |         |
| 14  | Relay Module 4-Channel       | 2       |
| 15  | Relay Omron LY2              | 1       |
| 16  | DC Motor                     |         |
| 17  | PSU 24V                      | 1       |
| 18  | PSU 5V                       | 1       |

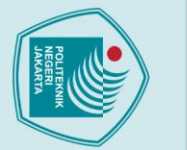

N

# © Hak Cipta milik Politeknik Negeri Jakarta

2

3 13

9

17

Ladder Diagram :

W0.00

W0.01 -1 F 1: 0.02

+

Q: 100.02 ΗH 1: 0.08

ΗH

I: 0.05

10.05

+ +

T003

H F

T000

ΗF

W0.02

Q: 100.05

W0.04

 $\dashv$ 

W0.01

ΗH

20

22

6

7 28

8

30

IN2 F

ay Ar

W0.02

E 0.03

-1/1

W0.01

┥┝

10.01

Stor Me

Me

W0.01

ΗH

10.03

-1/-

W0.01

# Hak Cipta :

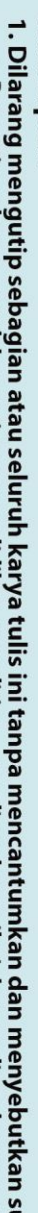

- I. Dilarang mengutip sebagian atau seluruh karya tulis ini tanpa mencantumkan dan menyebutkan sumber : a. Pengutipan hanya untuk kepentingan pendidikan, penelitian, penulisan karya ilmiah, penulisan laporan, penulisan kritik atau tinjauan suatu masalah.

W0.01

 $\cap$ 

Q: 100.02

0

SET

10.01

SET

10.05

тім

003

#10

тім

000

#50

SET

Q: 100.05

RSET

10.01

RSET

10.05

RSET

Q: 100.05

++(590)

D0

MOV(021)

#0

D0

Memori Start/Stop

Motor Foward

Memori Line 2 (Besi Hollow)

100ms Timer (Timer) [BCD Type]

100ms Timer (Timer) [BCD Type]

e 2 (Besi Hollow)

ori Line 2 (Besi Hollo

. ne 2 (Besi Ho

Set

Bit

Set

Bit

Timer number

Set value

Timer numbe

Set value

Set

So Bit

Reset

Me

Bit

Reset

Hollov Bit

Reset

Binary Increment Hitung Besi Word (binary)

Bit

Move

Source word

Hitung Besi Destination

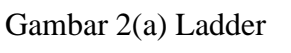

л 6

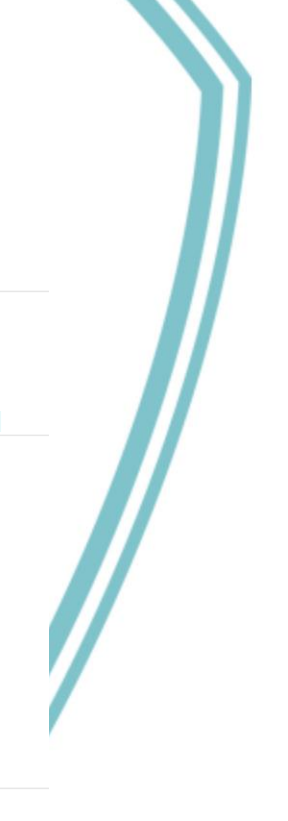

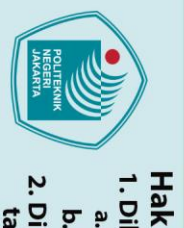

# lak Cipta :

# Dilarang mengutip sebagian atau seluruh karya tulis ini tanpa mencantumkan dan menyebutkan sumber :

- a. Pengutipan hanya untuk kepentingan pendidikan, penelitian , penulisan karya ilmiah, penulisan laporan, penulisan kritik atau tinjauan suatu masalah.

- . Pengutipan tidak merugikan kepentingan yang wajar Politeknik Negeri Jakarta

- Dilarang mengumumkan dan memperbanyak sebagian atau seluruh karya tulis ini dalam bentuk apapun

L-37

# **Program Arduino :**

#define trigPin1 6

#define echoPin1 5

```
void setup() {
 Serial.begin (9600);
 pinMode(trigPin1, OUTPUT);
 pinMode(echoPin1, INPUT);
 pinMode(31,OUTPUT);
 digitalWrite(31,HIGH);
}
void loop() {
 digitalWrite(trigPin1, LOW);
 delayMicroseconds(2);
 digitalWrite(trigPin1, HIGH);
 delayMicroseconds(10);
 digitalWrite(trigPin1, LOW);
  // Distance Calculation
 float distance1 = pulseIn(echoPin1, HIGH);
 distance1= distance1/58;
      Serial.print("1st Sensor: ");
     Serial.print(distance1);
      Serial.print("cm
                          ");
  if ((distance1 >= 3) && (distance1 <= 4)) {
    digitalWrite (31, LOW);
  }
  else {
     digitalWrite(31, HIGH);
```

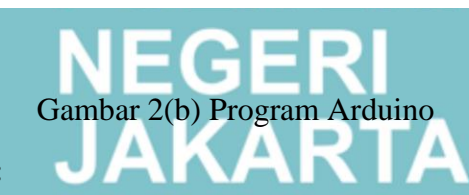

# **Penjelasan Program :**

} }

Tombol "Start" pada alamat W0.00 ditekan untuk mengaktifkan keseluruhan sistem. Tombol "Motor Forward" pada alamat I0.02 ditekan untuk mengaktifkan konveyor. Ketika besi hollow terdeteksi oleh sensor ultrasonik atas, input PLC pada alamat I0.08 akan aktif dan trigger SET pada alamat I0.01, jika besi hollow sudah sampai di line 2, sensor proximity yang disambungkan pada input PLC alamat I0.05 akan aktif dan trigger selama 5 detik pada solenoid valve alamat Q100.05 yang terhubung dengan *pneumatic cylinder* yang berfungsi untuk memilah besi, setelah 5 detik maka semua alamat RSET akan aktif yang menandakan proses pemilahan sudah selesai. Kontak differential up akan aktif dan trigger binary encrement untuk melakukan penjumlahan besi yang sudah dipilah. Tombol reset pada alamat W0.04 ditekan unuk mengaktifkan perintah MOV#0 guna mereset hasil penjumlahan besi yang sudah dipilah. Tekan tombol "Stop" pada alamat W0.02 untuk mematikan keseluruhan sistem.

**Desain HMI :** 

Jumlah total besi Hollow yang dipilah

Hak Cipta :

- Dilarang mengutip sebagian atau seluruh karya tulis ini tanpa mencantumkan dan menyebutkan sumber :

   Pengutipan hanya untuk kepentingan pendidikan, penelitian, penulisan karya ilmiah, penulisan laporan, penulisan kritik atau tinjauan suatu masalah.

- b. Pengutipan tidak merugikan kepentingan yang wajar Politeknik Negeri Jakarta

|     | -99999                                                                                                    | Pa                        | nel Kontrol      |
|-----|----------------------------------------------------------------------------------------------------|---------------------------|------------------|
|     | Output       Slinder     Konveyor     Proximity       Image: Image: Im | Gambar 2(c) HMI           | Konveyor<br>Stop |
|     | Tabel 2                                                                                                    | (b) Addressing HMI dan PI |                  |
| No. | Label                                                                                                    | Function Object           | Address PLC      |
| 1   | Start                                                                                                    | On/Off Button             | WR0.00           |
| 2   | Stop                                                                                                    | On/Off Button             | WR0.02           |
| 3   | Reset                                                                                                    | On/Off Button             | WR0.04           |
| 4   | Konveyor                                                                                                    | On/Off Button             | CIO0.02          |
| 5   | Silinder                                                                                                    | BitLamp                   | CIO100.05        |
| 6   | Konveyor                                                                                                    | BitLamp                   | CIO100.02        |
| 7   | Proximity                                                                                                    | BitLamp                   | CIO0.05          |
| 8   | Jumlah Pemilahan                                                                                                    | Numerical Display         | DM0.00           |

# Wiring PLC:

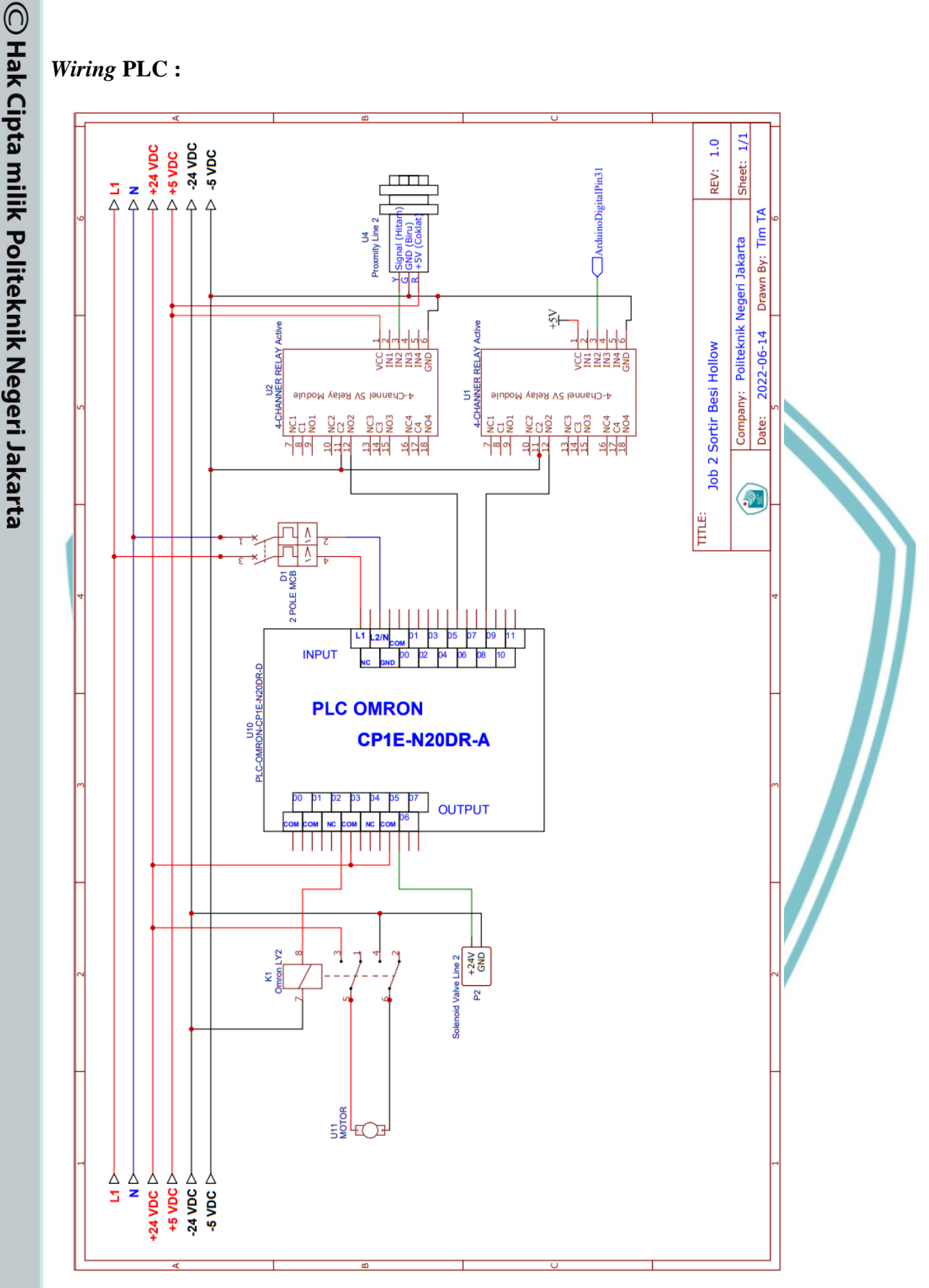

Gambar 2(d) Wiring PLC

Politeknik Negeri Jakarta

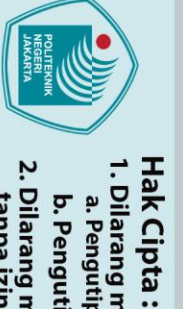

. Dilarang mengutip sebagian atau seluruh karya tulis ini tanpa mencantumkan dan menyebutkan sumber : a. Pengutipan hanya untuk kepentingan pendidikan, penelitian , penulisan karya ilmiah, penulisan laporan, penulisan kritik atau tinjauan suatu masalah.

b. Pengutipan tidak merugikan kepentingan yang wajar Politeknik Negeri Jakarta

Dilarang mengumumkan dan memperbanyak sebagian atau seluruh karya tulis ini dalam bentuk apapun tanpa izin Politeknik Negeri Jakarta

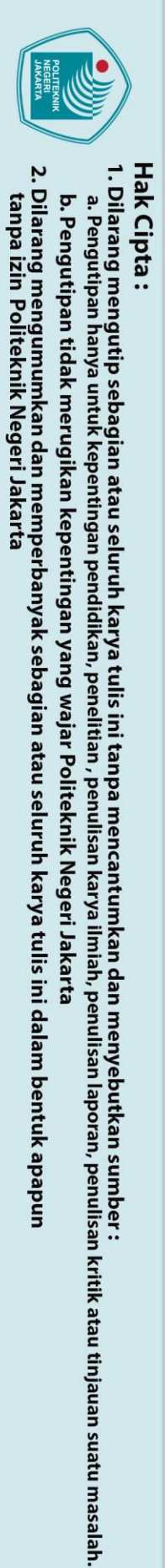

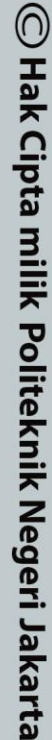

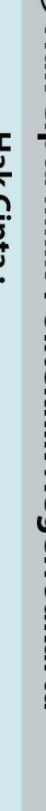

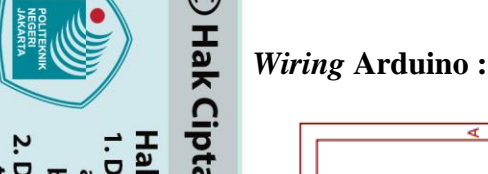

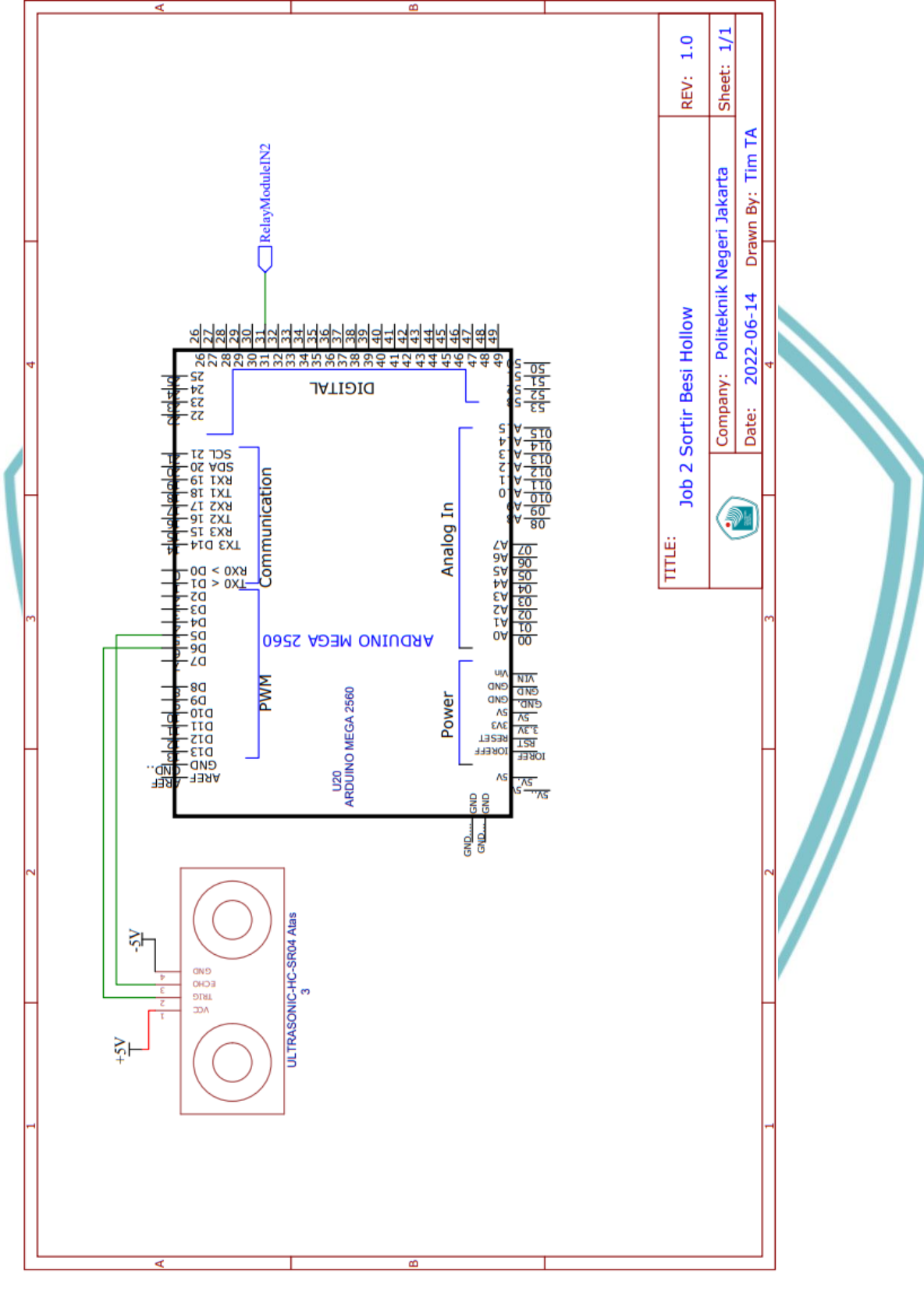

Gambar 2 (e) Wiring Arduino

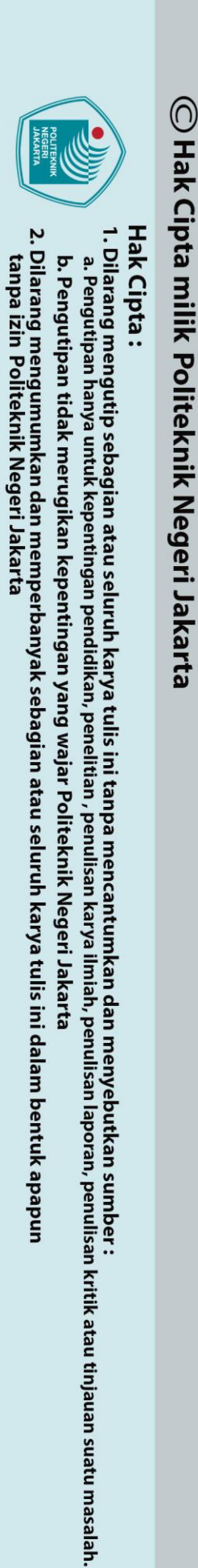

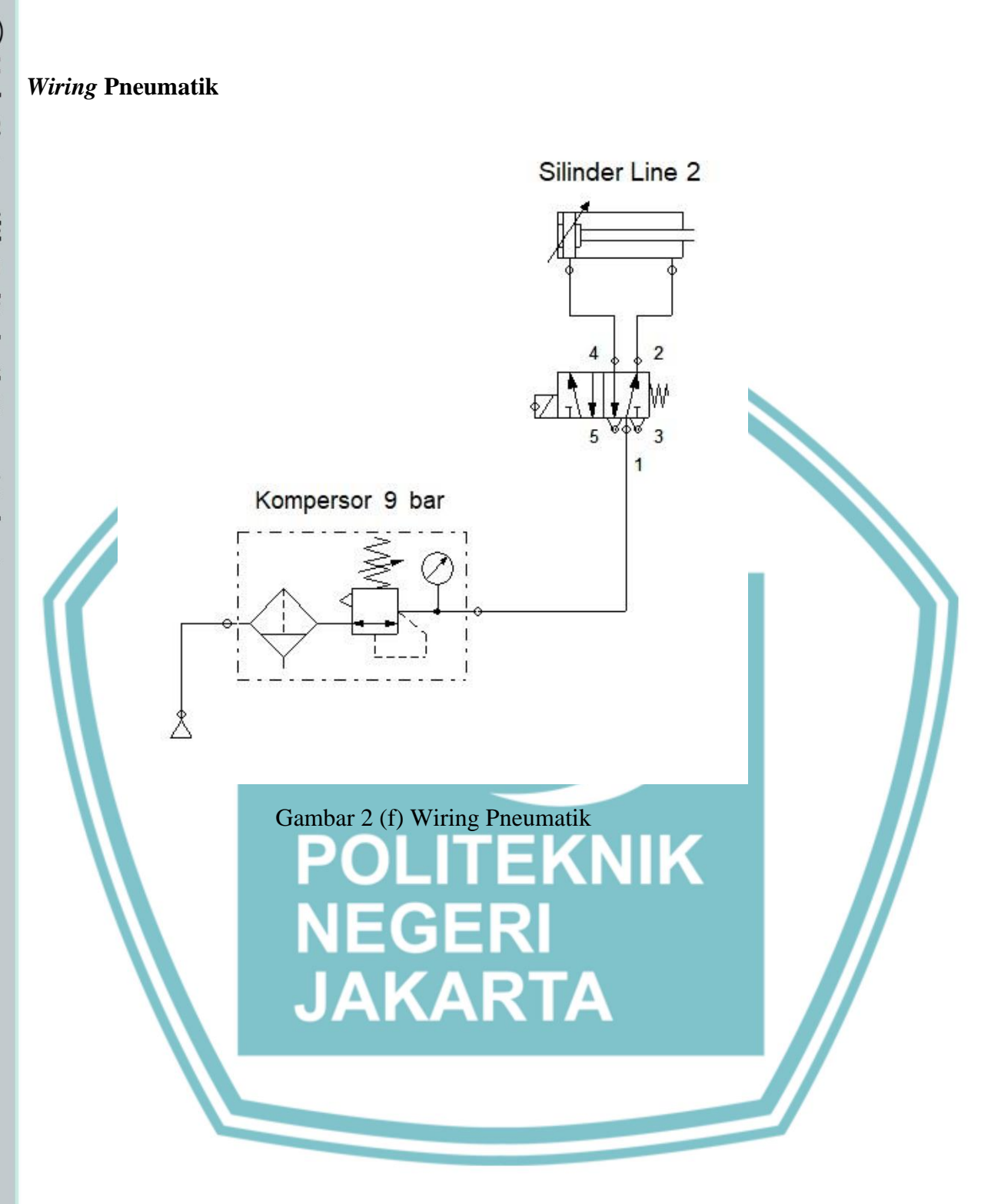

Politeknik Negeri Jakarta

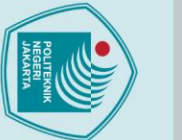

ō

# 🔘 Hak Cipta milik Politeknik Negeri Jakarta

# lak Cipta :

- a. Pengutipan hanya untuk kepentingan pendidikan, penelitian , penulisan karya ilmiah, penulisan laporan, penulisan kritik atau tinjauan suatu masalah.

Dilarang mengumumkan dan memperbanyak sebagian atau seluruh karya tulis ini dalam bentuk apapun

tanpa izin Politeknik Negeri Jakarta

- Pengutipan tidak merugikan kepentingan yang wajar Politeknik Negeri Jakarta

- Langkah Kerja :
  - 1. Persiapkan alat dan bahan seperti pada tabel 2(a).
  - 2. Hubungkan kabel USB Peripheral PLC dan Arduino pada laptop.
  - 3. Hubungkan kabel RS-232 PLC pada laptop.
  - 4. Lakukan wiring PLC, Arduino dan Pneumatik sesuai dengan gambar 2(d,e&f).
  - Buat program Ladder dan Arduino sesuai dengan gambar 2(a&b). 5.
  - Buat HMI dan lakukan addressing seperti gambar 2(c) dan tabel 2(b). 6.
  - Catat hasil pada tabel pengujian HMI dan buat analisanya!. 7.

# **Tabel Pengujian HMI:**

| Tampilan HMI         | Fungsi                        | Berfungsi/ti<br>berfungs | dak<br>i |
|----------------------|-------------------------------|--------------------------|----------|
| Start                | Menyalakan sistem             |                          |          |
| Stop                 | Mematikan sistem              |                          |          |
| Reset                | Mereset hasil pemilahan       |                          |          |
| Konveyor (Button)    | Menyalakan konveyor           |                          |          |
| Silinder             | Indikator berupa lampu ketika | K                        |          |
|                      | silinder aktif                |                          |          |
| Proximity            | Indikator berupa lampu ketika |                          |          |
|                      | proximity aktif <b>RTA</b>    |                          |          |
| Konveyor (Indikator  | Indikator berupa lampu ketika |                          |          |
|                      | konveyor aktif                |                          |          |
| Jumlah hasil pemilah | Indikator berupa angka ketika |                          |          |
|                      | besi dipilah                  |                          |          |

# Analisa :

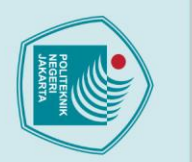

N

## Lembar Kerja 3 3.

| Judul          | : | HMI Pemilah Potongan Besi L              |
|----------------|---|------------------------------------------|
| Tujuan         | : | Membuat HMI pada sistem pemilahan besi L |
| Alat dan bahan | : |                                          |

| Tabel 3 | B(a) Alat dan Bahan          |        |
|---------|------------------------------|--------|
| No.     | Alat dan Bahan               | Jumlah |
| 1       | PLC Omron CP1E N20DR-A       | 1      |
| 2       | Arduino Mega                 | 1      |
| 3       | Sensor ultrasonik            | 2      |
| 4       | Kabel                        |        |
| 5       | Sensor IR Proximity (Line 3) |        |
| 6       | Solenoid Valve (Line 3)      |        |
| 7       | Pneumatik silinder (Line 3)  | 1      |
| 8       | Software CX-Programmer       | 1      |
| 9       | Software CX-Designer         | 1      |
| 10      | Arduino IDE                  | 1      |
| 11      | Kabel USB Pheriperal         |        |
| 12      | Kabel RS-232/Usb to RS-232   |        |
| 13      | BesiEGERI                    | - //   |
| 14      | Relay Module 4-Channel       | 2      |
| 15      | Relay Omron LY2              | A 1    |
| 16      | DC Motor                     | 1      |
| 17      | PSU 24V                      | 1      |
| 18      | PSU 5V                       |        |

# © Hak Cipta milik Politeknik Negeri Jakarta

Hak Cipta : l. Dilarang mengutip sebagian atau seluruh karya tulis ini tanpa mencantumkan dan menyebutkan sumber : a. Pengutipan hanya untuk kepentingan pendidikan, penelitian , penulisan karya ilmiah, penulisan laporan, penulisan kritik atau tinjauan suatu masalah.

Dilarang mengumumkan dan memperbanyak sebagian atau seluruh karya tulis ini dalam bentuk apapun tanpa izin Politeknik Negeri Jakarta b. Pengutipan tidak merugikan kepentingan yang wajar Politeknik Negeri Jakarta

L-43

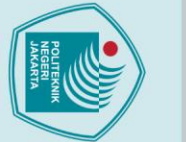

N

# © Hak Cipta milik Politeknik Negeri Jakarta

Ladder Diagram :

W0.00

W0.02

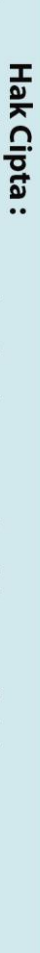

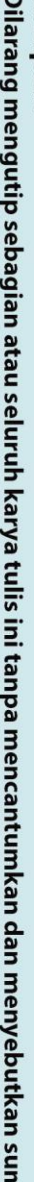

- l. Dilarang mengutip sebagian atau seluruh karya tulis ini tanpa mencantumkan dan menyebutkan sumber : a. Pengutipan hanya untuk kepentingan pendidikan, penelitian , penulisan karya ilmiah, penulisan laporan, penulisan kritik atau tinjauan suatu masalah.

- b. Pengutipan tidak merugikan kepentingan yang wajar Politeknik Negeri Jakarta

Dilarang mengumumkan dan memperbanyak sebagian atau seluruh karya tulis ini dalam bentuk apapun tanpa izin Politeknik Negeri Jakarta

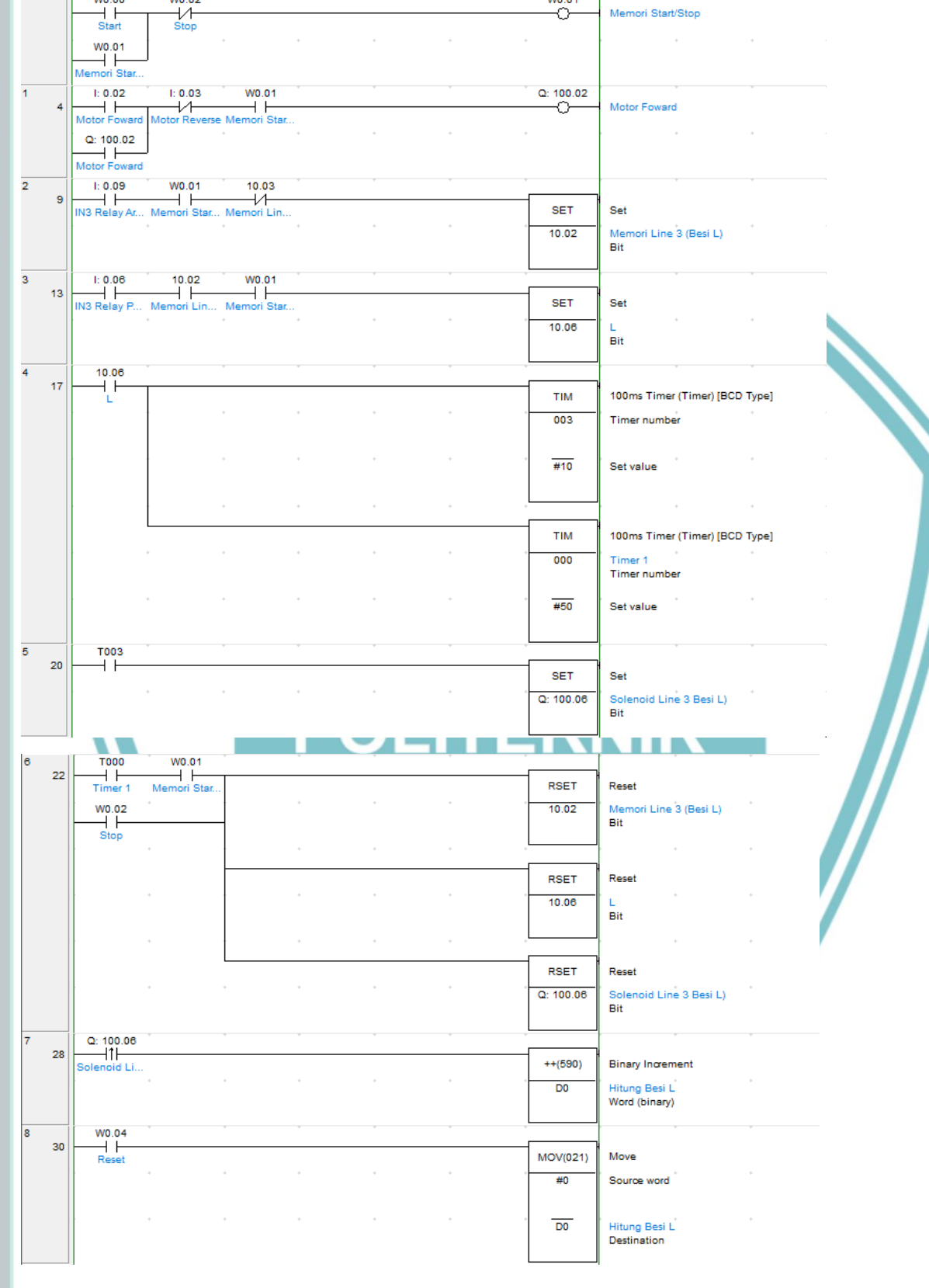

W0.01

0

Memori Start/Stop

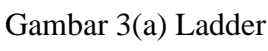

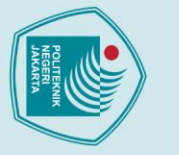

}

**Program Arduino :** #define trigPin2 23

#define echoPin2 24

#define trigPin3 26

#define echoPin3 27

Serial.begin (9600);

pinMode(trigPin2, OUTPUT); pinMode(echoPin2, INPUT);

pinMode(trigPin3, OUTPUT);

pinMode (echoPin3, INPUT);

digitalWrite(trigPin2, LOW); delayMicroseconds(2);

// Distance Calculation

distance2= distance2/58;

Serial.print("cm

delayMicroseconds(2);

// Distance Calculation

distance3= distance3/58;

Serial.print("cm

digitalWrite (32, LOW);

digitalWrite(32, HIGH);

}else {

}

}

digitalWrite(trigPin3, LOW);

digitalWrite(trigPin3, HIGH);

digitalWrite(trigPin2, HIGH); delayMicroseconds(10); digitalWrite(trigPin2, LOW);

float distance2 = pulseIn(echoPin2, HIGH);

");

Serial.print("2nd Sensor: "); Serial.print(distance2);

float distance3 = pulseIn(echoPin3, HIGH);

");

if ((distance3 >=5)&&(distance3 <=6.5)||(distance2 >=5)&&(distance2 <=6)){

Gambar 3(b) Program Arduino

Serial.print("3rd Sensor: "); Serial.print(distance3);

pinMode(32, OUTPUT); digitalWrite(32,HIGH);

void setup() {

void loop() {

# Hak Cipta :

- I. Dilarang mengutip sebagian atau seluruh karya tulis ini tanpa mencantumkan dan menyebutkan sumber : a. Pengutipan hanya untuk kepentingan pendidikan, penelitian, penulisan karya ilmiah, penulisan laporan, penulisan kritik atau tinjauan suatu masalah.

- b. Pengutipan tidak merugikan kepentingan yang wajar Politeknik Negeri Jakarta

- Dilarang mengumumkan dan memperbanyak sebagian atau seluruh karya tulis ini dalam bentuk apapun

## **Penjelasan Program :**

Tombol "Start" pada alamat W0.00 ditekan untuk mengaktifkan keseluruhan sistem. Tombol "Motor Forward" pada alamat I0.02 ditekan untuk mengaktifkan konveyor. Ketika besi L terdeteksi oleh sensor ultrasonik samping, input PLC pada alamat I0.09 akan aktif dan trigger SET pada alamat 10.02, jika besi L sudah sampai di line 3, sensor proximity yang disambungkan pada input PLC alamat I0.06 akan aktif dan trigger selama 5 detik pada solenoid valve alamat Q100.06 yang terhubung dengan pneumatic cylinder yang berfungsi untuk memilah besi, setelah 5 detik maka semua alamat RSET akan aktif yang menandakan proses pemilahan sudah selesai. Kontak *differential up* akan aktif dan trigger *binary encrement* untuk melakukan penjumlahan besi yang sudah dipilah. Tombol reset pada alamat W0.04 ditekan unuk mengaktifkan perintah MOV#0 guna mereset hasil penjumlahan besi yang sudah dipilah. Tekan tombol "Stop" pada alamat W0.02 untuk mematikan keseluruhan sistem.

POLITEKNIK

NEGERI JAKARTA

Dilarang mengutip sebagian atau seluruh karya tulis ini tanpa mencantumkan dan menyebutkan sumber :

a. Pengutipan hanya untuk kepentingan pendidikan, penelitian , penulisan karya ilmiah, penulisan laporan, penulisan kritik atau tinjauan suatu masalah.

🔘 Hak Cipta milik Politeknik Negeri Jakarta

lak Cipta :

# **Desain HMI :**

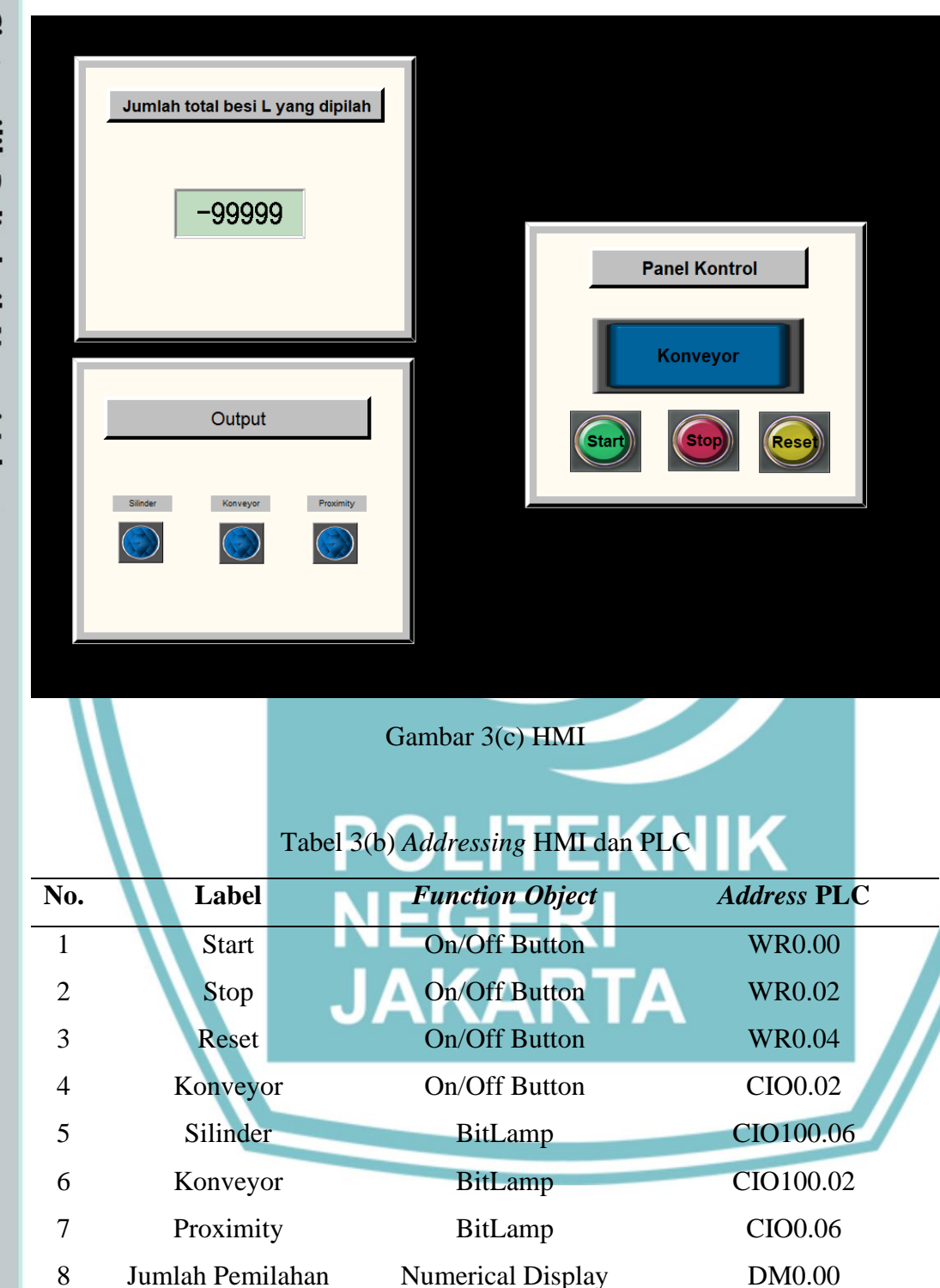

# 🔘 Hak Cipta milik Politeknik Negeri Jakarta

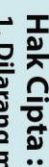

Dilarang mengutip sebagian atau seluruh karya tulis ini tanpa mencantumkan dan menyebutkan sumber : a. Pengutipan hanya untuk kepentingan pendidikan, penelitian , penulisan karya ilmiah, penulisan laporan, penulisan kritik atau tinjauan suatu masalah.

- b. Pengutipan tidak merugikan kepentingan yang wajar Politeknik Negeri Jakarta
- Dilarang mengumumkan dan memperbanyak sebagian atau seluruh karya tulis ini dalam bentuk apapun

tanpa izin Politeknik Negeri Jakarta

# Wiring PLC:

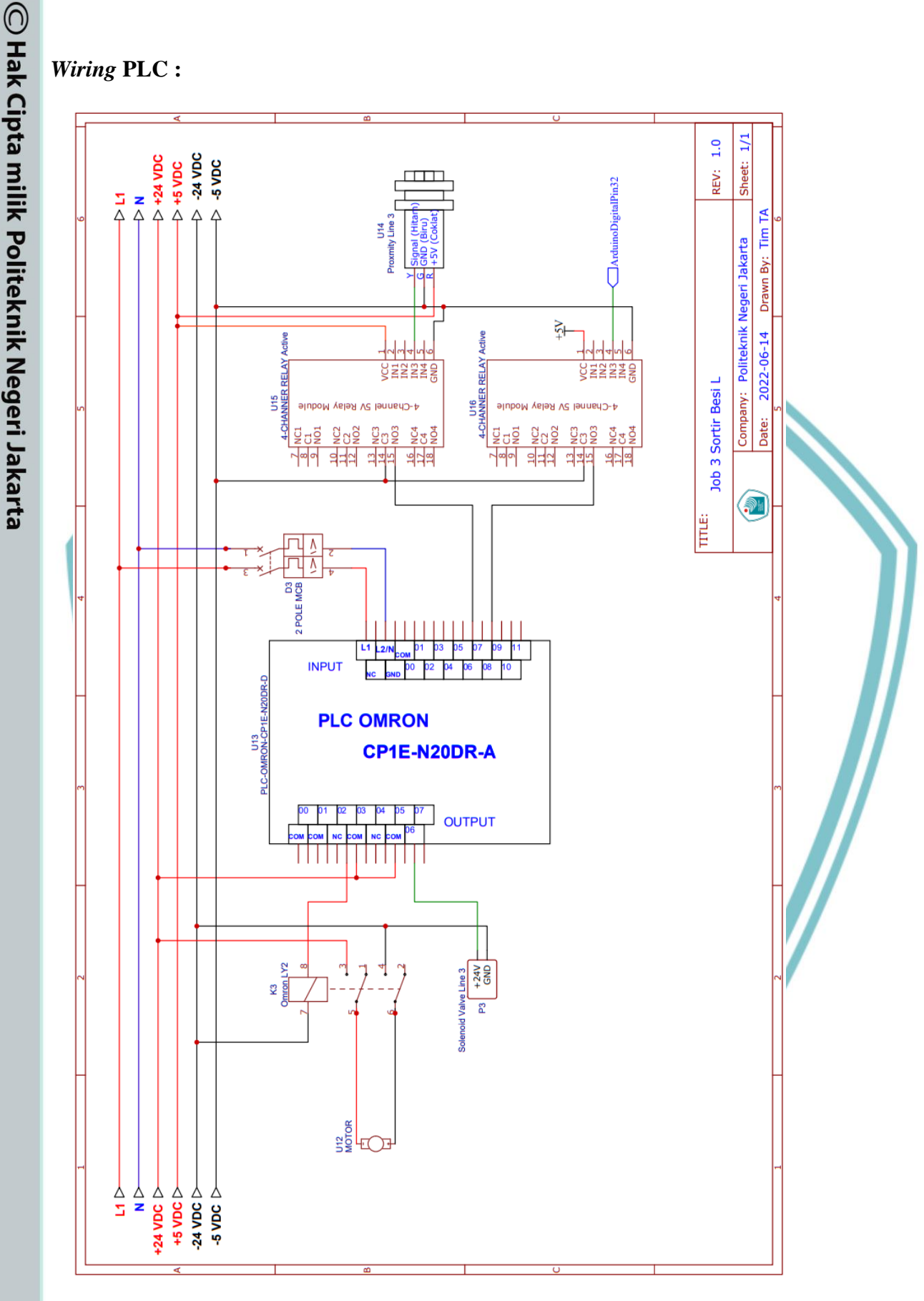

Gambar 3(d) Wiring PLC

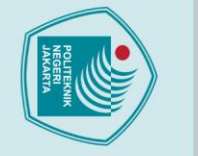

Hak Cipta :

b. Pengutipan tidak merugikan kepentingan yang wajar Politeknik Negeri Jakarta

. Dilarang mengutip sebagian atau seluruh karya tulis ini tanpa mencantumkan dan menyebutkan sumber : a. Pengutipan hanya untuk kepentingan pendidikan, penelitian , penulisan karya ilmiah, penulisan laporan, penulisan kritik atau tinjauan suatu masalah.

Dilarang mengumumkan dan memperbanyak sebagian atau seluruh karya tulis ini dalam bentuk apapun tanpa izin Politeknik Negeri Jakarta

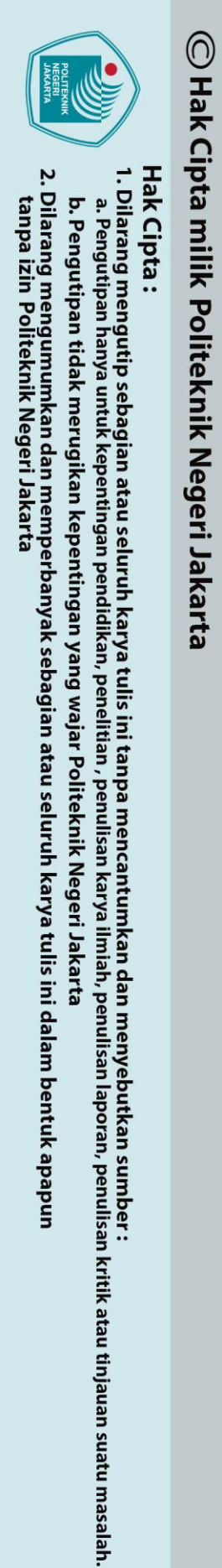

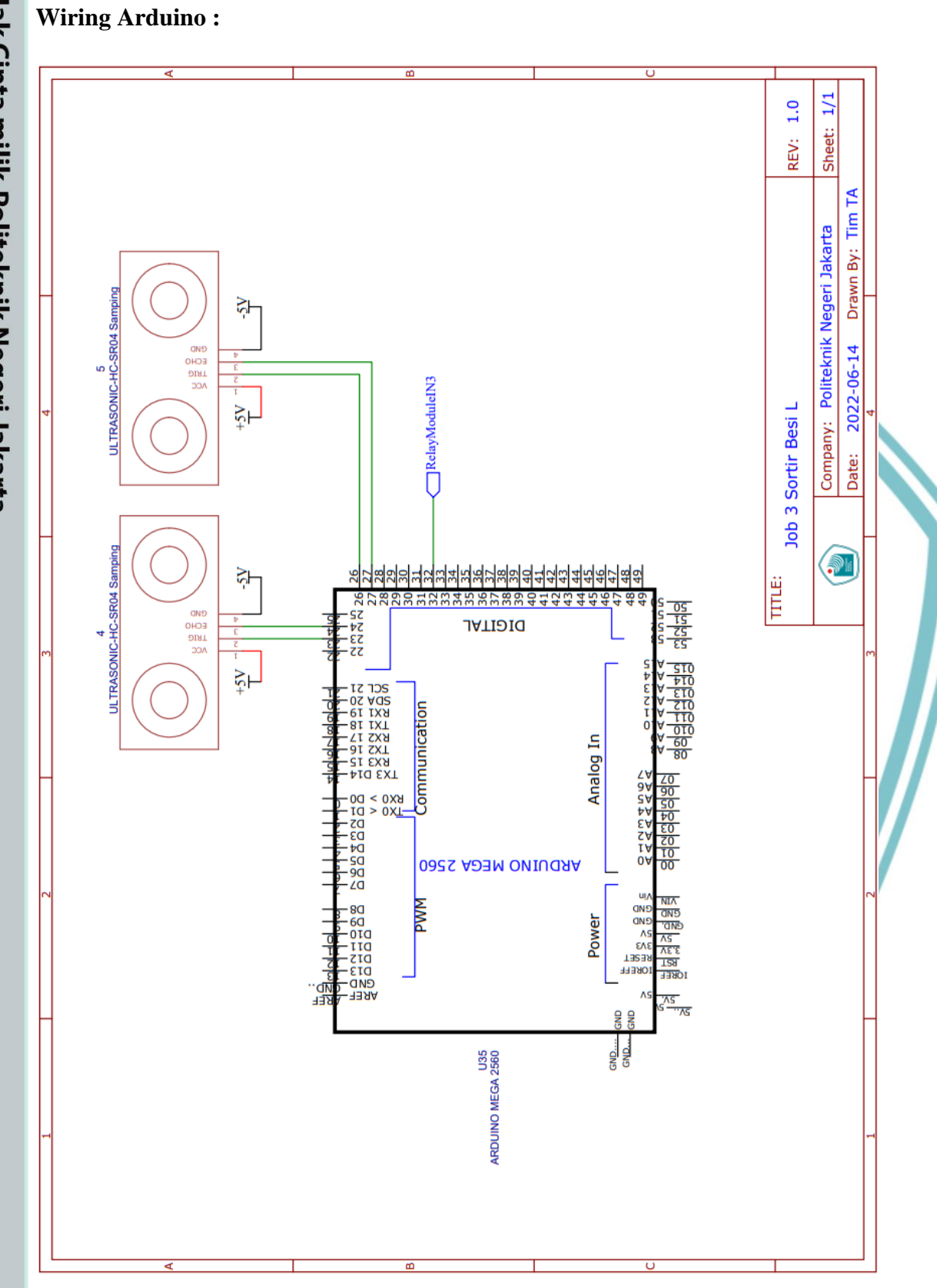

Gambar 3 (e) Wiring Arduino

Politeknik Negeri Jakarta

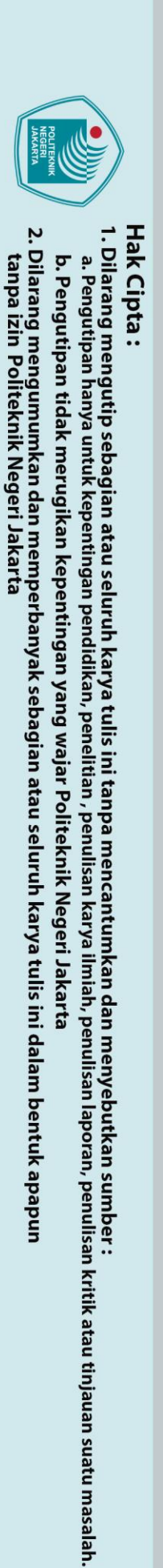

Wiring Pneumatik Silinder Line 3 2 3 5 1 Kompersor 9 bar Gambar 3 (f) Wiring Pneumatik EKNIK IEGER JAKARTA

Politeknik Negeri Jakarta

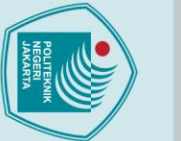

σ

# 🔘 Hak Cipta milik Politeknik Negeri Jakarta

# lak Cipta :

- a. Pengutipan hanya untuk kepentingan pendidikan, penelitian , penulisan karya ilmiah, penulisan laporan, penulisan kritik atau tinjauan suatu masalah.

- Pengutipan tidak merugikan kepentingan yang wajar Politeknik Negeri Jakarta

tanpa izin Politeknik Negeri Jakarta

L-51

# Langkah Kerja :

- 1. Persiapkan alat dan bahan seperti pada tabel 3(a).
- 2. Hubungkan kabel USB Peripheral PLC dan Arduino pada laptop.
- 3. Hubungkan kabel RS-232 PLC pada laptop.
- 4. Lakukan wiring PLC, Arduino dan Pneumatik sesuai dengan gambar 3(d,e&f).
- Buat program Ladder dan Arduino sesuai dengan gambar 3(a&b). 5.
- Buat HMI dan lakukan addressing seperti gambar 3(c) dan tabel 3(b). 6.
- Catat hasil pada tabel pengujian HMI dan buat analisanya!. 7.

# **Tabel Pengujian HMI:**

| Tampilan HMI         | Fungsi                        | Berfungs<br>berfur | i/tidak<br>Igsi |
|----------------------|-------------------------------|--------------------|-----------------|
| Start                | Menyalakan sistem             |                    |                 |
| Stop                 | Mematikan sistem              |                    |                 |
| Reset                | Mereset hasil pemilahan       |                    |                 |
| Konveyor (Button)    | Menyalakan konveyor           |                    |                 |
| Silinder             | Indikator berupa lampu ketika | K                  |                 |
|                      | silinder aktif                |                    |                 |
| Proximity            | Indikator berupa lampu ketika |                    |                 |
|                      | proximity aktif <b>RTA</b>    |                    |                 |
| Konveyor (Indikator) | Indikator berupa lampu ketika |                    |                 |
|                      | konveyor aktif                |                    |                 |
| Jumlah hasil pemilah | Indikator berupa angka ketika |                    |                 |
|                      | besi dipilah                  |                    |                 |

# Analisa :

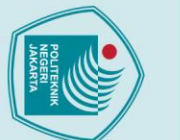

4.

# Hak Cipta :

- l. Dilarang mengutip sebagian atau seluruh karya tulis ini tanpa mencantumkan dan menyebutkan sumber : a. Pengutipan hanya untuk kepentingan pendidikan, penelitian , penulisan karya ilmiah, penulisan laporan, penulisan kritik atau tinjauan suatu masalah.

- b. Pengutipan tidak merugikan kepentingan yang wajar Politeknik Negeri Jakarta

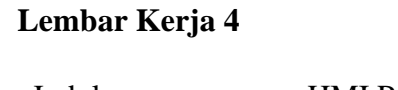

| Judul  | : | HMI Pemilah Potongan Besi berkarat     |
|--------|---|----------------------------------------|
| Tujuan | : | Membuat HMI pada sistem pemilahan besi |
|        |   | berkarat                               |

Alat dan bahan :

Tabel 4(a) Alat dan Bahan

| No. | Alat dan Bahan               | Jumlah |
|-----|------------------------------|--------|
| 1   | PLC Omron CP1E N20DR-A       | 1      |
| 2   | Ard <mark>uino Meg</mark> a  |        |
| 3   | Sensor TCS3200               | i i    |
| 4   | Kabel                        |        |
| 5   | Sensor IR Proximity (Line 1) | 1      |
| 6   | Solenoid Valve (Line 1)      | 1      |
| 7   | Pneumatik silinder (Line 1)  | 1      |
| 8   | Software CX-Programmer       | 1      |
| 9   | Software CX-Designer         | 1      |
| 10  | Arduino IDE                  |        |
| 11  | Kabel USB Pheriperal         | NIA2   |
| 12  | Kabel RS-232/Usb to RS-232   | 1      |
| 13  | Besi berkarat                |        |
| 14  | Relay Module 4-Channel       | 2      |
| 15  | Relay Omron LY2              | 1      |
| 16  | DC Motor                     | 1      |
| 17  | PSU 24V                      | 1      |
| 18  | PSU 5V                       | 1      |

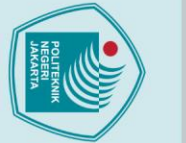

N

# © Hak Cipta milik Politeknik Negeri Jakarta

Ladder Diagram :

W0.00

W0.02

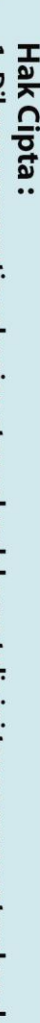

b. Pengutipan tidak merugikan kepentingan yang wajar Politeknik Negeri Jakarta

Dilarang mengumumkan dan memperbanyak sebagian atau seluruh karya tulis ini dalam bentuk apapun tanpa izin Politeknik Negeri Jakarta

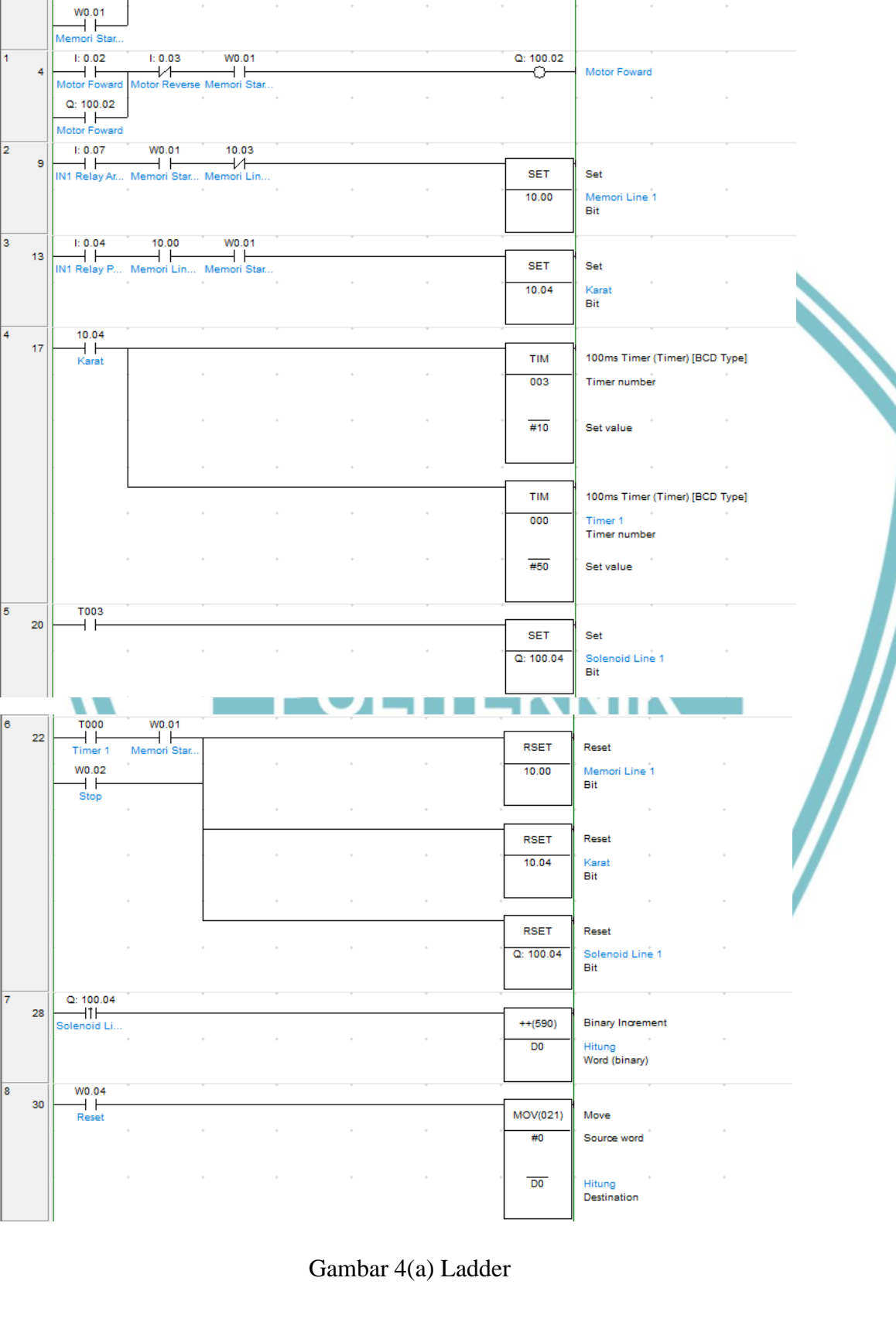

W0.01

Memori Start/Stop

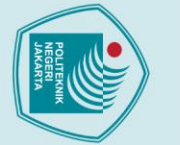

**Program Arduino :** 

int redFrequency = 0; int greenFrequency = 0; int blueFrequency = 0;

Serial.begin (9600);

pinMode(S0, OUTPUT); pinMode(S1, OUTPUT); pinMode (S2, OUTPUT); pinMode (S3, OUTPUT); pinMode(sensorOut, INPUT); pinMode (33, OUTPUT); digitalWrite(33,HIGH);

void setup() {

void loop() {

// Setting RED (R) digitalWrite(S2,LOW); digitalWrite(S3,LOW);

Serial.print("R = "); Serial.print(redFrequency);

delay(150);

// Reading the output frequency

// Printing the RED (R) value

redFrequency = pulseIn(sensorOut, LOW);

JAKARTA

}

#define S0 13 #define S1 12 #define S2 11 #define S3 10 #define sensorOut 9

Hak Cipta :

. Dilarang mengutip sebagian atau seluruh karya tulis ini tanpa mencantumkan dan menyebutkan sumber : a. Pengutipan hanya untuk kepentingan pendidikan, penelitian , penulisan karya ilmiah, penulisan laporan, penulisan kritik atau tinjauan suatu masalah.

tanpa izin Politeknik Negeri Jakarta
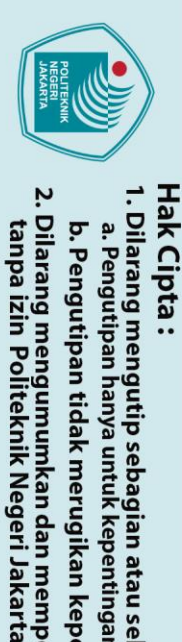

🔘 Hak Cipta milik Politeknik Negeri Jakarta

// Setting GREEN (G) digitalWrite(S2,HIGH); digitalWrite(S3,HIGH);

Serial.print(" G = "); Serial.print(greenFrequency);

// Setting BLUE (B) digitalWrite(S2,LOW); digitalWrite(S3, HIGH);

delay(150);

delav(150);

}else {

}

// Reading the output frequency

// Printing the GREEN (G) value

// Reading the output frequency

// Printing the BLUE (B) value

Serial.println(blueFrequency);

digitalWrite (33, LOW);

digitalWrite(33, HIGH);

Serial.print(" B = ");

**Penjelasan Program :** 

blueFrequency = pulseIn(sensorOut, LOW);

if ((blueFrequency >120) && (blueFrequency <=150) || (greenFrequency >200

"Stop" pada alamat W0.02 untuk mematikan keseluruhan sistem.

Gambar 4(b) Program Arduino

Tombol "Start" pada alamat W0.00 ditekan untuk mengaktifkan keseluruhan sistem. Tombol "Motor Forward" pada alamat 10.02 ditekan untuk mengaktifkan konveyor. Ketika besi berkarat terdeteksi oleh sensor warna TCS3200, jika besi berkarat, input PLC pada alamat 10.07 akan aktif dan trigger SET pada alamat 10.00, jika besi berkarat sudah sampai di line 1, sensor proximity yang disambungkan pada input PLC alamat I0.04 akan aktif dan trigger selama 5 detik pada solenoid valve alamat Q100.04 yang terhubung dengan pneumatic cylinder yang berfungsi untuk memilah besi, setelah 5 detik maka semua alamat RSET akan aktif yang menandakan proses pemilahan sudah selesai. Kontak differential up akan aktif dan trigger binary encrement untuk melakukan penjumlahan besi yang sudah dipilah. Tombol reset pada alamat W0.04 ditekan unuk mengaktifkan perintah MOV#0 guna mereset hasil penjumlahan besi yang sudah dipilah. Tekan tombol

greenFrequency = pulseIn(sensorOut, LOW);

Dilarang mengutip sebagian atau seluruh karya tulis ini tanpa mencantumkan dan menyebutkan sumber :

a. Pengutipan hanya untuk kepentingan pendidikan, penelitian , penulisan karya ilmiah, penulisan laporan, penulisan kritik atau tinjauan suatu masalah.

Pengutipan tidak merugikan kepentingan yang wajar Politeknik Negeri Jakarta

Dilarang mengumumkan dan memperbanyak sebagian atau seluruh karya tulis ini dalam bentuk apapun

## **Desain HMI :**

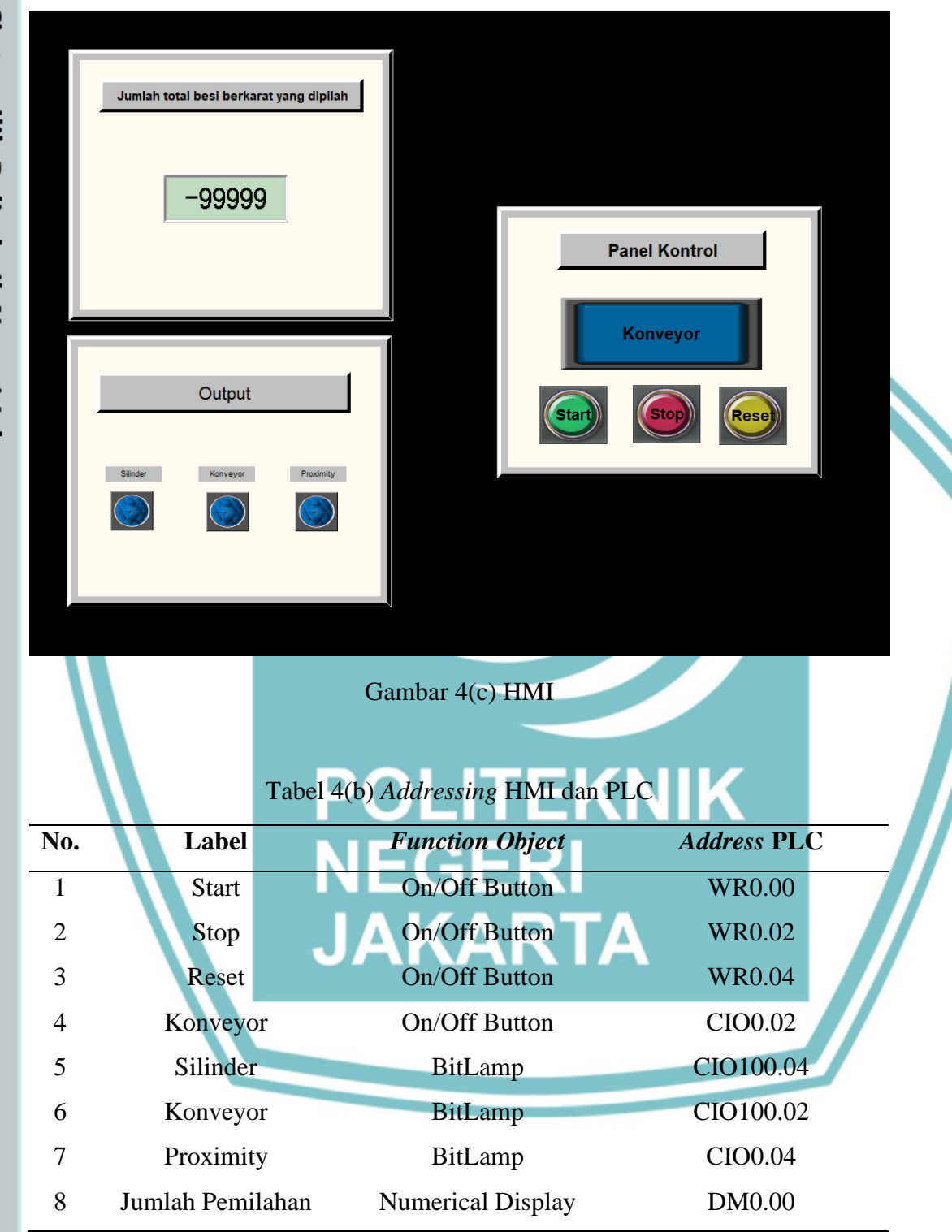

## 🔘 Hak Cipta milik Politeknik Negeri Jakarta

Hak Cipta :

Dilarang mengutip sebagian atau seluruh karya tulis ini tanpa mencantumkan dan menyebutkan sumber : a. Pengutipan hanya untuk kepentingan pendidikan, penelitian , penulisan karya ilmiah, penulisan laporan, penulisan kritik atau tinjauan suatu masalah.

- b. Pengutipan tidak merugikan kepentingan yang wajar Politeknik Negeri Jakarta
- Dilarang mengumumkan dan memperbanyak sebagian atau seluruh karya tulis ini dalam bentuk apapun tanpa izin Politeknik Negeri Jakarta

## Wiring PLC:

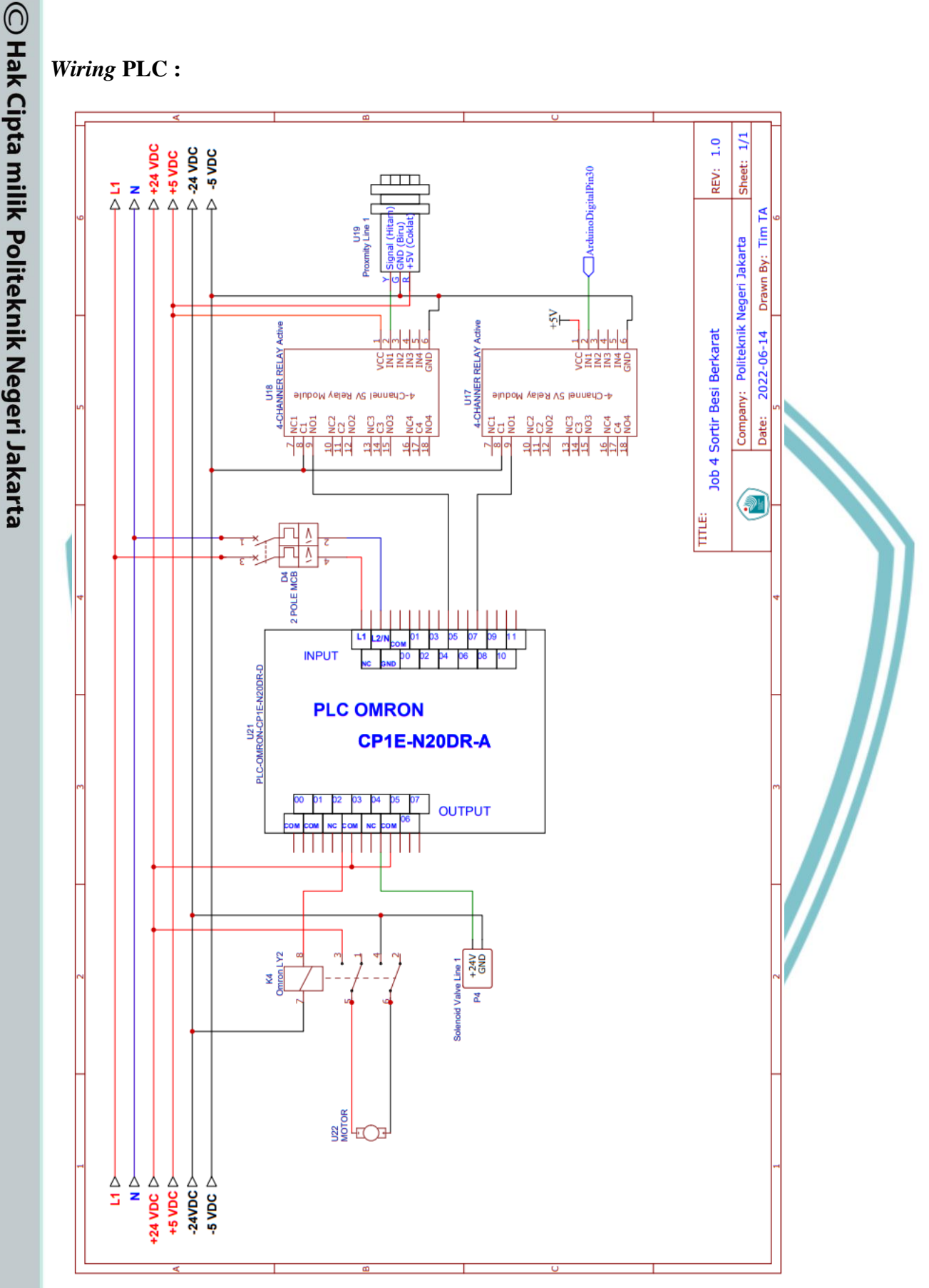

Gambar 4(d) Wiring PLC

Politeknik Negeri Jakarta

Hak Cipta :

b. Pengutipan tidak merugikan kepentingan yang wajar Politeknik Negeri Jakarta

. Dilarang mengutip sebagian atau seluruh karya tulis ini tanpa mencantumkan dan menyebutkan sumber : a. Pengutipan hanya untuk kepentingan pendidikan, penelitian , penulisan karya ilmiah, penulisan laporan, penulisan kritik atau tinjauan suatu masalah.

Dilarang mengumumkan dan memperbanyak sebagian atau seluruh karya tulis ini dalam bentuk apapun tanpa izin Politeknik Negeri Jakarta

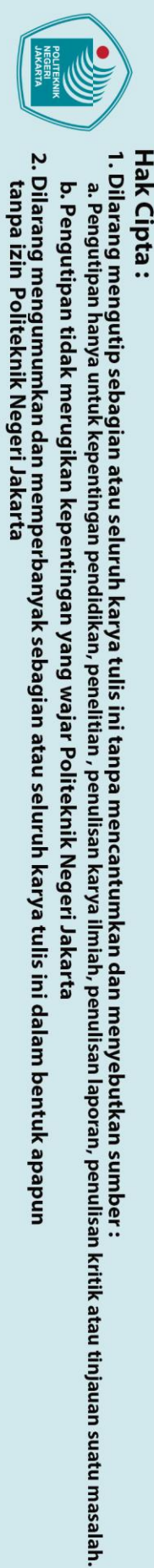

🔘 Hak Cipta milik Politeknik Negeri Jakarta

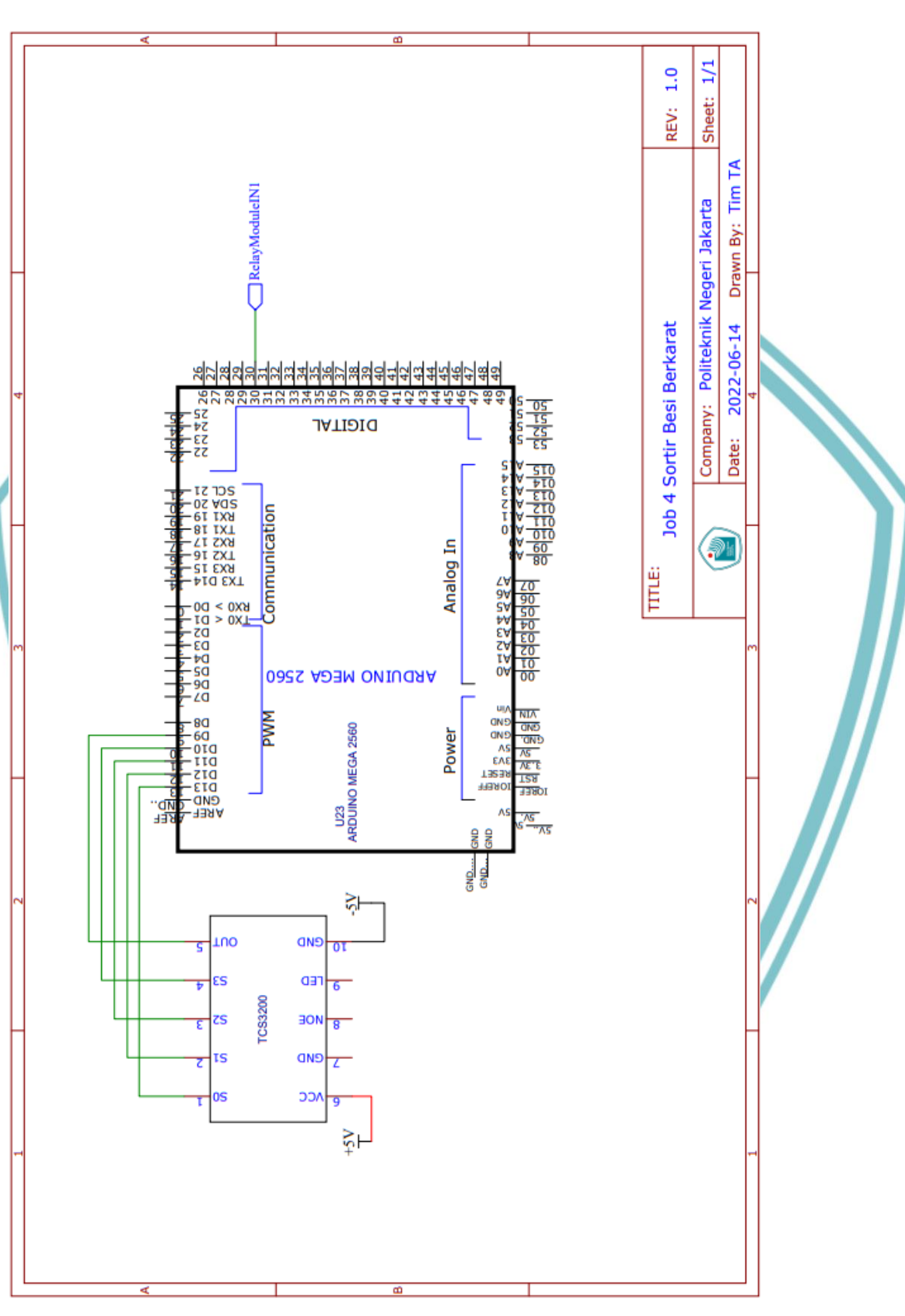

Gambar 4 (e) Wiring Arduino

Politeknik Negeri Jakarta

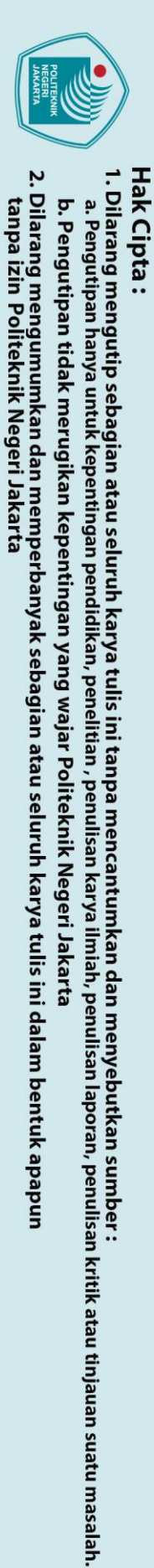

© Hak Cipta milik Politeknik Negeri Jakarta

## Wiring Pneumatik

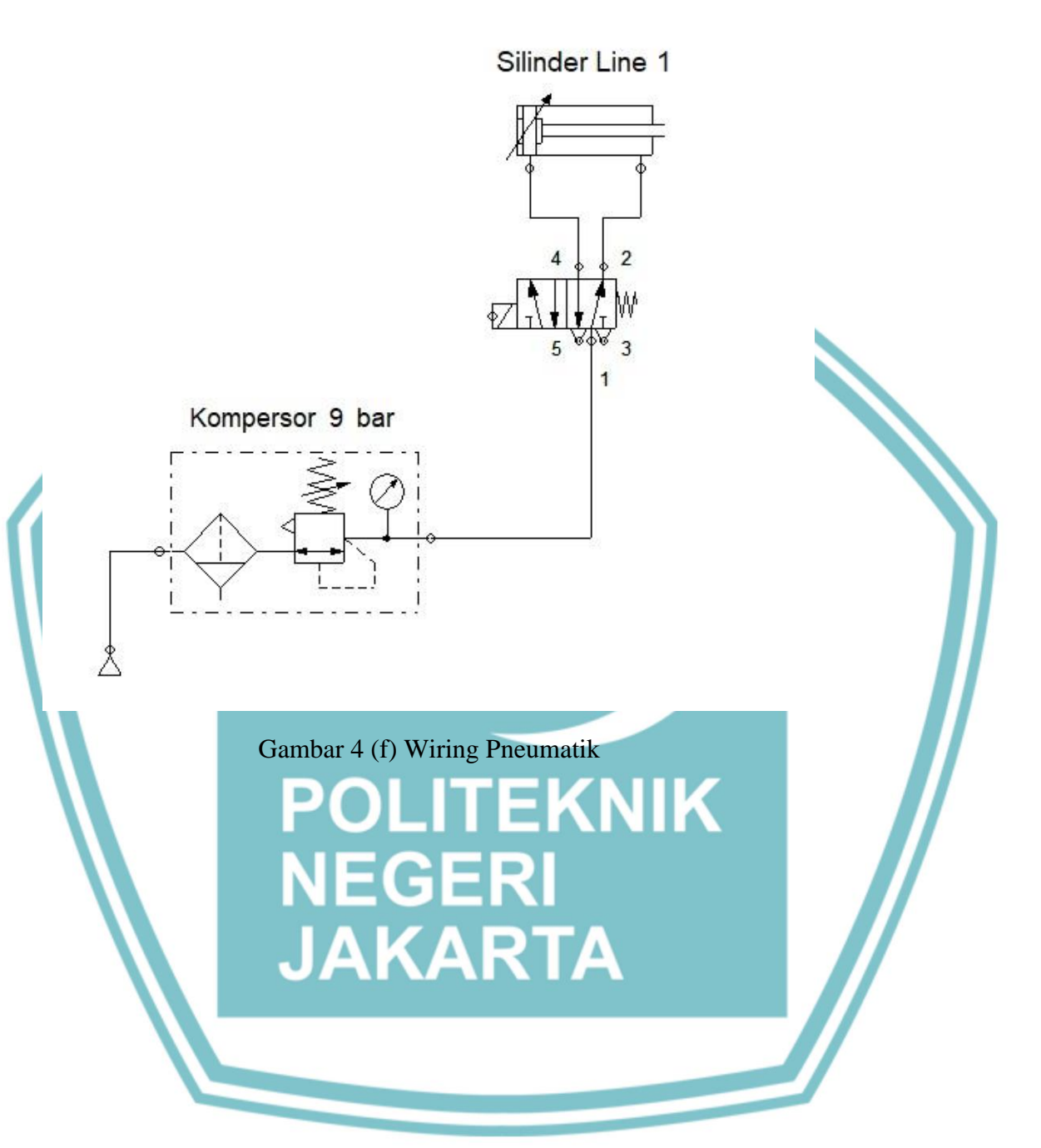

Politeknik Negeri Jakarta

ō

🔘 Hak Cipta milik Politeknik Negeri Jakarta

lak Cipta :

## Langkah Kerja :

- 1. Persiapkan alat dan bahan seperti pada tabel 4(a).
- 2. Hubungkan kabel USB Peripheral PLC dan Arduino pada laptop.
- 3. Hubungkan kabel RS-232 PLC pada laptop.
- 4. Lakukan wiring PLC, Arduino dan Pneumatik sesuai dengan gambar 4(d,e&f).
- Buat program Ladder dan Arduino sesuai dengan gambar 4(a&b). 5.
- Buat HMI dan lakukan addressing seperti gambar 4(c) dan tabel 4(b). 6.
- Catat hasil pada tabel pengujian HMI dan buat analisanya!. 7.

## **Tabel Pengujian HMI:**

| Tampilan HMI         | Fungsi                        | Berfungsi/tidak<br>berfungsi |   |
|----------------------|-------------------------------|------------------------------|---|
| Start                | Menyalakan sistem             |                              |   |
| Stop                 | Mematikan sistem              |                              |   |
| Reset                | Mereset hasil pemilahan       |                              |   |
| Konveyor (Button)    | Menyalakan konveyor           |                              |   |
| Silinder             | Indikator berupa lampu ketika | K                            | - |
|                      | silinder aktif                |                              |   |
| Proximity            | Indikator berupa lampu ketika |                              | 7 |
|                      | proximity aktif RTA           |                              |   |
| Konveyor (Indikator) | Indikator berupa lampu ketika |                              |   |
|                      | konveyor aktif                |                              |   |
| Jumlah hasil pemilah | Indikator berupa angka ketika |                              |   |
|                      | besi dipilah                  |                              |   |

## Analisa :

Politeknik Negeri Jakarta

Pengutipan tidak merugikan kepentingan yang wajar Politeknik Negeri Jakarta

Dilarang mengutip sebagian atau seluruh karya tulis ini tanpa mencantumkan dan menyebutkan sumber :

a. Pengutipan hanya untuk kepentingan pendidikan, penelitian , penulisan karya ilmiah, penulisan laporan, penulisan kritik atau tinjauan suatu masalah.

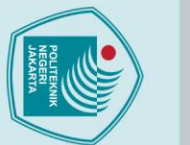

## © Hak Cipta milik Politeknik Negeri Jakarta

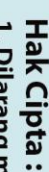

# Dilarang mengutip sebagian atau seluruh karya tulis ini tanpa mencantumkan dan menyebutkan sumber : a. Pengutipan hanya untuk kepentingan pendidikan, penelitian , penulisan karya ilmiah, penulisan laporan, penulisan kritik atau tinjauan suatu masalah.

- b. Pengutipan tidak merugikan kepentingan yang wajar Politeknik Negeri Jakarta

tanpa izin Politeknik Negeri Jakarta

| Judul  | : | HMI Kontrol DC motor forward & reverse   |
|--------|---|------------------------------------------|
| Tujuan | : | Membuat HMI pada sistem kontrol DC motor |
|        |   | forward & reverse                        |

Alat dan bahan :

Tabel 5(a) Alat dan Bahan

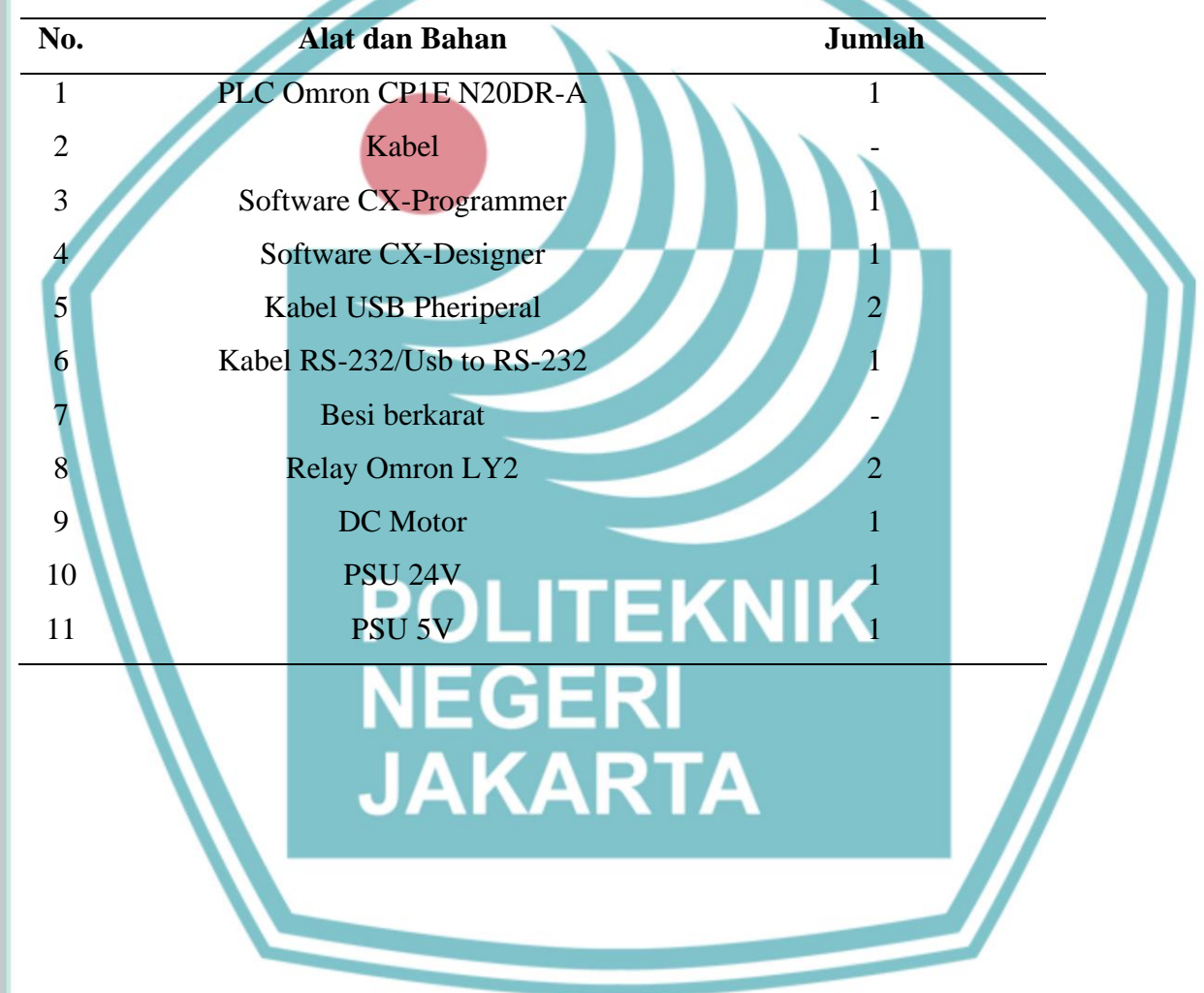

## 🔘 Hak Cipta milik Politeknik Negeri Jakarta

## lak Cipta :

## Dilarang mengutip sebagian atau seluruh karya tulis ini tanpa mencantumkan dan menyebutkan sumber :

- a. Pengutipan hanya untuk kepentingan pendidikan, penelitian , penulisan karya ilmiah, penulisan laporan, penulisan kritik atau tinjauan suatu masalah.
- . Pengutipan tidak merugikan kepentingan yang wajar Politeknik Negeri Jakarta
- Dilarang mengumumkan dan memperbanyak sebagian atau seluruh karya tulis ini dalam bentuk apapun

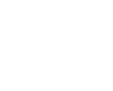

## Ladder Diagram :

| W0.00         | W0.03   | +            | + | + | + | W0.01     | r .                   |
|---------------|---------|--------------|---|---|---|-----------|-----------------------|
|               |         |              |   |   |   |           | Memory Start/Stop     |
| Start         | Stop    |              |   |   |   | _         |                       |
| W0.01         |         | +            | + | + | + | +         | • •                   |
| Memory Star   |         |              |   |   |   |           |                       |
| W0.04         | W0.05   | W0.01        | * | * |   | Q: 100.02 |                       |
| Foward        | Reverse | Memory Star. |   |   |   | 0         | Motor Foward          |
| Q: 100.02     |         | *            | + | + | + | +         | *                     |
| Motor Foward  |         |              |   |   |   |           |                       |
| W0.05         | W0.04   | W0.01        |   |   |   | Q: 100.03 | . Mater Barrier       |
| Reverse       | Foward  | Memory Star. |   |   |   | 0         | Motor Reverse         |
| Q: 100.03     |         | *            | • | * | + | +         | •                     |
| Motor Reverse |         |              |   |   |   |           |                       |
| Q: 100.02     |         | *            | * | * | * | W0.06     |                       |
| Motor Foward  |         |              |   |   |   | 0         | Indikator Motor aktif |
| Q: 100.03     |         | *            | + | + | + | *         | • •                   |
| Motor Reverse |         |              |   |   |   |           |                       |

## Gambar 5(a) Ladder

## **Penjelasan Program :**

Kontak "Start" pada alamat W0.00 ditekan untuk mengaktifkan keseluruhan sistem. Kontak "Forward" pada alamat W0.04 ditekan untuk mengaktifkan motor forward pada alamat output PLC Q100.02, jika kontak "Reverse" pada alamat W0.05 ditekan maka kontak NC alamat W0.05 akan memutus Q100.02 dan mengaktifkan Q100.03 yang akan menjalankan motor secara reverse, keika Q100.02 atau Q100.03 aktif, indikator motor pada alamat W0.06 akan menyala. Kontak NC pada alamat W0.03 digunakan untuk menonaktifkan motor.

JAKARTA

Politeknik Negeri Jakarta

## **Desain HMI :**

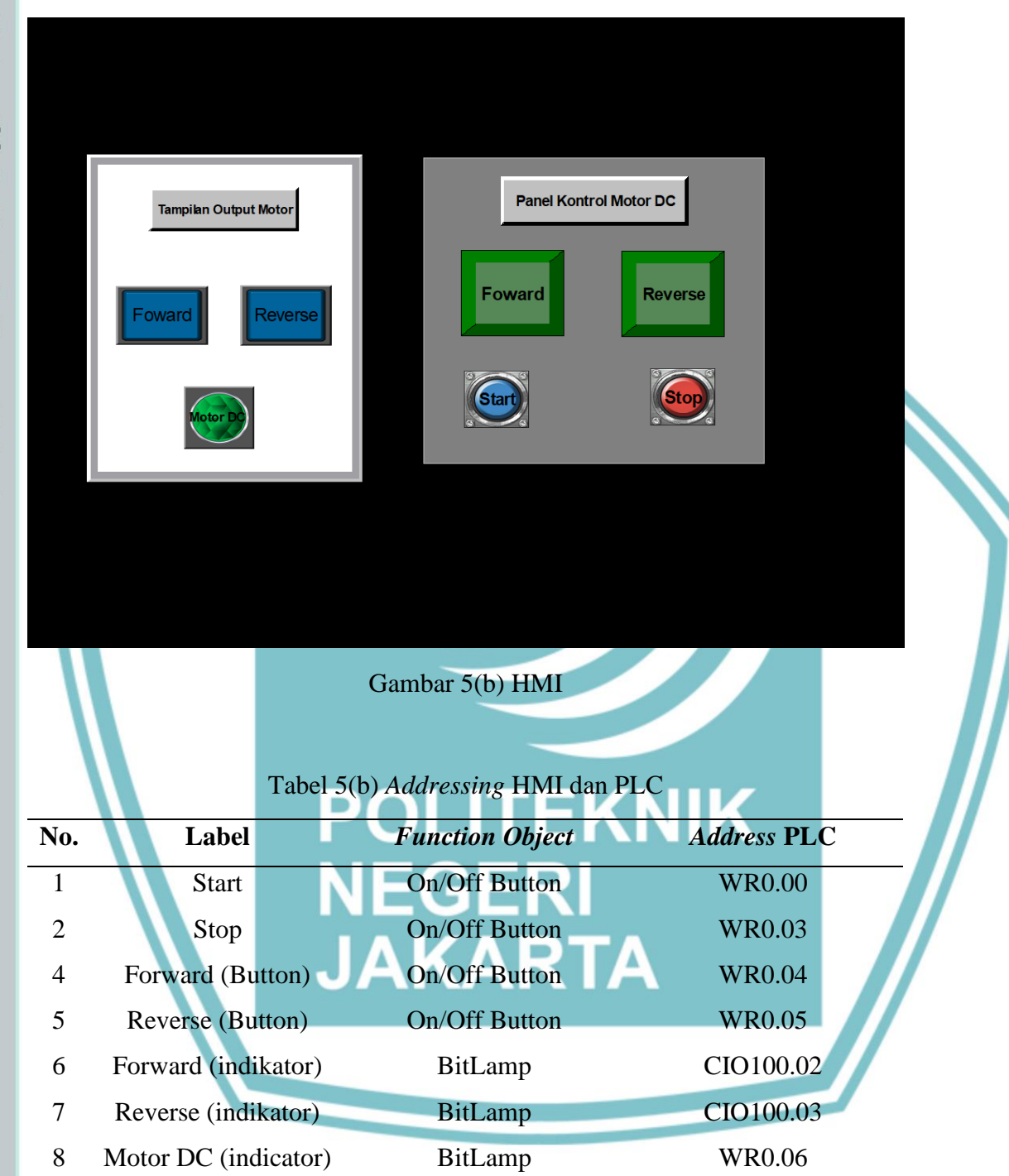

Hak Cipta :

. Dilarang mengutip sebagian atau seluruh karya tulis ini tanpa mencantumkan dan menyebutkan sumber : a. Pengutipan hanya untuk kepentingan pendidikan, penelitian , penulisan karya ilmiah, penulisan laporan, penulisan kritik atau tinjauan suatu masalah.

b. Pengutipan tidak merugikan kepentingan yang wajar Politeknik Negeri Jakarta

Dilarang mengumumkan dan memperbanyak sebagian atau seluruh karya tulis ini dalam bentuk apapun

## Wiring PLC:

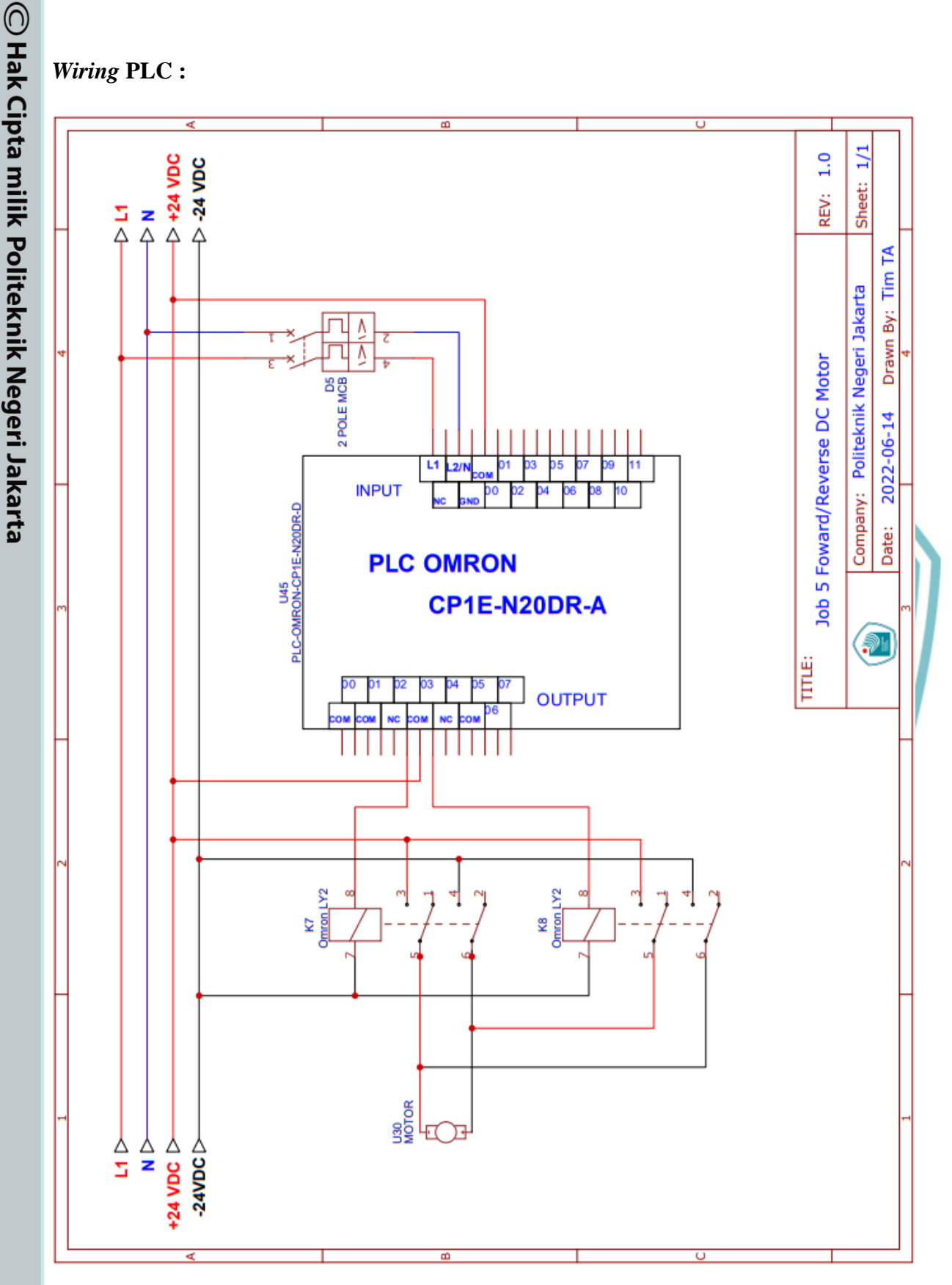

Gambar 5(c) Wiring PLC

Politeknik Negeri Jakarta

Hak Cipta :

Dilarang mengumumkan dan memperbanyak sebagian atau seluruh karya tulis ini dalam bentuk apapun tanpa izin Politeknik Negeri Jakarta

b. Pengutipan tidak merugikan kepentingan yang wajar Politeknik Negeri Jakarta

. Dilarang mengutip sebagian atau seluruh karya tulis ini tanpa mencantumkan dan menyebutkan sumber : a. Pengutipan hanya untuk kepentingan pendidikan, penelitian , penulisan karya ilmiah, penulisan laporan, penulisan kritik atau tinjauan suatu masalah.

## Langkah Kerja :

🔘 Hak Cipta milik Politeknik Negeri Jakarta

lak Cipta :

9

Dilarang mengutip sebagian atau seluruh karya tulis ini tanpa mencantumkan dan menyebutkan sumber :

a. Pengutipan hanya untuk kepentingan pendidikan, penelitian , penulisan karya ilmiah, penulisan laporan, penulisan kritik atau tinjauan suatu masalah.

- 1. Persiapkan alat dan bahan seperti pada tabel 5(a).
- 2. Hubungkan kabel USB Peripheral PLC dan Arduino pada laptop.
- 3. Hubungkan kabel RS-232 PLC pada laptop.
- 4. Lakukan wiring PLC sesuai dengan gambar 5(c).
- 5. Buat program *Ladder* sesuai dengan gambar 5(a)
- 6. Buat HMI dan lakukan *addressing* seperti gambar 5(b) dan tabel 5(b).
- 7. Catat hasil pada tabel pengujian HMI dan buat analisanya!.

## **Tabel Pengujian HMI:**

| Tampilan HMI        | Fungsi                                               | Berfungsi<br>berfung | ⁄tidak<br>gsi |
|---------------------|------------------------------------------------------|----------------------|---------------|
| Start               | Menyalakan sistem                                    |                      |               |
| Stop                | Mematikan sistem                                     |                      |               |
| Forward (Button)    | Menyalakan DC Motor Forward                          |                      |               |
| Reverse (Button)    | Menyalakan DC Motor Reverse                          |                      |               |
| Forward (indikator) | Indikator berupa lampu ketika<br>motor forward aktif | K                    |               |
| Reverse (indikator) | Indikator berupa lampu ketika<br>motor reverse aktif |                      |               |
| Motor DC            | Indikator berupa lampu ketika<br>motor aktif         |                      |               |
|                     |                                                      |                      |               |

Analisa :

L-65

Politeknik Negeri Jakarta

. Pengutipan tidak merugikan kepentingan yang wajar Politeknik Negeri Jakarta